# CoeusLite Proposal Development User Guide

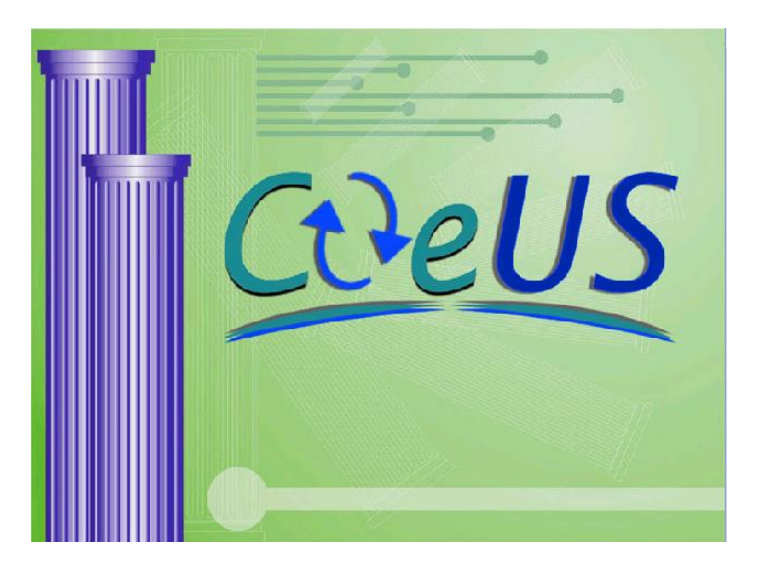

Coeus 4.5.1®

Web-based application for preparing, routing, and submitting proposals

For additional help, contact the UC Coeus Help Desk at <u>coeus@uc.edu</u>

## **Table of Contents**

| INTRODUCTION                                                               | 4                  |
|----------------------------------------------------------------------------|--------------------|
| ACCESSING COEUSLITE PROPOSAL DEVELOPMENT                                   | 4                  |
| OVERVIEW OF SCREEN NAVIGATION                                              | 5                  |
| IDENTIFYING VIEW MODES: MODIFY VERSUS VIEW ONLY                            | 5                  |
| LOCATING PROPOSALS IN COEUSLITE                                            | 6                  |
| PREVIEW A GRANTS.GOV OPPORTUNITY                                           | 8                  |
| CREATE PROPOSAL FROM THE GRANTS.GOV OPPORTUNITY SEARCH                     | 9                  |
| CREATE A NEW PROPOSAL                                                      | 10                 |
| Navigating the CoeusLite Screens:                                          | 11                 |
| 1. NAVIGATE TO THE GENERAL INFO SCREEN:                                    |                    |
| A. Enter your proposal information:                                        |                    |
| 2. NAVIGATE TO THE ORGANIZATION SCREEN TO ENTER ADDITIONAL PERFORMING ORGA | NIZATIONS OR SITES |
| To add a Derformance Site (Location Address)                               | 19<br>۵0           |
| To Delete Other Organizations or Performance Sites                         | 20                 |
| To Delete Congressional Districts                                          |                    |
| 3. NAVIGATE TO INVESTIGATORS & KEY PERSONNEL                               |                    |
| Optional Key Person Unit Maintenance                                       |                    |
| 3. Degree Details:                                                         |                    |
|                                                                            |                    |
| 4. Certify Pl                                                              |                    |
| 5 Navigate to Credit Split                                                 | 29                 |
|                                                                            |                    |
| 5. NAVIGATE TO SPECIAL REVIEWS                                             |                    |
| 6. NAVIGATE TO OTHERS                                                      |                    |
| 7. ABSTRACT -UC IS NOT USING THE ABSTRACT SECTION AT THIS TIME             |                    |
|                                                                            |                    |
| 9. ASSIGN PROPOSAL ROLES                                                   | ۲۰<br>۲۵           |
| Smart S2S Questionnaire for Grants gov forms                               |                    |
| 11. NAVIGATE TO BUDGET                                                     |                    |
| Viewing the Budget using the Print Feature                                 |                    |
| Navigating the CoeusLite Budget Screens                                    |                    |
| Before you start your budget                                               |                    |
| INITIAL BUDGET SCREEN ACCESS – BUDGET SET UP REQUIREMENTS                  |                    |
| 12. BUDGET SETUP                                                           |                    |
| A. Add and complete Budget Personnel entries                               |                    |
| B. Adjust Periods (boundaries)                                             |                    |
| C. Proposal Rates                                                          |                    |
| D. Navigate to Personnel Budget                                            |                    |
| E. Navigate to the Equipment Screen                                        |                    |
| G Navigate to the Participant/Trainee screen                               |                    |
| H. Navigate to the Other Direct Costs screen                               |                    |
| 1. Entering Costs Line Items in the Budget                                 | 58                 |
|                                                                            |                    |
| 2. b. Manual Entry of Other Direct Costs: Subaward/Subcontracts            | 64                 |
| Special NIH Subcontract Instructions for Modular submissions:              | 64                 |
|                                                                            |                    |
| 3. Cost Sharing                                                            |                    |
| I. Generate All Periods from your Detailed Period 1 Budget                 |                    |
| J. Navigate to the Budget Summary Screen                                   |                    |
| K. Navigate to the Budget Versions Screen                                  | 71                 |
| L. Navigate to Modular Budget Screen:                                      | 73                 |
| M. Navigate to Cost Sharing Distribution                                   | 75                 |

| N Navigate to Project Income                                                   | 77  |
|--------------------------------------------------------------------------------|-----|
| O Perform Budget Validations                                                   | 78  |
| P. Finalize Your Budget                                                        |     |
| 13. NAVIGATE TO UPLOAD ATTACHMENTS                                             |     |
| UPLOAD PROPOSAL ATTACHMENT INSTRUCTIONS:                                       |     |
| UPLOAD PERSONNEL ATTACHMENT INSTRUCTIONS:                                      |     |
| UPLOAD INSTITUTIONAL ATTACHMENT INSTRUCTIONS:                                  |     |
| 14. NAVIGATE TO INSTITUTIONAL VALIDATIONS                                      |     |
| 15. NAVIGATE TO SUBMIT FOR APPROVAL                                            |     |
| 17. RECALL AN APPROVAL IN PROGRESS PROPOSAL                                    |     |
| 16. NAVIGATE TO PRINT                                                          |     |
| 17. NAVIGATE TO COPY PROPOSAL                                                  | 91  |
| When Copied Proposal Narratives require special attention:                     |     |
| 18. NAVIGATE TO EMAIL: SEND EMAIL NOTIFICATIONS FROM YOUR PROPOSAL.            | 94  |
| 19. NAVIGATE TO ADD NEW ROLODEX ENTRY                                          |     |
| 20. NAVIGATE TO SHOW APPROVAL ROUTING (AVAILABLE AFTER SUBMITTED FOR APPROVAL) |     |
| 21. NAVIGATE TO PROPOSAL SUMMARY SCREEN                                        | 97  |
| 21. CHECK ON THE GRANTS.GOV SUBMISSION DETAILS STATUS:                         | 102 |
| APPENDIX A: COST ELEMENTS USED IN PROPOSAL DEVELOPMENT AT UC                   | 103 |
| APPENDIX B: ABBREVIATIONS USED IN THIS GUIDE                                   | 104 |

# Introduction

CoeusLite Proposal Development allows users to prepare and view proposal funding applications and then route the completed applications for internal approval. UC Administrators can view proposal funding applications. UC Approvers can view, approve, or reject proposals for correction. Proposals prepared in CoeusLite are fully compatible with Coeus Premium for submission to Grants.gov by Sponsored Research Services (SRS) Grant Administrators (GAs).

The CoeusLite application allows users to search and view proposals where the user is an aggregator, an approver, or holds a specific authorization to view a proposal.

## Accessing CoeusLite Proposal Development:

CoeusLite can be accessed at <u>https://coeus.uc.edu/coeus/CoeusWebStart.jsp</u>. Contact Sponsored Research Services (SRS) at <u>coeus@uc.edu</u> to gain Coeus access permissions.

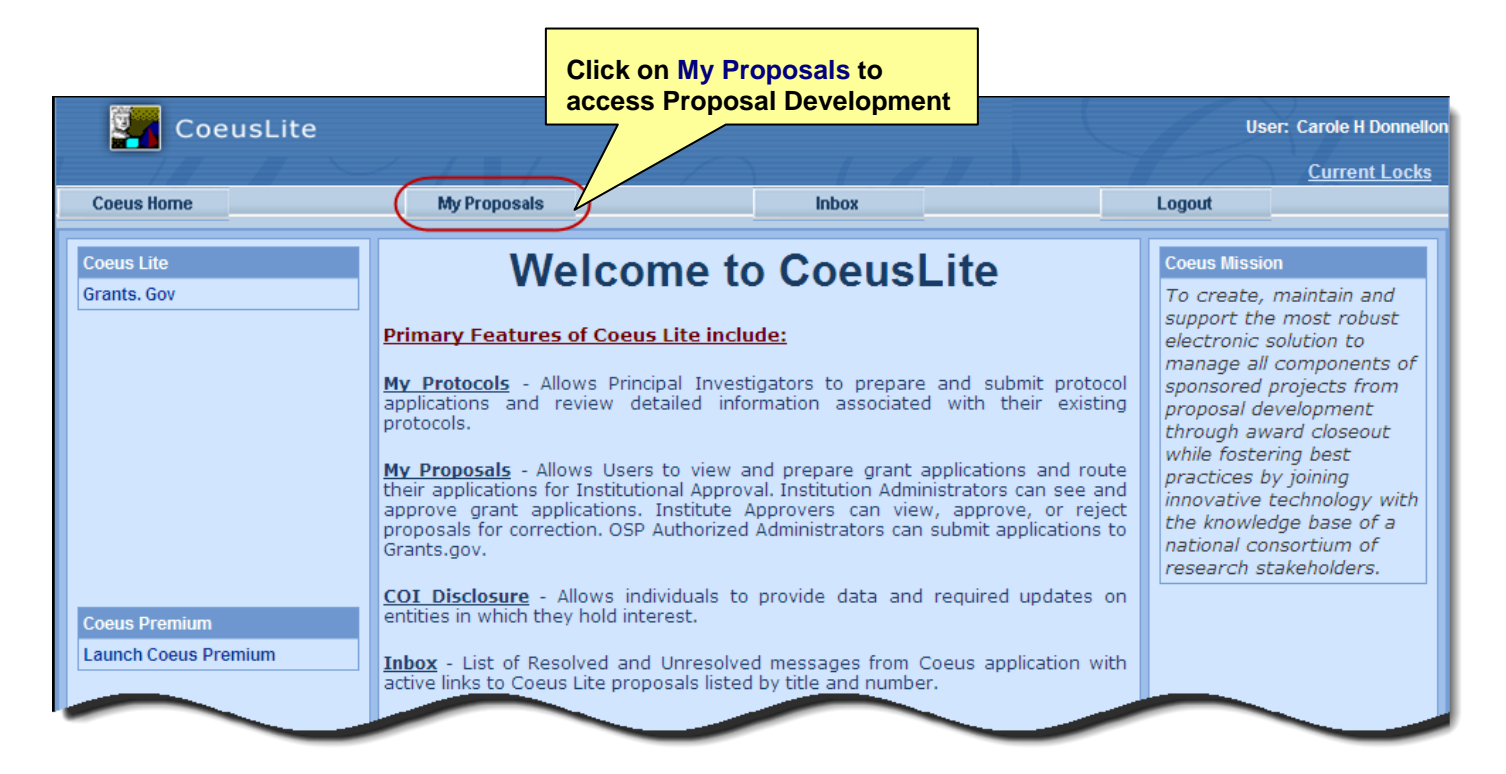

#### **Overview of Screen Navigation:**

The default view upon entry to My Proposals is Proposals in Progress.

- Select Proposals In Progress displays any non-approved proposal that you hold a view or modify role.
- Select All Proposals to see the list of all Coeus Proposals (in progress, approval in progress, submitted, etc).
- Select Create New Proposal to start a new Coeus Proposal.
- Select **Proposal Search** to locate a specific proposal.
- Select Grants.gov Opportunity Search to connect to Grants.gov and locate a funding opportunity
- Select anywhere on a proposal in the List of Proposals displayed in the lower pane to open the proposal

| View all statu<br>proposals | IS                        | Pro      | View only In<br>ogress proposals |      | Start a New<br>proposal    | Searc<br>propo  | ch all<br>osals | Gr            | Search<br>ants.gov |
|-----------------------------|---------------------------|----------|----------------------------------|------|----------------------------|-----------------|-----------------|---------------|--------------------|
| Coeu                        | Coeu : Carole H Donnellon |          |                                  |      |                            |                 |                 |               |                    |
| Coeus Home                  | My Proposa                |          | Inbox Logo                       | urt  |                            |                 |                 | /_            |                    |
|                             |                           | All      | Proposals   Proposals In F       | Prog | ress   Create New Proposal | Proposal        | Search   G      | irants.gov Op | oportunity Search  |
| List of Proposals I         | n Progress                |          |                                  |      |                            |                 |                 |               |                    |
| Proposal Number             | Status                    |          | Title                            |      |                            | Lead Unit       | PI              |               | Budget             |
| 00004016                    | Approval In               | Progress | Screenshots                      |      |                            | <u>60000030</u> | Steven S.       | Manning       | Budget             |
| 00004015                    | Approval In               | Progress | Screenshots                      |      |                            | <u>60000030</u> | Randy J. S      | eeley         | Budget             |
| 00004014                    | In Progress               |          | Proposal for Screen Shots        |      |                            | 000001          | Steven S.       | Manning       | Budget             |
| 00004043                    | In Progress               |          | Characterization of the HIV I    | ong  | terminal report (UCPS LTR) |                 |                 |               | Budget             |
|                             | In Progress               |          |                                  | -    |                            | 000001          | -               |               | Budget             |

Select anywhere on the Proposal Line to open it. Select <u>Budget</u> to navigate directly to the **Budget** screens.

#### Identifying View Modes: Modify versus View Only

Open General Proposal Information: View only mode vs. Modify mode.

| Investigator: Hanlon, Rosemary<br>Agency/Sponsor: 000340 : NIH<br>Title: Psychic Rats - For N | VIH RO1 draft science in progress                            | Proposal # :00003<br>Proposal Period: 07/01/ | 3590 (In Progress)<br>/2009 - 06/30/2012                                       |  |  |
|-----------------------------------------------------------------------------------------------|--------------------------------------------------------------|----------------------------------------------|--------------------------------------------------------------------------------|--|--|
| Lead Unit: 150001 : Center for<br>Last Updated: 2008-06-07 11:17:2                            | Coeus Training<br>25.0 <b>by</b> Hanlon, Rosemary            |                                              | Red warning potes another user has a                                           |  |  |
| General Proposal Information * Indicates Mandatory Fields - Hanlon Resemancies using Develop  | ment Proposal 00003500                                       |                                              | Red warning notes another user has a<br>lock on this proposal. You are in View |  |  |
| *Proposal Type: New<br>*Start Date: 07/01/200                                                 |                                                              | *End Da                                      | of the proposal unless the other user exits.                                   |  |  |
| Investigator: Hanlon, Rosen<br>Agency/Sponsor: 000340 : NIH<br>Title: Psychic Rats -          | nary<br>For NIH RO1 draft science in progra                  | Proposal # :0<br>Proposal Period: 0<br>ess   | 00003590 (In Progress)<br>07/01/2009 - 06/30/2012                              |  |  |
| Lead Unit:         150001 : Cente           Last Updated:         2008-06-07 11               | er for Coeus Training<br>:17:25.0 <b>by</b> Hanlon, Rosemary |                                              |                                                                                |  |  |
| General Proposal Information  * Indicates Mandatom Fields                                     |                                                              |                                              | Budget :    Narrative :🖋                                                       |  |  |
| *Proposal Type: New                                                                           | · 🔽                                                          | *Activit                                     |                                                                                |  |  |
| *Start Date: 07/01                                                                            | 1/2009                                                       |                                              | You are in <b>Modify Mode:</b> you <b>can edi</b>                              |  |  |
| Original Proposal Number:                                                                     | Search                                                       | A                                            | text in fields, drop down lists active)                                        |  |  |
| *Agency/Sponsor: 0003                                                                         | 40 Search NIH                                                | l                                            | · · · · · · · · · · · · · · · · · · ·                                          |  |  |
| Prime Sponsor:                                                                                | Search                                                       |                                              | Marked                                                                         |  |  |

**Multiple Users in Modify Mode:** CoeusLite allows multiple users to access the proposal in modify mode: one user access to modify the General Info and Upload Narratives screens while another user simultaneously modifies the Budget. Coeus Premium can support three users editing/modifying a proposal simultaneously (Details, Narratives, or Budget).

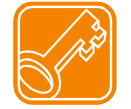

If another user is modifying the general info or upload narrative screen and you want to modify the budget, you **must navigate to the budget directly**. See page 5 for instructions.

#### Open Budget Views: Modify mode vs. View-Only mode:

| Investigator: Hanlon<br>Agency/Sponsor: 000340<br>Title: Psychic | , Rosemary<br>) : NIH<br>: Rats - For NIH RO1 draft science in progre:    | SS      | Proposal #: 0<br>Proposal Period: 0<br>Version: 1 | 10003590 (In Progress)<br>17/01/2009 - 06/30/2012        |      |
|------------------------------------------------------------------|---------------------------------------------------------------------------|---------|---------------------------------------------------|----------------------------------------------------------|------|
| Budget Summary                                                   |                                                                           |         | Budget open in<br>fields, drop-dow                | Modify Mode: note dark tex<br>n lists active, and no red | t in |
| Budget Summary :                                                 | Version 1                                                                 |         | warning note.                                     |                                                          |      |
| Budget Status:                                                   | Incomplete                                                                | ·       |                                                   | autor Duugen                                             |      |
| On/Off Campus:                                                   | On 🖉                                                                      |         |                                                   |                                                          |      |
| Residual Funds:                                                  | \$0.00                                                                    |         | Total Cost Limit:                                 | \$0.00                                                   |      |
| OverHead Rate Type:                                              | MTDC                                                                      | Underre | ecovery Rate Type: 👔                              | MTDC                                                     | -    |
| Comments:                                                        |                                                                           |         |                                                   |                                                          |      |
| Investigator: Hanlo<br>Agency/Sponsor: 00034<br>Title: Psych     | on, Rosemary<br>40 : NIH<br>nic Rats - For NIH RO1 draft science in progr | ess     | Proposal #:<br>Proposal Period:<br>Version:       | 00003590 (In Progress)<br>07/01/2009 - 06/30/2012<br>1   |      |
| Budget Summary                                                   |                                                                           |         | Dudget en en in                                   | View Only Meder note Ded                                 |      |
| Hanlon, Rosemary is                                              | using Budget 00003590                                                     |         | warning, grayed                                   | l-out text in fields, and drop-                          |      |
| Budget Summary :                                                 | : Version 1                                                               |         | down lists not a                                  | cuve.                                                    |      |
| Budget Status:                                                   | Incomplete                                                                | -       | Final: 📕                                          | Modular Budget: 🔲                                        |      |
| On/Off Campus:                                                   | On                                                                        | -       |                                                   |                                                          |      |
| Residual Funds:                                                  | \$0.00                                                                    |         | Total Cost Limit:                                 | \$0.00                                                   |      |
| OverHead Rate Type:                                              | MTDC                                                                      | 🚽 Under | recovery Rate Type:                               | MTDC                                                     | Y    |
|                                                                  |                                                                           | _       |                                                   |                                                          | -    |

#### Locating Proposals in CoeusLite

#### All Proposals

**List of All Proposals** window: will display status Submitted, Approved, Approval in Progress, In Progress, Rejected, Post-Submission Approval, Post-Submission Rejection.

| CoeusLite            |                      |                      |                                                             |                         |                 | Use                    | r: Carole H Donnello |
|----------------------|----------------------|----------------------|-------------------------------------------------------------|-------------------------|-----------------|------------------------|----------------------|
|                      |                      |                      |                                                             |                         |                 |                        | Current Locks        |
| Coeus Horne          | My Proposals         | Inbox                | Logout                                                      |                         |                 |                        |                      |
|                      | A                    | All Proposals        | Proposals In Progres                                        | s   Create New Proposal | Proposal        | Search   Grants.gov Op | oportunity Search    |
| List of All Proposal | s                    |                      |                                                             |                         |                 |                        |                      |
|                      |                      |                      |                                                             |                         |                 |                        |                      |
| Proposal Number      | Status               | Title                |                                                             |                         | Lead Unit       | PI                     | Budget               |
| 00004016             | Approval In Progress | s <u>Screenshots</u> |                                                             |                         | <u>60000030</u> | Steven S. Manning      | Budget               |
| 00004015             | Approval In Progress | s <u>Screenshots</u> |                                                             |                         | <u>60000030</u> | Randy J. Seeley        | Budget               |
| 00004014             | In Progress          | Proposal for So      | creen Shots                                                 |                         | 000001          | Steven S. Manning      | Budget               |
| 00004013             | In Progress          | Characterizatio      | Characterization of the HIV long terminal repeat (HERS LTR) |                         |                 |                        | Budget               |
|                      | In Progress          | 2.0                  |                                                             |                         | 000001          | Ran                    | Budget               |
|                      |                      |                      |                                                             |                         | -               |                        |                      |

#### Proposals In Progress

List of Proposals In Progress window: displays In Progress, Approval in Progress, and Rejected status.

| Coei                | usLite               |                      |                          |                       |                 | U                   | ser: Carole H Donnellon |
|---------------------|----------------------|----------------------|--------------------------|-----------------------|-----------------|---------------------|-------------------------|
|                     |                      |                      |                          |                       |                 |                     | Current Locks           |
| Coeus Home          | My Proposals         | Inbox                | Logout                   |                       |                 |                     |                         |
|                     |                      | All Proposals   Pr   | oposals In Progress      | Create New Proposal   | Proposal S      | Search   Grants.gov | Opportunity Search      |
| List of Proposals 1 | In Progress          |                      |                          |                       |                 |                     |                         |
|                     |                      |                      |                          |                       |                 |                     |                         |
| Proposal Number     | Status               | Title                |                          |                       | Lead Unit       | PI                  | Budget                  |
| 00004016            | Approval In Progress | s <u>Screenshots</u> |                          |                       | <u>60000030</u> | Steven S. Manning   | Budget                  |
| 00004015            | Approval In Progress | s <u>Screenshots</u> |                          |                       | 60000030        | Randy J. Seeley     | Budget                  |
| 00004014            | In Progress          | Proposal for So      | creen Shots              |                       | 000001          | Steven S. Manning   | Budget                  |
| 00004043            | In Progress          | Choracterizatio      | on of the HIV long termi | nal report (UEPS LTR) |                 |                     | Budget                  |
|                     | In Progress          |                      |                          |                       | 000001          |                     | Budget                  |

#### Proposal Search

Proposal Search window: enter search criteria value(s) then select Search.

| • | <ul> <li>Please enter search criteria of the form *value* or *value or value* in any of search fields.</li> </ul> |          |                |           |  |  |  |  |  |
|---|----------------------------------------------------------------------------------------------------|----------|----------------|-----------|--|--|--|--|--|
|   |                                                                                                    |          |                |           |  |  |  |  |  |
| P | roposal Number:                                                                                                   |          | Proposal Type: | <b>•</b>  |  |  |  |  |  |
|   | Status:                                                                                                    | <b>•</b> | Deadline Date: |           |  |  |  |  |  |
|   | Investigator:                                                                                                    |          | Unit Number:   |           |  |  |  |  |  |
|   | Unit Name:                                                                                                    |          | Title:         | *Psychic* |  |  |  |  |  |
|   | Sponsor Code:                                                                                                    |          | Sponsor Name:  |           |  |  |  |  |  |
|   | Account:                                                                                                    |          |                |           |  |  |  |  |  |
|   |                                                                                                    | Search   | Cancel         | •         |  |  |  |  |  |

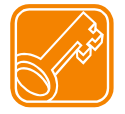

**Use the wildcard symbol \* in Coeus search screens.** Strategic use of wildcards can reduce the number of letters you have to type – reducing typos! Also, you only have to remember key words, not entire titles or names. Entering partial information in several search fields, with or without wildcards will also help to refine your search to the most relevant selections. The Premium user guide has additional information on search options.

#### Result: Select proposal, search again, or close the search window.

| Development Proposal Search Result |      |                      |                                                                           |              |                                             |                     |               |             |
|------------------------------------|------|----------------------|---------------------------------------------------------------------------|--------------|---------------------------------------------|---------------------|---------------|-------------|
|                                    |      |                      | Search Ag                                                                 | jain Close V | Aindow                                      |                     |               |             |
| PROPOSAL_NUMBER                    | TYPE | CREATION_STATUS_CODE | TITLE 🔿                                                                   | UNIT_NUMBER  | UNIT_NAME                                   | PERSON_NAME         | DEADLINE_DATE | SPONSOR_COD |
| <u>00002097</u>                    | New  | In Progress          | RO1 fpr<br>february<br><br>psychic<br>rats                                | 000001       | Massachusetts<br>Institute of<br>Technology | Hanlon,<br>Rosemary | 2007/02/05    | 000340      |
| <u>00003590</u>                    | New  | In Progress          | Psychic<br>Rats -<br>For NIH<br>RO1<br>draft<br>science<br>in<br>progress | 150001       | Center for<br>Coeus Training                | Hanlon,<br>Rosemary |               | 000340      |
| Search Again Close Window          |      |                      |                                                                           |              |                                             |                     |               |             |

#### Preview a Grants.gov Opportunity

#### Grants.gov Opportunity Search

**Grants.gov Opportunity Search** window: enter the CFDA number *or* Sponsor Opportunity ID number to perform the search and review the results.

| Gr | ante dou Opportunity Soarch |                                                                    |
|----|-----------------------------|--------------------------------------------------------------------|
| U  | ants.gov Opportunity Search |                                                                    |
|    |                             | Enter CFDA Number and/or Opportunity Id to search for Opportunity. |
|    |                             | FDA Number : Opportunity Id : Search                               |
|    |                             | XX.XXX                                                             |
|    | Enter CFDA or               | Or Enter Opportunity Number,                                       |
|    |                             | then Search                                                        |
|    |                             | then Search                                                        |

#### Grants.gov Search results (results below using CFDA 93.847 with the Grants.gov Test Server):

| Grants.gov Opportuni | ty Search                                                                           |                              |    |
|----------------------|-------------------------------------------------------------------------------------|------------------------------|----|
|                      | Enter CFDA Number and/or Opportunity Id to search<br>CFDA Number : 93.847<br>xx.xxx | h for Opportunity.<br>Search |    |
| Opportunity Id       | Opportunity Title                                                                   | Competition Id               |    |
| PA-B1-ALL            | NIH Test Opportunity with all supported forms                                       | ADOBE-FORMS-B1               | >> |
| PA-B1-R01            | NIH Test Opportunity (R01)                                                          | ADOBE-FORMS-B1               | >> |
| PA-B1-F32            | NIH Test Opportunity (F32)                                                          | ADOBE-FORMS-B1               | >> |
| PA-B1-K02            | NIH Test Opportunity (K02)                                                          | ADOBE-FORMS-B1               | >> |
| PA-B1-K22            | NIH Test Opportunity (K08)                                                          | ADODE SORMS-B1               | >> |
| -                    |                                                                                     |                              |    |

#### **Review Opportunity details:**

| Grants.gov Oppor    | tunity Search                                                                                                    |                       |                                                 | 9   |  |  |  |  |
|---------------------|----------------------------------------------------------------------------------------------------|-----------------------|-------------------------------------------------|-----|--|--|--|--|
|                     | Enter CFDA Number an                                                                                                    | d/or Opportunity Id t | Click to >> to expand detail pane;              |     |  |  |  |  |
|                     | CFDA Number: 93.847                                                                                                    | Opportunity Id        | Click << to reduce detail pane                  |     |  |  |  |  |
|                     | xx.xxx                                                                                                    |                       |                                                 |     |  |  |  |  |
|                     |                                                                                                    |                       |                                                 |     |  |  |  |  |
| Opportunity Id      | Opportunity Title                                                                                                    |                       | Competition Id                                  |     |  |  |  |  |
| PA-IK5-66           | NIH for VA (IK5)                                                                                                    |                       | ADOBE-FORMS-B1                                  | >>  |  |  |  |  |
| PA-F32-66           | NIH in AT07 NIHDev Agency (F32)                                                                                                    |                       | ADOBE-FORMS-B                                   | >>) |  |  |  |  |
| Title: N            | IIH in AT07 NIHDev Agency (F32)                                                                                                    |                       | Create Proposal                                 | 1   |  |  |  |  |
| Starting Date: 2    | 010-11-26 00:00:00.0                                                                                                    |                       | Closing Date: 2013-11-25 00:00:00.0             |     |  |  |  |  |
| Schema url: ht      | ttp://at07apply.grants.gov/apply/opportunitie                                                                                           | s/schemas/applica     | nt/oppPA-F32-66-cfda93.847-cidADOBE-FORMS-B.xsd |     |  |  |  |  |
| Instruction url: ht | Instruction url: http://at07apply.grants.gov/apply/opportunities/instructions/oppPA-F32-66-cfda93.847-cidADOBE-FORMS-B-instructions.doc |                       |                                                 |     |  |  |  |  |
| PA-F32-88           | NIH in AT07 NIHDev Agency (F32)-B                                                                                                    | 1                     | ADOBE-FORMS-B1                                  | <<  |  |  |  |  |
|                     | NIH Test                                                                                                    | 34)                   | ADOBE                                           | >>  |  |  |  |  |

#### Create Proposal from the Grants.gov Opportunity Search

Use the **Create Proposal** option from the **Grants.gov Opportunity Search** results to generate a new proposal record that includes this Opportunity link & form set. If you choose to **Create Proposal** from a result, you may be presented with the select a unit screen if you have the Proposal Create role in more than one unit. The Opportunity ID and CFDA number will automatically be populated on the General Info window. You will need to maintain the mandatory fields on the General Info screen to save the proposal and complete the link.

| General Info >>           | General Proposal Information   | n Budget: 💥 Narrative: 💥 👘                                          |
|---------------------------|--------------------------------|---------------------------------------------------------------------|
| Organization              | * Indicates Mandatory Fields   |                                                                     |
| Investigators/Key Persons | *Proposal Type:                | Please SelectPlease Select 🔽                                        |
| Credit Split              | *Start Date:                   | Tend Date:                                                          |
| Special Review            |                                |                                                                     |
| Abstract                  | Original Proposal Number:      | Complete the mandatory fields (*) and Save. The Grants.gov          |
| Others                    | *Agency/Sponsor:               | logo will appear once the record is successfully saved.             |
| YNQ                       | Prime Sponsor:                 | Starte                                                              |
| Proposal Roles            | Descused Describes Deter       |                                                                     |
|                           | Proposal Deadline Date:        | C Receipt C Postmarked                                              |
| Grants.Gov                | NSF Science Code:              | Please Select                                                       |
| Budget                    | Anticipated Award Type         | Please Select                                                       |
| Upload Attachments        | Sponsor Proposal No :          |                                                                     |
|                           |                                |                                                                     |
| Validate                  | *Title:                        |                                                                     |
| Submit for Approval       | The Funding                    | Opportunity Number (Opportunity ID) and CFDA Number fields are pre- |
| Drint                     | рори                           | lated when both data points were provided from the selection.       |
| Conv Proposal             | Dronosal in Response:          |                                                                     |
| Email                     | Froposal in Response.          |                                                                     |
| Add New Rolodex Entry     | Funding Opportunity<br>Number: | PA-B1-R01 CFDA Number: 93.847                                       |
|                           | Agency Program Code:           | Agency Div Code:                                                    |
|                           | Save                           |                                                                     |
|                           |                                |                                                                     |

| 1 | General Info >>           | Investigator:         Proposal #:00000421 (In Progress)           Agency/Sponsor:         000340 : NIH         Proposal Period:         06/01/2010 - 05/31/2013 |
|---|---------------------------|----------------------------------------------------------------------------------------------------|
| 1 | Organization              | Title: How many licks DOES it take to get to the center of a Tootsie                                                                                            |
|   | Investigators/Key Persons | Lead Unit:         150001 : Center for Coeus Training           Last Updated:         2009-10-01 15:43:43.0 by Tester07                                         |
|   | Credit Split              | Ceneral Droposal Information                                                                                                    |
|   | Special Review            | Indicate Mandatany Fields With the required fields maintained & saved the                                                                                       |
|   | Abstract                  | which the required heids maintained a saved, the                                                                                                    |
|   | Others                    | Proposal Type: New Grants.gov logo indicates this proposal is linked to                                                                                         |
|   | YNQ                       | *Start Date: 06/01/2 an opportunity. Open the Grants.gov panel to                                                                                               |
| 1 | Proposal Roles            | Original Proposal Number: review the opportunity submission details and                                                                                         |
|   |                           | *Agency/Sponsor: 000010 Search NIH                                                                                                    |

Some opportunity schemas may not contain a CFDA number; this is very common with NIH opportunities. In these situations, the link to the Grants.gov opportunity is not completed upon saving the proposal. The proposal record will save, but the user must perform the standard "navigate to Grants.gov screen" step to complete the opportunity link to the proposal. As users should *always* navigate to the Grants.gov window during proposal preparation to review and select forms, this is not a blocking issue for this new functionality.

### Create a New Proposal:

#### Create New Proposal

If you are authorized to create proposals in more than one Lead Unit, you will first be presented with your list of those units. Click on the appropriate Unit for this submission. Lead unit cannot be changed once a proposal is started. You will be able to add a unit(s) to support routing and credit split for each investigator on the Investigator Details screen.

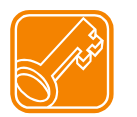

**NOTE**: The Lead Unit is the primary department associated with the proposal. This is the *department that will submit the proposal and manage the award, if funded*.

| Please select Unit for a New Proposal |                            |  |                                    |  |  |  |  |
|---------------------------------------|----------------------------|--|------------------------------------|--|--|--|--|
| Unit Number                           | Unit Name                  |  | Click one to coloct the unit to be |  |  |  |  |
| 150001                                | Center for Coeus Training  |  | Lead for this proposal             |  |  |  |  |
| 151000                                | Biology                    |  |                                    |  |  |  |  |
| 159700                                | Center for Cancer Research |  |                                    |  |  |  |  |

#### Proposal Development: Initial entry screen

| Coeus Home My Proposals                          | Inbox Logout                                                                                                    |                                                 |                                                                       |  |  |  |  |
|--------------------------------------------------|----------------------------------------------------------------------------------------------------|-------------------------------------------------|-----------------------------------------------------------------------|--|--|--|--|
|                                                  |                                                                                                    | All Proposals   Proposals In Progress           | Create New Proposal   Proposal Search   Grants.gov Opportunity Search |  |  |  |  |
| Proposal Summary                                 | Investigator: Ketaki As                                                                                                    | hutosh Mhaisekar                                | Proposal #:00011586 (In Progress)                                     |  |  |  |  |
| ✓ General Info >>                                | Agency/Sponsor: H00007 : National Institute of Environmental Heal Proposal Period: 07/20/2013 - 07/19/2017 Title: This is a New Proposal to Test 4.5 1 #5 |                                                 |                                                                       |  |  |  |  |
| ✓ Organization                                   | Lead Unit: 6000034                                                                                                    | 2 : COM Internal Medicine                       |                                                                       |  |  |  |  |
| ✓ Investigators/Key Persons                      | Last Updated: 2013-07-                                                                                                    | 12 15:33:51.0 by Carole H Donnellon             |                                                                       |  |  |  |  |
| ✓ Credit Split                                   | <ul> <li>Indicates tendatory Fields</li> </ul>                                                                                                    | )II                                             | Budget: 📔 Narrauve: 🛪                                                 |  |  |  |  |
| Special Review                                   | *PT0                                                                                                    | New 🗸                                           | *Activity Type: Research                                              |  |  |  |  |
| Abstract                                         |                                                                                                    |                                                 |                                                                       |  |  |  |  |
| Science Code                                     | Start                                                                                                    |                                                 | "End Date: 07/19/2017                                                 |  |  |  |  |
| ✓ Others                                         | Original Proposal Nu                                                                                                    | imber:                                          | Award #: Search                                                       |  |  |  |  |
| YNQ                                              | *Agency/Spo                                                                                                    | onsor: H00007 Search Na                         |                                                                       |  |  |  |  |
| ✓ Proposal Roles                                 | Drimo Sn                                                                                                    | Coarch                                          | Navigation Panel                                                      |  |  |  |  |
| Questionnaire                                    | Prime spo                                                                                                    |                                                 | Chack marks will appear offer you                                     |  |  |  |  |
| PHS Fellowship Form-<br>required data            | Proposal Deadline                                                                                                    | • Date: 07/05/2013                              | navigate to each screen and save                                      |  |  |  |  |
| NSFCover Page -required for<br>a.gov submissions | NSF Science                                                                                                    | Code:Please Select                              |                                                                       |  |  |  |  |
| PHS398 Training Budget V1-0                      | Anticipated Award                                                                                                    | d TypePlease Select                             | entered data.                                                         |  |  |  |  |
| PHS Fellowship Form V1-2                         | Sponsor Propos                                                                                                    | al No :                                         |                                                                       |  |  |  |  |
| Questions for Grants.gov<br>S2S Forms            |                                                                                                    | *Title: This is a New Proposal to Test 4.5.1 #5 |                                                                       |  |  |  |  |
| UC Policy Questions                              | 1                                                                                                    |                                                 | ~                                                                     |  |  |  |  |
| Create Car                                       | Program                                                                                                    | n Title:                                        |                                                                       |  |  |  |  |
| Grants.Gov                                       | Droposal in Poss                                                                                                    | Conserve Fordered Solicitation                  | Sub Contract:                                                         |  |  |  |  |
| ✓ Budget                                         | Proposarin Resp                                                                                                    |                                                 |                                                                       |  |  |  |  |
| Upload Attachments                               | Funding Opportunity Nu                                                                                                    | imber:                                          | CFDA Number:                                                          |  |  |  |  |
|                                                  | Agency Program                                                                                                    | Code:                                           | Agency Div Code:                                                      |  |  |  |  |
| Submit for Approval                              | Save                                                                                                    |                                                 |                                                                       |  |  |  |  |
| Print                                            |                                                                                                    |                                                 |                                                                       |  |  |  |  |
| Delete Proposal                                  |                                                                                                    |                                                 |                                                                       |  |  |  |  |
| Copy Proposal                                    |                                                                                                    |                                                 |                                                                       |  |  |  |  |
| Email                                            |                                                                                                    |                                                 |                                                                       |  |  |  |  |
| Add New Rolodex Entry                            | /                                                                                                    |                                                 |                                                                       |  |  |  |  |
|                                                  |                                                                                                    |                                                 |                                                                       |  |  |  |  |

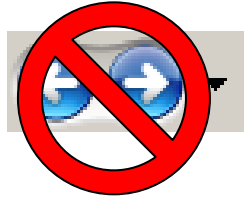

**Use the Navigation Panel buttons to navigate your proposal.** Don't use your Browser's "back" or "forward" buttons – these functions are not supported for use in navigation in Coeus.

# Navigating the CoeusLite Screens:

| Proposal Summary                      | General Info              | Enter specific details required to save and create a proposal. This panel will always be the    |
|---------------------------------------|---------------------------|-------------------------------------------------------------------------------------------------|
| ✓ General Info >>                     |                           | first screen presented when a proposal is selected.                                             |
| Organization                          | Organization              | Displays the contact information of the                                                         |
| Investigators/Key Persons             |                           | submitting organization, performing organization, and allows users to add                       |
| Credit Split     Special Daviant      |                           | performing sites of additional locations.                                                       |
| Abstract                              | Investigators/Key Persons | Add Investigators and Key Persons and customize their unit, roles, contact and degree           |
| Science Code                          |                           | details.                                                                                        |
| ✓ Others                              | Credit Split              | Enter credit allocation specifics for Investigators<br>as defined by your department's business |
| YNQ                                   |                           | practices.                                                                                      |
| ✓ Proposal Roles                      | Special Review            | Enter information for research requiring special review or approval such as use of animals or   |
| Questionnaire                         |                           | human subjects.                                                                                 |
| PHS Fellowship Form-<br>required data | Abstract                  | Enter text in appropriate tab screens to populate specific sponsor forms.                       |
| NSFCover Page -required for           | Others                    | Inspires User Name (NASA submissions only)                                                      |
| PHS398 Training Budget V1-0           | YNQ                       | Enter answers to compliance questions required by UC and the sponsor.                           |
| PHS Fellowship Form V1-2              | Proposal Roles            | Add or remove user access to your proposal                                                      |
| Questions for Grants.gov<br>S2S Forms | Questionnaire             | Enter answers to required UC Policy Questions -others may be required by the sponsor.           |
| UC Policy Questions                   | Grants.Gov                | Links the proposal to a Grants.gov opportunity;                                                 |
|                                       |                           | displays opportunity details, forms, and<br>submission status                                   |
| Grants.Gov                            | Budget                    | Navigates to the budget screens                                                                 |
| Budget                                | Upload Attachments        | Navigates to the file upload screens                                                            |
| Upload Attachments                    | Validate                  | Performs the locally defined validation checks                                                  |
| Validate                              |                           | and s2s validations if a Grants.gov opportunity has been selected and saved.                    |
| Submit for Approval                   | Submit for Approval       | Starts Complete & Validated proposal routing for internal approval                              |
|                                       | Print                     | Navigates to the print options screen to print                                                  |
| Drint                                 |                           | sponsor paper-submittal forms from your                                                         |
| Copy Proposal                         |                           | Coeus proposal data                                                                             |
| Email                                 | Copy Proposal             | Allows authorized users to copy all or part of the proposal to a new proposal                   |
| Add New Rolodex Entry                 | Email                     | Navigates to the email notification function that allows users to generate and send email       |
|                                       |                           | messages.                                                                                       |
|                                       | Add New Rolodex Entry     | Create a non-UC investigator, performing site, contact, or key person Rolodex                   |
|                                       |                           |                                                                                                 |
|                                       |                           |                                                                                                 |
|                                       |                           |                                                                                                 |
|                                       |                           |                                                                                                 |

#### 1. Navigate to the General Info screen:

#### General Info

General Info is the default view upon opening a proposal. Users can select General Info from the left navigation bar to return to this screen. Fields with a red asterisk (\*) are required to save and generate a proposal number.

| Coeus Horne                | My Proposals                 | Inbox          | Logout          |                      |            |              |                  |                  |                |      |
|----------------------------|------------------------------|----------------|-----------------|----------------------|------------|--------------|------------------|------------------|----------------|------|
|                            |                              |                | All Proposals   | Proposals in Progres | s   Create | New Proposal | Proposal Searc   | h   Grants.gov C | pportunity Sea | irch |
| Proposal S                 | ummary                       | General Prop   | osal Informatio |                      |            |              |                  | Budget: 🗙        | Narrative:     | ٤    |
| General Inf                | • <b>&gt;</b> >>             | * Indicates Ma | andatory Fields |                      |            | _            |                  |                  |                |      |
| Organizatio                | on                           | P              | Proposal Type:  | Please Selec         |            |              | *Activity Type:  | Please S         | elect          | •    |
| Investigato                | rs/Key Persons               |                | *Start Date:    |                      |            |              | *End Date:       |                  |                |      |
| Credit Split               |                              |                |                 |                      |            |              |                  |                  |                |      |
| Special Re                 | view                         | Original Prop  | oosal Number:   |                      | Search     |              | Award #:         |                  | Search         |      |
| Abstract                   |                              | Age            | ency/Sponsor:   |                      | Search     |              |                  |                  |                |      |
| Science Co                 | de                           |                | rimo Enoncorr   |                      | aarah      |              |                  |                  |                |      |
| Others                     |                              | PI PI          | nine sponsor:   | د <u>ا</u>           | search     |              |                  |                  |                |      |
| YNQ                        |                              | Proposal [     | Deadline Date:  |                      | •          |              | Receipt          | Postmarked       |                |      |
| Proposal R                 | oles                         | NSE S          | Science Code:   | Please Selec         |            | -            |                  |                  |                |      |
| Questionnal                | re                           |                |                 |                      |            |              |                  |                  |                |      |
| required da                | iship Form-<br>ata           | Anticipate     | d Award Type    | Please Selec         |            | •            |                  |                  |                |      |
| NSFCover F<br>for g.gov si | Page -required<br>ubmissions | Sponsor        | Proposal No :   |                      |            |              |                  |                  |                |      |
| PHS398 Tra<br>V1-0         | aining Budget                | •              | *Title:         |                      |            |              |                  |                  |                | 11   |
| PHS Fellow                 | ship Form V1-2               | 11 .           | Program Title:  |                      |            |              |                  |                  |                |      |
| Questions<br>S2S Forms     | for Grants.gov               | Dranaaal       |                 | Diagon Color         | 4          |              | Sub Contract     |                  |                | 11   |
| UC Policy C                | uestions                     | Proposal       | rin Kesponse.   | Fiease Selec         |            |              | Sub Contract.    |                  |                |      |
|                            |                              | Fundin         | Ig Opportunity  |                      |            |              | CFDA Number:     |                  |                |      |
| Grants.Go                  | v                            |                | Number.         |                      |            |              |                  |                  | _              |      |
| Dudget                     |                              | Agency P       | rogram Code:    |                      |            |              | Agency Div Code: |                  |                |      |
| Budget                     | achmonto                     | Save           | •               |                      |            |              |                  |                  |                |      |
| Opioau Att                 | aciments                     |                |                 |                      |            |              |                  |                  |                |      |
| Submit for                 | Approval                     |                |                 |                      |            |              |                  |                  |                |      |
| Print                      |                              |                |                 |                      |            |              |                  |                  |                |      |
| Copy Prop                  | osal                         |                |                 |                      |            |              |                  |                  |                |      |
| Email                      |                              |                |                 |                      |            |              |                  |                  |                |      |
| Add New F                  | Rolodex Entry                |                |                 |                      |            |              |                  |                  |                |      |

#### A. Enter your proposal information:

1. Fill in the all (\*) fields and as much of the General Proposal Information Screen as possible.

| * Proposal Type          | Select the appropriate entry from the drop-down list. This information might be specified in the sponsor's announcement or guidelines.                                                                                                    |
|--------------------------|----------------------------------------------------------------------------------------------------|
| * Activity Type          | Select the appropriate entry from the drop-down list.                                                                                                    |
| * Start Date             | Date the project is expected to start. Enter in <b>mm/dd/yy</b> format or use the calendar tool.                                                                                                    |
| * End Date               | Date the project is expected to end. Enter in <b>mm/dd/yy</b> format or use the calendar tool.                                                                                                    |
| Original Proposal Number | Required if the <i>Proposal Type</i> is Resubmission, Revision or Continuation. Use the <i>Search</i> icon to search the Institute Proposal module.                                                                                                    |
| Award # (number)         | Enter if the <i>Proposal Type</i> is Continuation, Renewal, or Revision. Leave this field blank for New, Resubmission, or Task Order. The Award # is a Coeus-generated number; to find it use the <i>Search</i> icon next to the field and search by Account number or other detail. |
| * Agency/Sponsor         | The sponsor is the organization that will provide funding. Enter the sponsor's six-<br>digit code in this field or use the <i>Search</i> icon to find it.                                                                                                    |
| Prime Sponsor            | If UC will be the subcontractor for the proposal, the prime sponsor is the agency                                                                                                    |

UC CoeusLite User Guide for Version 4.5.1

|                                  | from where the funds originated. If UC is not a sub, leave this field blank.                                                                                                    |
|----------------------------------|----------------------------------------------------------------------------------------------------|
| Proposal deadline date           | Date the proposal is due at the sponsor.                                                                                                    |
| Receipt/Postmarked               | Select which option defines the deadline receipt requirement.                                                                                                    |
| NSF Science Code                 | Select from the drop-down list if submitting to NSF.                                                                                                    |
| Anticipated Award Type           | Select the type from the drop-down list, if known.                                                                                                    |
| Sponsor Proposal No.<br>(number) | Required if the <i>Proposal Type</i> is Renewal, Resubmission, Revision, or Continuation.<br>Search the Award module or Institute Proposal module, as appropriate, to find this number.                                                                             |
| * Title:                         | Enter the descriptive title. For electronic submission, the title can contain no special characters. 200 character maximum; individual sponsors may require shorter titles. Refer to the sponsor instructions.                                                      |
| Program Title:                   | Enter a program title provided by the sponsor. If this proposal will be submitted via Grants.gov, this field will be overwritten when you associate the proposal with a Grants.gov opportunity.                                                                     |
| Proposal in Response to:         | Select an entry from the drop-down list to identify how this funding opportunity was announced. Select 'Federal' for proposals with a federal sponsor or prime sponsor.                                                                                             |
| Subcontract                      | UC is not using this field at this time.                                                                                                    |
| Funding Opportunity              | For paper submissions: enter data manually.                                                                                                    |
| Number                           | For Grants.gov submissions: this will be populated automatically if CFDA is used to search and link. Otherwise, insert the Funding Opportunity Number to perform the Grants.gov search.                                                                             |
| CFDA Number:<br>(Federal only)   | Catalog of Federal Domestic Assistance number assigned by sponsor for funding opportunity.                                                                                                    |
|                                  | For paper submissions: enter the data manually, if known.                                                                                                    |
|                                  | For Grants.gov submissions, enter the CFDA number to support the Grants.gov search.                                                                                                    |
|                                  | Note: some NIH opportunities do not assign CFDA numbers until after award. Use the Funding Opportunity search for those applications and leave the CFDA field blank unless it is populated automatically by the selected Grants.gov opportunity.                    |
| Agency Program Code:             | Enter this number if it is required for the opportunity. Locate the code in the announcement of opportunity, at Grants.gov, or the sponsor's web site. This code is currently required only for NSF submissions, but it may be used by other agencies in the future |
| Agency Division Code:            | Enter this number if it is required for the opportunity. Locate the code in the announcement of opportunity, at Grants.gov, or the sponsor's web site. This code is currently required only for NSF submissions, but it may be used by other agencies in the future |

2. Select Save

Save

3. **Result**: Coeus assigns the next available proposal number, which will appear in the proposal header on all CoeusLite entry screens.

| In | vestigator:   | Proposal #:00000421 (In Progress)                             |     |
|----|---------------|---------------------------------------------------------------|-----|
| Ag | gency/Sponsor | r: 000340 : NIH Proposal Period: 06/01/2010 - 05/31/2013      | • 🥑 |
| Ti | tle:          | How many licks DOES it take to get to the center of a Tootsie |     |
| Le | ead Unit:     | 150001 : Center for Coeus Training                            | -   |
| La | ast Updated:  | 2009-10-02 11:36:59.0 by Tester07                             |     |

#### B. For Grants.gov System-to-System (S2S) Candidates:

**Grants.Gov** If you did not use the <u>Create Proposal</u> option from the Grants.gov Opportunity search to start your proposal, you will need to search and select a valid funding opportunity. Once you have entered and saved fields and the Opportunity ID or CFDA Number, you can navigate to the **Grants.gov** screen and Coeus will launch a search of Grants.gov for the sponsor's submission package. Linking to Grants.gov is only required if you intend to use the System-to-System (s2s) functionality. You must locate a valid opportunity in order for your application to be submitted electronically.

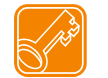

**NOTE**: Only federal agency opportunities are available at Grants.gov. You must enter a federal sponsor in the Sponsor field to perform the Grants.gov search.

#### 1. Navigate to the Grants.gov screen:

Initial navigation to the Grants.gov screen links your proposal to a posted opportunity at Grants.gov. The General Info data fields for either CFDA Number or Funding Opportunity Number (aka Opportunity ID) – but not both - must be filled in to perform the search. A completed search retrieves the sponsor's electronic submission details for the application such as the list of mandatory and optional forms, program title, instructions, CFDA Number, Opportunity Number, etc, required for a successful proposal submission.

A warning will appear if there is no match to your entry. Review your entry for typographic errors or verify you entered the current opportunity listing from the sponsor's web page.

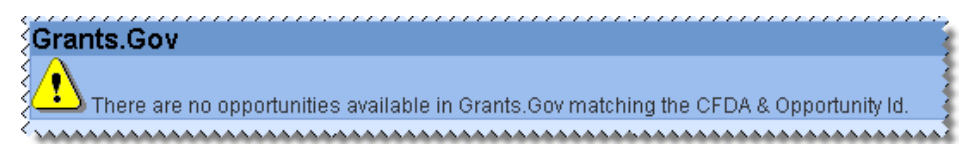

- a. Grants.gov search results (partial screen shot from test instance: CFDA 00.000)
  - 1. Click on the **show** option in the **Details** column to confirm selection:

| Investigator:<br>Agency/Sponsor:<br>Title:                                                                                                    | 000340<br>How ma | : NIH<br>iny licks DOES it take to get to the center ( | Proposal # :<br>Proposal Period:<br>of a Tootsie | 00000421 (In Prog<br>06/01/2010 - 05/31 | ress)<br>/2013 |
|----------------------------------------------------------------------------------------------------|------------------|--------------------------------------------------------|--------------------------------------------------|-----------------------------------------|----------------|
| Grants.Gov                                                                                                    |                  |                                                        |                                                  |                                         |                |
| Funding Opportunity N                                                                                                    | lumber:          | Opportunity Title                                      |                                                  | ~                                       | Details        |
| PA-A1-S11                                                                                                    |                  | G.g AT07 and NIH Ext-UAT A1 Test F                     | FOA (S11)                                        | Select                                  | show           |
| PA-A1-60C                                                                                                    |                  | G.g AT07 and NIH Ext-UAT A1 Test F                     | OA (C06)                                         | Select                                  | show           |
| PA-A1-1PD                                                                                                    |                  | G.g AT07 and NIH Ext-UAT A1 Test F                     | FOA (DP1)                                        | Select                                  | show           |
| PA-A1-2PD                                                                                                    |                  | G.g AT07 and NIH Ext-UAT A1 Test F                     | FOA (DP2)                                        | Select                                  | show           |
| PA-A1-3PD                                                                                                    |                  | G.g AT07 and NIH Ext-UAT A1 Test F                     | FOA (DP3)                                        | Select                                  | show           |
| PA-A1-80G                                                                                                    |                  | G.g AT07 and NIH Ext-UAT A1 Test F                     | FOA (G08)                                        | Select                                  | show           |
| PA-A1-11G                                                                                                    |                  | G.g AT07 and NIH Ext-UAT A1 Test F                     | FOA (G11)                                        | Select                                  | show           |
| PA-A1-31G                                                                                                    |                  | G.g AT07 and NIH Ext-UAT A1 Test F                     | FOA (G13)                                        | Select                                  | show           |
| PA-41-000                                                                                                    |                  | G.g AT07 and MULExt-UAT A1 Test F                      | FOA (G20)                                        | Select                                  | show           |
| and the second second se | ·····            | Test                                                   | OA (K02)                                         | -lect                                   | show           |

2. Click on the Instruction URL: hyperlink to view the sponsor posted instructions, guide, or other information to aid the applicant.

| PA-A1-10X                    | G.g AT07 and NIH Ext-UAT A1 Te                           | st FOA (X01)                    | Select               | show  |
|------------------------------|----------------------------------------------------------|---------------------------------|----------------------|-------|
| PA-A1-20X                    | G.g AT07 and NIH Ext-UAT A1 Te                           | st FOA (X02)                    | Select               | show  |
| PA-A1-23F                    | G.g AT07 and NIH Ext-UAT A1 Te                           | st FOA (F32)                    | Select               | hide  |
| Title: G.g AT                | 07 and NIH Ext-UAT A1 Test FOA (F32)                     |                                 |                      |       |
| Starting Date: 2009-0        | 08-17 00:00:00.0                                         | Closing Date: 2011-08           | -17 00:00:00.0       |       |
| Schema url: http://a<br>FORM | t07apply.grants.gov/apply/opportunities/sc<br>S-A1.xsd   | hemas/applicant/oppPA-A1-23F-   | cfda93.121-cidADOBE- |       |
| Instruction url: http://a    | t07apply.grants.gov/apply/pportunities/ins<br>ctions.doc | structions/oppPA-A1-23F-cfda93. | 121-cidADOBE-FORMS   | -A1-  |
| Competition Id: ADOBI        | E-FORMS-A1                                               |                                 |                      |       |
| PA-A1-33F                    | G.g AT07 and NIH Ext-UAT A1 Te                           | st FOA (F33)                    | Select               | show  |
| PAR-A1-20K                   | G.g AT07 and NIH Ext-UAT A1 Te                           | st OPT-OUT FOA (K02)            | Select               | show  |
| PAR-A1-80K                   | G.g AT07 and NIH Ext-UAT A1 Te                           | st OPT-OUT A1 FOA (K            | Select               | show  |
| DAD 41 10D                   | C a AT07 and NULE tHAT A1 To                             |                                 | Coloot               | about |

3. Click on Select to choose this opportunity and retrieve the submission requirements, or click hide to close the detail panel; click show or Select another opportunity;

#### b. Results of selecting a Grants.gov opportunity package (default view):

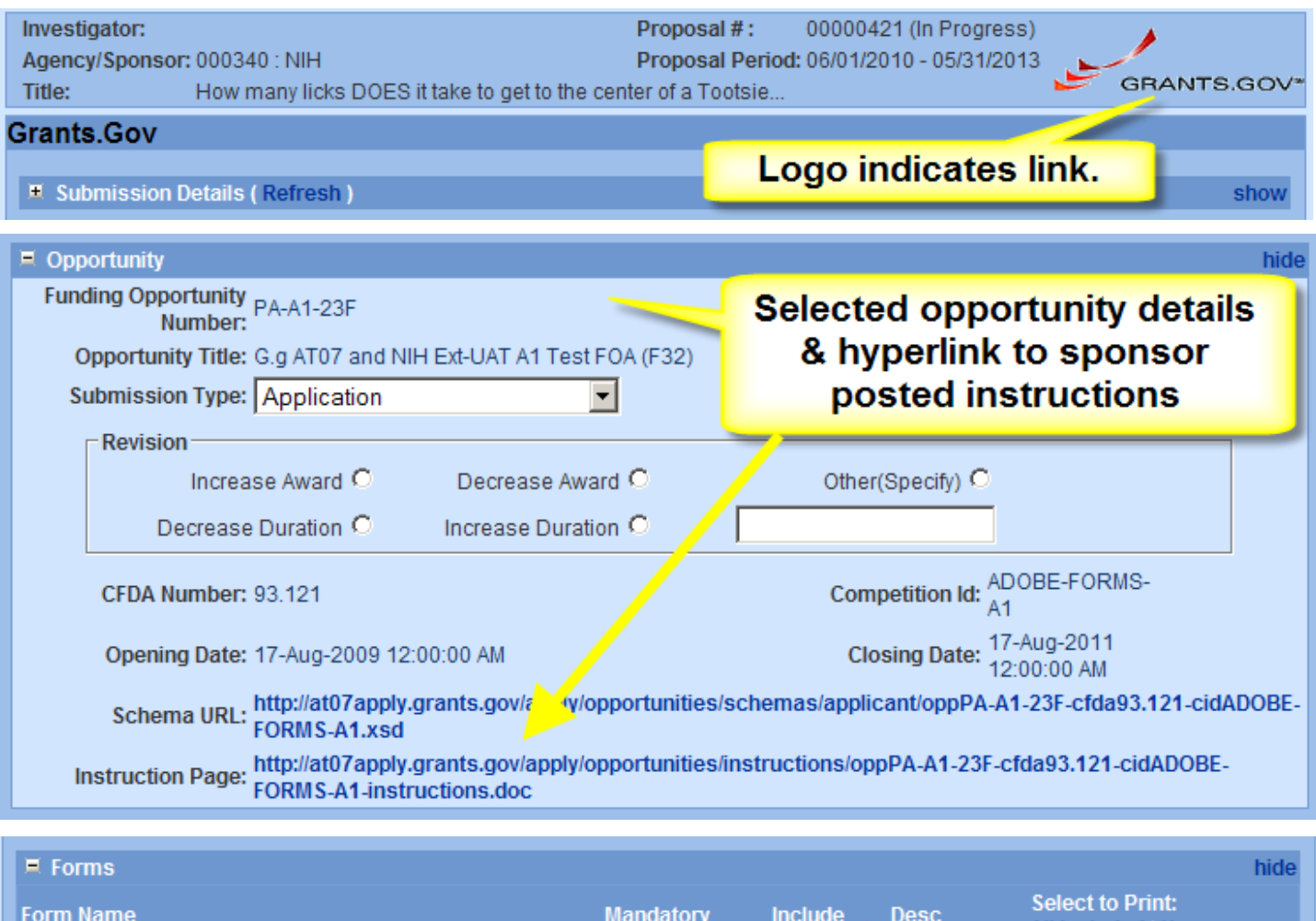

| Form Name                                                                                   | Mandatory                                                                                                    | include .                       | Desc         | Select to Print:<br>All Included   None |
|---------------------------------------------------------------------------------------------|----------------------------------------------------------------------------------------------------|---------------------------------|--------------|-----------------------------------------|
| PHS398 Fellowship Supplemental V1-0                                                         | <ul> <li>Image: A set of the set of the</li></ul> | <b>V</b>                        | Available    |                                         |
| Performance Site V1-2                                                                       | ✓                                                                                                    | <b>V</b>                        | Available    |                                         |
| RR Key Person Expanded V1-2                                                                 | ✓                                                                                                    | <b>V</b>                        | Available    |                                         |
| RR Other Projects V1-2                                                                      | ✓                                                                                                    | <b>V</b>                        | Available    |                                         |
| RR SF 424 V1-2                                                                              |                                                                                                    | <b>V</b>                        | Available    |                                         |
| PHS398 Cover Letter V1-1                                                                    | Jones .                                                                                                    |                                 | Available    |                                         |
| Sponsor-required forms<br>are pre-checked to<br>Mandatory & Include for<br>this application | Delete Opportu<br>Submit to Gra                                                                                                    | <b>inity   Valio</b><br>nts.gov | date   Print | Selected Forms                          |

#### Grants.gov opportunity package review (continued)

1. Review list of required forms (forms must be marked **Available** in the **Desc** column if required for this s2s submission.

| ■ Forms             |                   |               |                                         | hide |
|---------------------|-------------------|---------------|-----------------------------------------|------|
| Form Name           | Mandatory Include | e Desc        | Select to Print:<br>All Included   None |      |
| SFLLL V1-1          |                   | Available     |                                         |      |
| ANA_ApplicationInfo | ×                 | Not Available |                                         |      |

2. Check the optional forms to Include for this submission (see sponsor opportunity instructions).

| 🗏 Forms                |                                                      |          |           |                                         | hide |
|------------------------|------------------------------------------------------|----------|-----------|-----------------------------------------|------|
| Form Name              | Mandatory                                            | Include  | Desc      | Select to Print:<br>All Included   None |      |
| Budget V1-1            |                                                      |          | Available |                                         |      |
| Other Attachments V1-1 | Click to check forms to<br>Include in the Grants.gov | 1        | Available |                                         |      |
| SF 424 V2              | submission.                                          | <b>V</b> | Available |                                         |      |
| Attachments V1-1       |                                                      |          | Available |                                         |      |
| CD511 V1-1             |                                                      |          | Available |                                         |      |
|                        |                                                      |          |           |                                         |      |

3. Click the Save button (scroll to the bottom of the page) to save the Grants.gov selected opportunity and the forms you selected to include for this submission.

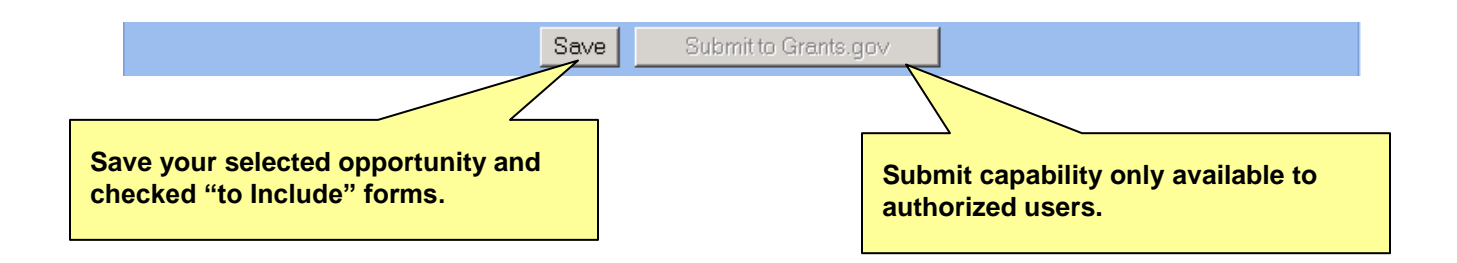

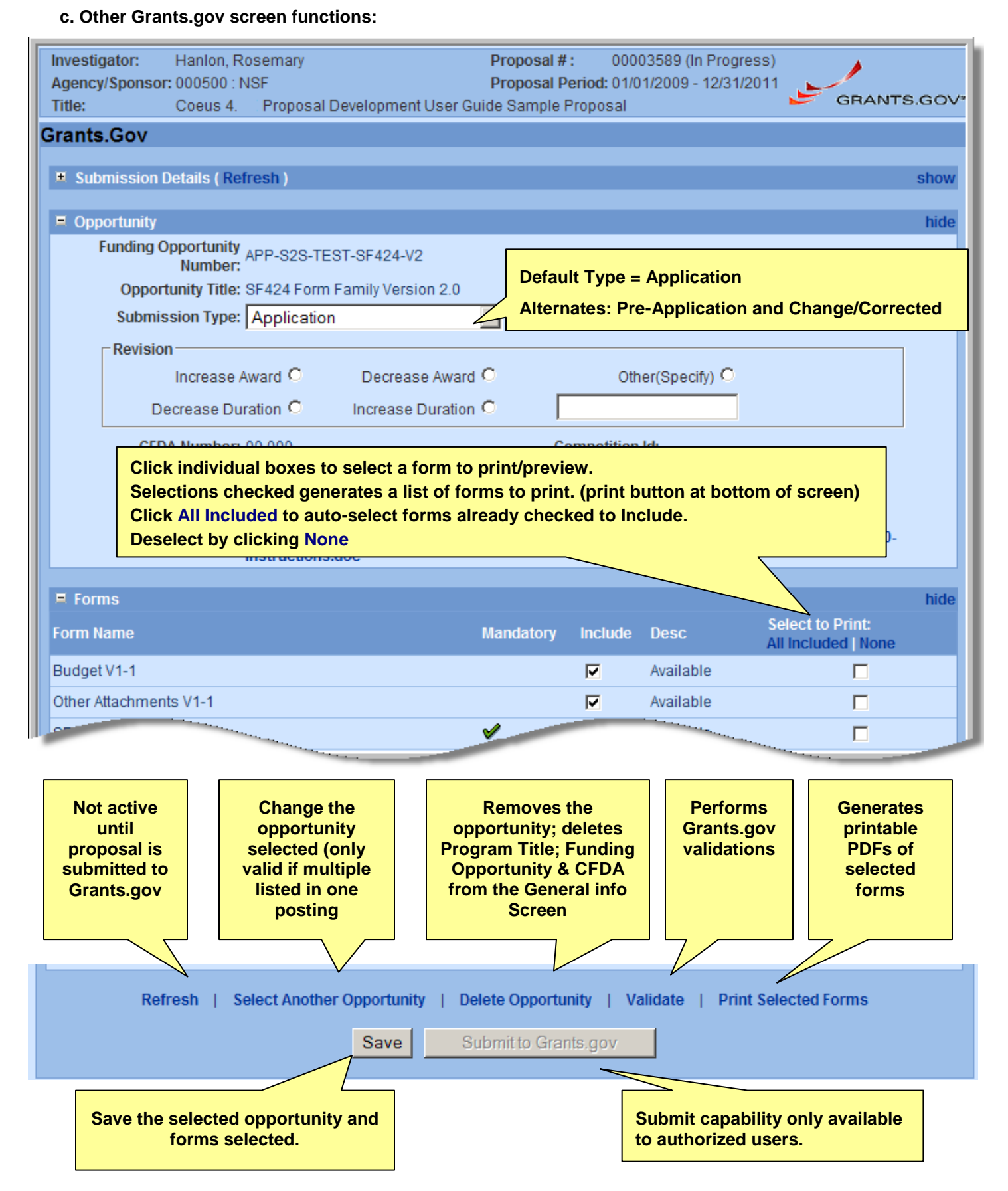

#### 2. Navigate to the Organization Screen to enter Additional Performing Organizations or Sites

**Organization** The Organization screen contains the UC contacts and performing sites involved in the project. The data for UC is maintained by SRS ERA, but may be modified for individual submissions.

| Proposal Organization       | The legal entity for the proposal. When a proposal is created, this defaults to UC.                                                                                                    |
|-----------------------------|----------------------------------------------------------------------------------------------------|
| Performing Organization     | The organization performing the main portion of the project. There is only one, and for UC, this is the same as the Proposal Organization (UC).                                          |
| Other Organization/Location | Other Organizations are other participants in the project, often recipients of a subcontract.                                                                                            |
| Performance Site/ Location  | A site where work is being done that is not an organization (e.g. a volcano, a field camp location, or other significant off campus location that should be recognized in the proposal). |

| Organization:                                                                                                    |                                           |                      |
|----------------------------------------------------------------------------------------------------|-------------------------------------------|----------------------|
| Proposal Organization:                                                                                                    |                                           |                      |
| Proposal Organization                                                                                                    | Location: University of Cincinnati        |                      |
| Address: <sub>Jones</sub> Christine<br>University of Cincinnati<br>Sponsored Research Services<br>51 Goodman Drive, Suite 530 | Cong Dist: OH-001                         | Remove               |
|                                                                                                    | Add Cong District                         |                      |
| Performing Organization:                                                                                                    |                                           |                      |
| Performing Organization                                                                                                    | Location: University of Cincinnati        | Search               |
| Address: University of Cincinnati<br>Sponsored Research Services<br>51 Goodman Drive, Suite 530<br>Cincinnati                 | Cong Dist: OH-001                         | Remove               |
|                                                                                                    |                                           |                      |
| Add Organization / Location                                                                                                   | 1. Click Add Organization /Location to cr | reate additional pan |
| Save                                                                                                    |                                           |                      |

The **Proposal Organization** Address and Congressional District are populated from the centrally maintained data. The Proposal Organization cannot be removed. Use the **Remove** function to delete the supplied Congressional District. Use **Add Congressional District** function to insert a new field for the data, or multiple fields, if appropriate.

The **Performing Organization** Location can be changed, but the address will not update from the centrally maintained data. Congressional Districts can be modified.

Use the Add Organization/Location function to perform a search to populate the required fields.

For **Other Organizations**, the Coeus Organization Table will be searched and the returned result will include the Location, Address, and Congressional District. If you do not find your organization, then contact <u>coeus@uc.edu</u> to have it added to Coeus. Using Other Organization will support populating DUNS Number to certain sponsor forms.

For **Performance Site**, the Location field must be manually entered, the Rolodex must be searched for the Address, and then the Congressional District field must be added and typed in. Rolodex does not support providing DUNS numbers to sponsor forms. If DUNS is required for your submission, use Other Organization.

#### To add an Other Organization from the Coeus Organization Table.

| Add Organization / Location                        |                                       |                                                                                                    |
|----------------------------------------------------|---------------------------------------|----------------------------------------------------------------------------------------------------|
| Type:Please Select Remove<br>Address:Please Select | e                                     | Location: Cong Dist:                                                                               |
| Find Address Remove Address                        | Once Other<br>Find/Remov<br>function. | Organization type is selected the Location and<br>re address fields will be replaced with a Search |
| Save                                               |                                       |                                                                                                    |
| Add Organization / Location                        |                                       |                                                                                                    |
| Organization / Location:                           |                                       | Location .                                                                                         |
| Address:                                           | e<br>                                 | Location: Search<br>Cong Dist:                                                                     |
|                                                    |                                       | Use the Search function to locate the Organization.                                                |
|                                                    | Y                                     | Add Cong District                                                                                  |
| Save                                               |                                       |                                                                                                    |

- Select Add Organization/Location
- Select Type: Other Organization from drop-down menu
- Select Search to open Organization Search window
- Enter the search criteria and select Search
- Select a result or perform the search again to locate
- If required, select Add Cong Dist: to generate a field for the congressional district. If the data is in the Organization Table, it will automatically populate. (Repeat Add if needed for multiple fields)
- Enter the congressional district in the 2 character State, hyphen, 3-character District format. (AA-000)
- Select **Save** to keep the Other Organization

|          | 2                                     | Organization                              | Search - Windows Int    | ternet Explor   | er           |                   |                                                   |                             |        |
|----------|---------------------------------------|-------------------------------------------|-------------------------|-----------------|--------------|-------------------|---------------------------------------------------|-----------------------------|--------|
|          | 1                                     | 🗿 http://coeus-te                         | st.mit.edu/coeus42/gen  | eralProposalSea | arch.do?type | =Organization%2   | 0Search&search=tru                                | e8sear(                     |        |
|          | •                                     | Please enter s                            | search criteria of the  | form *value*    | or *value o  | r value* in any o | of search fields.                                 |                             |        |
|          | b                                     | d:                                        |                         | N               | lame: *hop   | kins*             |                                                   |                             |        |
|          |                                       | one                                       |                         | Search          |              | S Internet        | Search for Or<br>Selection from<br>populate here. | ganization.<br>Results will |        |
| Organiz  | ation /                               | Location:                                 |                         |                 |              |                   |                                                   |                             |        |
| Туре:    | Other (                               | Drganization                              | Remove                  |                 | Loo m.       | Johns Hopkins     | University, School o                              | of Medicine                 | Search |
| Address: | Johns H                               | lopkins Universi                          | y, School of Medicine   |                 | Cong Dist:   | MD-007            |                                                   | Remove                      | !      |
|          | 733 N. E<br>Office o<br>Baltimo<br>MD | Broadway Street,<br>f Research Admi<br>re | Suite 117<br>nistration | •               |              |                   |                                                   |                             |        |
| e.       |                                       |                                           |                         |                 | Add Cong     | District          |                                                   |                             |        |
| 50       | ave                                   |                                           |                         |                 |              |                   |                                                   |                             |        |

#### To add a Performance Site (Location Address) from the Coeus Rolodex.

| Туре:    | Perform | nance Site     | Remove | Location:         |
|----------|---------|----------------|--------|-------------------|
| Address  | :       |                | ×      | Cong Dist:        |
|          |         |                |        |                   |
|          |         |                |        |                   |
| Find Add | dress   | Remove Address |        | Add Cong District |
| S        | ave     |                |        |                   |

- Select Add Organization/Location
- Select Type: Performance Site from drop-down menu
- Enter a contact name in the **Location** field
- Select **Find Address** to open the Rolodex Search window
- Enter the criteria and select **Search**
- Select a result or perform the search again to locate
- Select Add Cong Dist: to generate a field for the congressional district. (Repeat if needed for multiple fields)
- Enter the congressional district in the 2 character State, hyphen, 3 character District format. (AA-000)
- Select Save to keep the Performance Site

#### To Delete Other Organizations or Performance Sites:

Select Remove (Type) to delete the entry.

#### To Delete Congressional Districts:

Select **Remove** (**Cong. Dist**) to remove the entry.

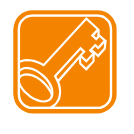

If all districts in a state are affected, enter "all" for the district number (ex. HI-all) If nationwide (all districts in all states), enter US-all If the program/project is outside the U.S., enter 00-000

#### 3. Navigate to Investigators & Key Personnel

#### Investigators/Key Persons

| Investigators/Key Study Personnel Details<br>Investigator/Key Study Personnel Name is a searchable field, it cannot be entered.<br>Unit is required for Investigators.<br>Key Person Role is required for Key Personnel. |                                       |                       |                   |                         |         |  |  |  |  |  |
|----------------------------------------------------------------------------------------------------|---------------------------------------|-----------------------|-------------------|-------------------------|---------|--|--|--|--|--|
| Employee Search   Non                                                                                                    | Employee Search   Non Employee Search |                       |                   |                         |         |  |  |  |  |  |
| Name:                                                                                                    |                                       | Email:                |                   | Phone:                  |         |  |  |  |  |  |
| Agency Credentials:                                                                                                    |                                       | Fax:                  |                   | Mobile:                 |         |  |  |  |  |  |
| Unit:                                                                                                    |                                       | Search                |                   |                         |         |  |  |  |  |  |
| Proposal Role:                                                                                                    | Principal Investigator 💌              | Multi Pl              |                   | % Effort:               |         |  |  |  |  |  |
| % Academic Year Effort:                                                                                                    |                                       | % Summer Year Effort: |                   | % Calendar Year Effort: |         |  |  |  |  |  |
| Save                                                                                                    | Save Certify Send Notification        |                       |                   |                         |         |  |  |  |  |  |
| List of Investigators/Key Study Personnel COI Disclosure Status                                                                                                    |                                       |                       |                   |                         |         |  |  |  |  |  |
| Name                                                                                                    | Department                            | LU MPI Role           | % Effort<br>T A S | С                       | Certify |  |  |  |  |  |

#### A. Search for and add the Principal on the Investigators/Key Persons screen.

-Employee Search Employee Search will locate persons maintained in Coeus from the UC HR system.

-Non Employee Search Non Employee Search will locate persons maintained in the Coeus Rolodex.

#### B. Edit the PI's maintained data:

1. Modify or revise contact information

2. Enter Agency Credentials for any Grants.gov submission using the R&R Senior/Key Person Profile form. This field will populate the "Credential" field, e.g. agency login IE eRA Commons User Name goes here.

3. Enter estimated percent of effort over the proposed project period – this field is used to document obligated effort as part of the UC Reporting System.

- 4. Enter estimated Academic/Summer/Calendar year effort
- 5. Select Multi PI, if relevant to your submission (see key box below).
- 6. Select Save Save

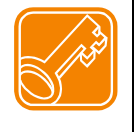

By default, the first individual entered is designated with Role: Principal Investigator. Use the Multi PI checkbox to designate Investigators as Multiple PI (*including* the Principal Investigator). The Principal Investigator role will be recognized as the Contact PI by NIH. At this time, **NIH is the only sponsor that utilizes Multi PI; please review your NIH opportunity for more eligibility and submission requirements**.

| Employee Search Non Employee Search |                          |                             |                      |                         |          |  |  |  |  |
|-------------------------------------|--------------------------|-----------------------------|----------------------|-------------------------|----------|--|--|--|--|
| Name:                               | Carole H Donnellon       | Email:                      | DONNELCH@UCMAIL.UC.E | Phone:                  | 558-2499 |  |  |  |  |
| Agency Credentials:                 |                          | Fax:                        |                      | Mobile:                 |          |  |  |  |  |
| Unit:                               | 60000284                 | Search RES SRS Electronic R | esearc               |                         |          |  |  |  |  |
| Proposal Role:                      | Principal Investigator 💌 | Multi Pl                    |                      | % Effort:               | 0.0      |  |  |  |  |
| % Academic Year Effort              | 0.0                      | % Summer Year Effort:       | 0.0                  | % Calendar Year Effort: | 0.0      |  |  |  |  |
| Save                                | Certify Send No          | otification                 |                      |                         |          |  |  |  |  |

#### Result: Saved person is added to lower pane List of Investigators/Key Study Personnel

| List of Investigators/Key Study Personnel COI Disclosure Status |                       |    |                        |     |     |            |     |        |         |         |
|-----------------------------------------------------------------|-----------------------|----|------------------------|-----|-----|------------|-----|--------|---------|---------|
| Name                                                            | Department            | LU | MPI Role               | т   | % E | ffort<br>s | c   |        | Certify |         |
| Carole H Donnellon                                              | COM Internal Medicine | Ľ  | Principal Investigator | 0.0 | 0.0 | 0.0        | 0.0 | Remove | ×       | Details |

# C. Search and add Co-Investigators and Key Study Persons. (Other Proposal Roles can only be added after a PI is entered and saved)

Enter Co-Investigator: Proposal Role Co-Investigator defaults next, or select Key Study Person from drop-down list.

- 1. Search Employee or Non-Employee
- 2. Modify or enter contact or information
- 3. Enter Commons User Name (for NIH, this is required for Investigators designated as Multi-PI)
- 3. Enter estimated percent of effort of proposed project period
- 4. Enter estimated Academic/Summer/Calendar year effort
- 5. Select Multi PI, if relevant.
- 6. Select Co-Investigator from Proposal Role drop-down list.
- 7. Select Save

| S | a | v | e |  |
|---|---|---|---|--|
| _ | • |   | - |  |

| Investigators/Key Study Personnel Details                                         |                                 |                            |  |           |     |  |  |  |  |  |
|-----------------------------------------------------------------------------------|---------------------------------|----------------------------|--|-----------|-----|--|--|--|--|--|
| Investigator/Key Study Pers                                                       | connel Name is a searchable fie | eld, it cannot be entered. |  |           |     |  |  |  |  |  |
| Unit is required for Investig                                                     | ators.                          |                            |  |           |     |  |  |  |  |  |
| Key Person Role is required                                                       | d for Key Personnel.            |                            |  |           |     |  |  |  |  |  |
| Employee Search Non                                                               | n Employee Search               |                            |  |           |     |  |  |  |  |  |
| Name:                                                                             |                                 | Email:                     |  | Phone:    |     |  |  |  |  |  |
| Agency Credentials:                                                               |                                 | Fax:                       |  | Mobile:   |     |  |  |  |  |  |
|                                                                                   |                                 |                            |  | 1         |     |  |  |  |  |  |
| Unit:                                                                             |                                 | Search                     |  |           |     |  |  |  |  |  |
| Proposal Role:                                                                    | Co-Investigator                 | - Multi DI                 |  | % Effort: | 0.0 |  |  |  |  |  |
| rioposuritoie.                                                                    | oo investigator                 |                            |  | / Ellort. | 0.0 |  |  |  |  |  |
| % Academic Year Effort: 0.0 % Summer Year Effort: 0.0 % Calendar Year Effort: 0.0 |                                 |                            |  |           |     |  |  |  |  |  |
|                                                                                   |                                 |                            |  |           |     |  |  |  |  |  |
| Save                                                                              | Certify Send                    | Notification               |  |           |     |  |  |  |  |  |
| Save Certify Send Notification                                                    |                                 |                            |  |           |     |  |  |  |  |  |

Enter Key Study Person(s): Key Person Role field presented.

- 1. Search Employee or Non-Employee
- 2. Modify or enter contact and unit information
- 3. Enter Commons User Name, if relevant
- 3. Enter estimated percent of effort of proposed project period
- 4. Note: intentionally disabled (grayed out) for Key Study Person Academic/Summer/Calendar year effort
- 5. Select Proposal Role Key Study Person from the drop-down list
- 6. Enter or modify Key Person Role in presented field defines this persons specific activity on this project.
- 7. Select Save

| Investigators/Key S<br>Investigator/Key Study Perso<br>Unit is required for Investige<br>Key Person Role is required<br>Employee Search Non | itudy Personnel Details<br>onnel Name is a searchable field,<br>itors.<br>I for Key Personnel.<br>Employee Search | it cannot be entered. | When Key Stud<br>Key Person Ro<br>role is mandate<br>title for employ | dy Person is the selected field is presented.<br>bry. This will populatives. Change it to the | cted Proposal Role;<br>Entering this project<br>te with the person's UC<br>e role on this project. |
|----------------------------------------------------------------------------------------------------|----------------------------------------------------------------------------------------------------|-----------------------|-----------------------------------------------------------------------|-----------------------------------------------------------------------------------------------|----------------------------------------------------------------------------------------------------|
| Name:                                                                                                    | Ketaki Ashutosh Mhaisekar                                                                                         | Email                 | BY                                                                    | C.ED Phone:                                                                                   | 5135561409                                                                                         |
| Agency Credentials:                                                                                                    |                                                                                                    | Fax:                  |                                                                       | Mobile:                                                                                       |                                                                                                    |
| Unit:                                                                                                    | 60000284                                                                                                    | sarch RES SRS E       | Electre Researc                                                       |                                                                                               |                                                                                                    |
| Proposal Role:                                                                                                    | Key Study Person 💌                                                                                                | Key Person            | Role: Collaborator                                                    | % Effort:                                                                                     | 0.0                                                                                                |
| % Academic Year Effort: 0.0 % Summer                                                                                                    |                                                                                                    |                       | Year Effort: 0.0                                                      | % Calendar Year                                                                               | Effort: 0.0                                                                                        |
| Save                                                                                                    | Certify Send No                                                                                                   | otification           |                                                                       |                                                                                               |                                                                                                    |

#### **Optional Key Person Unit Maintenance**

The 4.5 release provides the ability to maintain Units to the Key Persons. Key Person units are added to the proposal's approval routing schema.

| Investigators/Key S                                     | tudy Personnel Details                                                                |                             |                      |           |            |  |  |
|---------------------------------------------------------|---------------------------------------------------------------------------------------|-----------------------------|----------------------|-----------|------------|--|--|
| Investigator/Key Study Perso                            | onnel Name is a searchable field,                                                     | it cannot be entered.       |                      |           |            |  |  |
| Key Person Role is required                             | rnit is required for investigators.<br>Key Person Role is required for Key Personnel. |                             |                      |           |            |  |  |
| Employee Search Non Employee Search                     |                                                                                       |                             |                      |           |            |  |  |
| Name:                                                   | Ketaki Ashutosh Mhaisekar                                                             | Email:                      | BHORGAK@UCMAIL.UC.ED | Phone:    | 5135561409 |  |  |
| Agency Credentials:                                     |                                                                                       | Fax:                        |                      | Mobile:   |            |  |  |
| Unit:                                                   | 60000284                                                                              | Search RES SRS Electronic R | lesearc              |           |            |  |  |
| Proposal Role:                                          | Key Study Person 💌                                                                    | Key Person Role:            | Collaborator         | % Effort: | 0.0        |  |  |
| % Academic Year Effort: 0.0 % Calendar Year Effort: 0.0 |                                                                                       |                             |                      |           |            |  |  |
| Save                                                    | Certify Send N                                                                        | otification                 |                      |           |            |  |  |

Follow the standard instructions for adding Key Persons. Their home unit will populate in the Unit maintenance panel. Units may be searched and edited during the Add process, or by editing Details.

#### Adding a Key Person Unit during Person Search

- 1. Search Employee or Non-Employee
- 2. **Modify** or enter contact
- 3. **Search** for Unit if the unit is not displayed.
- 4. Enter Agency Credentials, if relevant
- 5. Enter estimated percent of effort of proposed project period
- 6. Note: intentionally disabled (grayed out) for Key Study Person Academic/Summer/Calendar year effort
- 7. Select Proposal Role Key Study Person from the drop-down list
- 8. Enter or modify Key Person Role in presented field defines this persons specific activity on this project.
- 9. Select Save

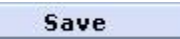

Once the Key Study Person is saved, the maintained unit will be listed in the Department column. See the section E on Customizing Person Details for specific instructions on maintaining more units and deleting units.

| List of Investigator | COI Disclosure Status                     |    |                        |          |     |         |     |        |   |         |
|----------------------|-------------------------------------------|----|------------------------|----------|-----|---------|-----|--------|---|---------|
| Name                 | Department                                | LU | MPI Role               | % Effort |     | Certify |     |        |   |         |
|                      |                                           |    |                        | Т        | Α   | S       | С   |        |   |         |
| Carole H Donnellon   | <ul> <li>COM Internal Medicine</li> </ul> |    | Principal Investigator | 0.0      | 0.0 | 0.0     | 0.0 | Remove | × | Details |
| Ketaki Ashutosh      | <ul> <li>RES SRS Electronic</li> </ul>    |    | Collaborator           | 0.0      |     |         |     | Remove |   | Details |
| Mhaisekar            | Research                                  |    |                        |          |     |         |     |        |   |         |

#### **D. Review Proposal Personnel**

| Investigators/Key St                                                                            | udy Personnel Details                                                                                                    |             |                     |      |     |       |          |         |                |           |         |
|-------------------------------------------------------------------------------------------------|----------------------------------------------------------------------------------------------------|-------------|---------------------|------|-----|-------|----------|---------|----------------|-----------|---------|
| Investigator/Key Study Perso.<br>Unit is required for Investigat<br>Key Person Role is required | vestigator/Key Study Personnel Name is a searchable field, it cannot be entered.<br>nit is required for Investigators.<br>ey Person Role is required for Key Personnel. |             |                     |      |     |       |          |         |                |           |         |
| Employee Search   Non                                                                           | Employee Search Non Employee Search                                                                                                    |             |                     |      |     |       |          |         |                |           |         |
| Name:                                                                                           |                                                                                                    | Ema         | il:                 |      |     |       | P        | hone:   |                |           |         |
| Agency Credentials:                                                                             |                                                                                                    | Fax         |                     |      |     |       | M        | obile:  |                |           |         |
| Unit:                                                                                           |                                                                                                    | Search      |                     |      |     |       |          |         |                |           |         |
| Proposal Role:                                                                                  | Key Study Person 💌                                                                                                    | ] Key       | Person Role:        |      |     |       | %        | Effort: |                | 0.0       |         |
| % Academic Year Effort:                                                                         | 0.0                                                                                                    | % S         | ummer Year Effort:  | 0.0  |     |       | %        | Calenda | r Year Effort: | 0.0       |         |
| Save                                                                                            | Certify Send N                                                                                                    | otification |                     |      |     |       |          |         |                |           |         |
| List of Investigators                                                                           | /Key Study Personnel                                                                                                    |             |                     |      |     |       |          | CO      | I Disclosu     | re Status |         |
| Name                                                                                            | Department                                                                                                    | LU MPI      | Role                |      | т   | % Eff | ort<br>s | c       |                | Certify   |         |
| Carole H Donnellon                                                                              | COM Internal Medicine                                                                                                    | M           | Principal Investiga | ator | 0.0 | 0.0   | 0.0      | 0.0     | Remove         | ×         | Details |
| Ketaki Ashutosh<br>Mhaisekar                                                                    | <ul> <li>RES SRS Electronic<br/>Research</li> </ul>                                                                                                    |             | Collaborator        |      | 0.0 |       |          |         | Remove         |           | Details |

- 1. Name: list of Investigators and Key Persons in order of entry.
- 2. **Department** is the primary unit for the listed person.
- 3. LU is the Lead Unit for this proposal.
- 4. MPI check mark will populate to designate Multi PI.
- 5. Role is the Proposal Role applied or entered for the listed person.

#### 6. % Effort

- a. T is Total effort
- b. A is Academic effort
- c. S is Summer effort
- d. C is Calendar effort
- 7. **Remove**: use to delete the named person entry.
- 8. Certify: open the Certify Investigator window and answer, review or print the answered questions.
- Signifies certification is not completed.
- Signifies certification is complete.
- 10. Details: select to open the Person Detail window to review, add, or modify contact and degree information.

| List of Investigators/Key Study Personnel COI Disclosure Status |                                                     |    |     |                                                |     |     |       |     |        |         |         |
|-----------------------------------------------------------------|-----------------------------------------------------|----|-----|------------------------------------------------|-----|-----|-------|-----|--------|---------|---------|
| Name                                                            | Department                                          | LU | MPI | Role                                           | Ŧ   | % E | ffort | c   |        | Certify |         |
| Carole H Donnellon                                              | COM Internal Medicine                               | R  |     | Principal Investigator                         | 0.0 | 0.0 | 0.0   | 0.0 | Remove | ×       | Details |
| Ketaki Ashutosh<br>Mhaisekar                                    | <ul> <li>RES SRS Electronic<br/>Research</li> </ul> |    |     | Collaborator                                   | 0.0 |     |       |     | Remove | 1       | Details |
|                                                                 |                                                     |    |     |                                                |     |     |       |     |        |         |         |
|                                                                 |                                                     |    |     | Red X indicates Certification is not complete. |     |     |       |     |        |         |         |

#### E. Customize Proposal Person Details

Select Details (click on the word "Details") to open the Person Details screen.

| List of Investigators        | ist of Investigators/Key Study Personnel            |    |     |                        |            |     | COI Disclosure Status |     |        |   |         |
|------------------------------|-----------------------------------------------------|----|-----|------------------------|------------|-----|-----------------------|-----|--------|---|---------|
| Name                         | Department                                          | LU | MPI | Role                   | % Effort C |     | Certit                |     |        |   |         |
|                              |                                                     |    |     |                        | Т          | Α   | S                     | С   |        |   |         |
| Carole H Donnellon           | <ul> <li>COM Internal Medicine</li> </ul>           |    |     | Principal Investigator | 0.0        | 0.0 | 0.0                   | 0.0 | Remove | × | Details |
| Ketaki Ashutosh<br>Mhaisekar | <ul> <li>RES SRS Electronic<br/>Research</li> </ul> |    |     | Collaborator           | 0.0        |     |                       |     | Remove |   | Details |

1. Add Unit, if needed, to support approval routing and credit split.

#### a. Select Add Unit

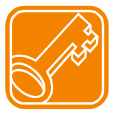

**Do not delete the PI Lead Unit entered by Coeus.** The Lead Unit for the PI must match the Lead Unit for the proposal. If this is the wrong Lead Unit for this investigator or proposal, you must copy or create a new proposal in the correct unit. Otherwise, Use **Add Unit** to amend the list of units required to support routing and credit split.

| Person Details for (   | Carole H Donnellon     |                         |                  | Return to I | <u>nvestiqator</u> |
|------------------------|------------------------|-------------------------|------------------|-------------|--------------------|
| 🗏 Unit Details         |                        |                         |                  |             |                    |
| Lead Unit Number       | Unit Name              |                         |                  |             |                    |
| 60000342               | COM Internal Medicine  |                         |                  | Search      | Remove             |
| Add Unit               |                        |                         |                  |             |                    |
| Person Detail          | 5                      |                         |                  |             |                    |
| Full Name:             | Carole H Donnellon     | User Name:              | DONNELCH         |             |                    |
| Email Address:         | DONNELCH@UCMAIL.UC.EDU | Office Phone:           | 558-2499         |             |                    |
| Primary Title:         | Grant Administrator 2  | Directory Title:        | Grant Admin 2    |             |                    |
| Home Unit:             | 60000284               | School:                 |                  |             |                    |
| Agency<br>Credentials: |                        | Fax:                    |                  |             |                    |
| Pager:                 |                        | Mobile:                 |                  |             |                    |
| Office Location:       | 0222                   | Sec.Office<br>Location: |                  |             |                    |
| Address Line 1:        | UNIV HALL 540          | Address Line 2:         | P. O. Box 210222 |             |                    |
| Address Line 3:        |                        | City:                   | Cincinnati       |             |                    |
| County:                |                        | State/Province:         | Ohio             |             | •                  |
| Postal Code:           | 45221                  | Country:                | USA              |             | <b>•</b>           |
| Division:              | VP for Health Affairs  |                         |                  |             |                    |
| E Degrees              |                        |                         |                  |             |                    |
| Degree Type            | Degree Gra             | aduation Year Sch       | hool:            |             |                    |
| Add Degree             |                        |                         |                  |             |                    |
| Save                   |                        |                         |                  |             |                    |

#### **b.** Select Search of centrally maintained Units.

| Person D | Details for Carole H | Donnellon             |                                     | Return to I | nvestigator |
|----------|----------------------|-----------------------|-------------------------------------|-------------|-------------|
| 🗏 Unit   | Details              |                       |                                     |             |             |
| Lead Un  | nit Number           | Unit Name             |                                     |             |             |
| 60       | 0000342              | COM Internal Medicine |                                     | Search      | Remove      |
|          |                      | ]                     | Use Search to locate<br>Unit Number | Search      | Remove      |
| Add Unit | t                    |                       |                                     |             |             |

#### c. Enter search criteria to locate Unit number.

Please enter search criteria of the form \*value\* or \*value or value\* in any of search fields.

| Unit Number:            |        | Unit Name:           | *srs* |
|-------------------------|--------|----------------------|-------|
| Administrative Officer: |        | Unit Head:           |       |
| Dean VP:                |        | Other Ind To Notify: |       |
| Osp Administrator:      |        |                      |       |
|                         |        |                      |       |
|                         | Search | Cancel               |       |
|                         |        |                      |       |

#### d. Select a Unit, search again, or close the window.

| Unit Search     | Unit Search Result                      |               |                       |                        |        |                       |  |  |
|-----------------|-----------------------------------------|---------------|-----------------------|------------------------|--------|-----------------------|--|--|
|                 | Sea                                     | rch Again Clo | se Window             |                        |        |                       |  |  |
| UNIT_NUMBER     | UNIT_NAME                               | ADMINOFFICER  | UNITHEAD              | DEANVP                 | NOTIFY | ADMINTR               |  |  |
| <u>60000281</u> | RES SRS Grants                          |               | Christine C.<br>Jones | Deborah J.<br>Galloway |        | Carole H<br>Donnellon |  |  |
| <u>60000282</u> | RES SRS Contracts                       |               | Diane L Sparks        | Deborah J.<br>Galloway |        | Carole H<br>Donnellon |  |  |
| <u>60000284</u> | RES SRS Electronic Research             |               | Christine C.<br>Jones | Deborah J.<br>Galloway |        | Carole H<br>Donnellon |  |  |
| <u>60000991</u> | RES SRS Sponsored Program<br>Accounting |               | John G. Ungruhe       | Deborah J.<br>Galloway |        | Carole H<br>Donnellon |  |  |
|                 | Search Again Close Window               |               |                       |                        |        |                       |  |  |

#### e. Confirm selection: Unit applied to Proposal Person Details:

| Per | rson Details for Carole | Return to Investigator      |               |
|-----|-------------------------|-----------------------------|---------------|
| E   | Unit Details            |                             |               |
| Le  | ad Unit Number          | Unit Name                   |               |
| 6   | 60000342                | COM Internal Medicine       | Search Remove |
| P   | 60000284                | RES SRS Electronic Research | Search Remove |
| Ad  | d Unit                  |                             |               |

#### f. Select Save at the bottom on the screen.

Save

#### 2. Person Details: revise any white-background field entries as required for this proposal.

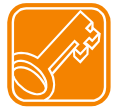

Changes made to Person Details on this screen will not update institute or Coeus person data; changes will only be applied and retained in this proposal record.

- A. Modify entries as needed. White-background fields are editable.
- B. Insert the **Agency Credentials** aka eRA Commons User ID For system-to-system submissions (s2s) utilizing the RR Senior/Key Person Profile form, this field populates the "Credential; e.g. agency login" field. Enter the sponsor-specific user ID appropriate to your submission e.g. NIH eRA Commons ID, NSF Fastlane ID, etc.
- C. Provide Full Address, Phone and E-mail for Grants.gov submissions.

| 🗏 Person Detai         | ls                     |                         |                  |
|------------------------|------------------------|-------------------------|------------------|
| Full Name:             | Carole H Donnellon     | User Name:              | DONNELCH         |
| Far all Addresses      |                        |                         |                  |
| Email Address:         | DONNELCH@UCMAIL.UC.EDU | Office Phone:           | 558-2499         |
| Primary Title:         | Grant Administrator 2  | Directory Title:        | Grant Admin 2    |
| Home Unit:             | 60000284               | School:                 |                  |
| Agency<br>Credentials: |                        | Fax:                    |                  |
| Pager:                 |                        | Mobile:                 |                  |
| Office Location:       | 0222                   | Sec.Office<br>Location: |                  |
| Address Line 1:        | UNIV HALL 540          | Address Line 2:         | P. O. Box 210222 |
| Address Line 3:        |                        | City:                   | Cincinnati       |
| County:                |                        | State/Province:         | Ohio 💌           |
| Postal Code:           | 45221                  | Country:                | USA              |
| Division:              | VP for Health Affairs  |                         |                  |

#### 3. Degree Details:

Review and modify degree data, if any, imported from the HR system; Add Degrees, Delete Degrees (not shown) if incorrect.

| E Degrees   |        |                 |        |  |
|-------------|--------|-----------------|--------|--|
| Degree Type | Degree | Graduation Year | School |  |
| Add Degree  |        |                 |        |  |

**Result**: Fields generated to enter degree. Select Type from list, type in other field data; **Save**.

| 🗏 Degrees     |        |                 |        |        |
|---------------|--------|-----------------|--------|--------|
| Degree Type   | Degree | Graduation Year | School |        |
| Please Select |        |                 |        | Remove |
| Add Degree    |        |                 |        |        |

| E Degrees                     |        |                 |                |        |
|-------------------------------|--------|-----------------|----------------|--------|
| Degree Type                   | Degree | Graduation Year | School         |        |
| Master of Information Systems | MBA    | 2002            | Whatsa Matta U | Remove |
| Add Degree                    |        |                 |                |        |

Save

#### 4. Certify Pl

All PI's must answer certification questions before a proposal can be routed for approval.

| Save                                      | Certify Send N                                                                     | otifica | ation | NEW                    |     |              |          |     |        |         |         |
|-------------------------------------------|------------------------------------------------------------------------------------|---------|-------|------------------------|-----|--------------|----------|-----|--------|---------|---------|
| List of Investigators/Key Study Personnel |                                                                                    |         |       |                        | C   | DI Disclosur | e Status |     |        |         |         |
| Name                                      | Department                                                                         | LU      | MPI   | Role                   |     | % E          | ffort    |     |        | Certify |         |
|                                           |                                                                                    |         |       |                        |     | Α            |          | С   |        |         |         |
| Carole H Donnellon                        | <ul> <li>COM Internal Medicine</li> <li>RES SRS Electronic<br/>Research</li> </ul> | Ø       |       | Principal Investigator | 0.0 | 0.0          | 0.0      | 0.0 | Remove | ×       | Details |
| Ketaki Ashutosh<br>Mhaisekar              | <ul> <li>RES SRS Electronic<br/>Research</li> </ul>                                |         |       | Collaborator           | 0.0 |              |          |     | Remove |         | Details |

#### To Send Notification:

1. Click the Send Notification button

| Send Not     | tification                |                    |       |  |  |  |
|--------------|---------------------------|--------------------|-------|--|--|--|
| Select       | Name Last Notification    |                    |       |  |  |  |
|              | Ketaki Ashutosh Mhaisekar |                    |       |  |  |  |
|              | Carole H Donnell          | Carole H Donnellon |       |  |  |  |
|              |                           |                    |       |  |  |  |
| Select : All | None                      | Send               | Close |  |  |  |
|              |                           |                    |       |  |  |  |

- 2. In the SEND NOTIFICATION window select the PI. Only the PI is required to certify the proposal.
- 3. Click the Send button to generate the notification. Click OK in the confirmation window.
- 4. **Click the Close** button to close the window.
- 5. Once notifications have been sent, the date and time of the Last Notification is displayed in the window Repeat, as needed. Notifications can be sent again, to some or all proposal personnel. Repeat the steps above. If the PI cannot find the email with the link, then repeat step 1. You do not need SRS to resend the email.

#### Note: The Red X has changed to a green $\sqrt{}$

| List of Investigators/Key Study Personnel COI Disclosure Status |                                                                                         |    |     |                        |     |      |            |     |        |         |         |
|-----------------------------------------------------------------|-----------------------------------------------------------------------------------------|----|-----|------------------------|-----|------|------------|-----|--------|---------|---------|
| Name                                                            | Department                                                                              | LU | MPI | Role                   | т   | % E1 | ifort<br>s | C   |        | Certify |         |
| Carole H Donnellon                                              | <ul> <li>COM Internal Medicine</li> <li>RES SRS Electronic</li> <li>Research</li> </ul> | Ľ  |     | Principal Investigator | 0.0 | 0.0  | 0.0        | 0.0 | Remove | 4       | Details |
| Ketaki Ashutosh<br>Mhaisekar                                    | <ul> <li>RES SRS Electronic<br/>Research</li> </ul>                                     |    |     | Collaborator           | 0.0 |      |            |     | Remove |         | Details |

#### 5. Navigate to Credit Split

#### Credit Split

| Investigator:<br>Agency/Sponsor:<br>Title: | Carole H Donnellon<br>H00003 : National Institutes of<br>Sample for Screen Shot3 | Proposal # :<br>HealthProposal Period | 00001188 (In Progress)<br>: 03/01/2011 - 02/29/2012 | GRANTS.GOV* |
|--------------------------------------------|----------------------------------------------------------------------------------|---------------------------------------|-----------------------------------------------------|-------------|
| Credit Split:                              |                                                                                  |                                       |                                                     |             |
|                                            |                                                                                  |                                       | Recognition                                         |             |
| Steven S. Manning                          |                                                                                  |                                       | 50.00                                               |             |
| 60000281 - RES SF                          | RS Grants                                                                        |                                       | 100.00                                              |             |
| Unit Total                                 |                                                                                  |                                       | 100.00                                              |             |
| Carole H Donnellon                         | ı (PI)                                                                           |                                       | 50.00                                               |             |
| 000001 - University                        | / of Cincinnati                                                                  |                                       | 100.00                                              |             |
| Unit Total                                 |                                                                                  |                                       | 100.00                                              |             |
| Investigator Total                         |                                                                                  |                                       | 100.00                                              |             |
| Save                                       |                                                                                  |                                       |                                                     |             |
|                                            |                                                                                  |                                       |                                                     |             |

NOTES: Each investigator's department needs to receive 100% credit and the Investigator Total must equal 100.

Check with your department BA or your Authorized Official for business rules regarding credit split.

#### 5. Navigate to Special Reviews

| Special Review      |                                       |
|---------------------|---------------------------------------|
| Special Reviews     | [Proposal No 00003592]                |
| *Indicates Required | l Fields                              |
| Special Review      |                                       |
| *Special Review :   | Please Select  Approval:Please Select |
| Protocol No:        | Application Date: Approval Date:      |
| Comments:           |                                       |
| Save                |                                       |
| Liet                |                                       |

The SPECIAL REVIEW screen is used to identify research that requires special review or approval, such as work with human subjects, animals, or recombinant DNA.

- 1. **Click** Add Special Review to generate the input fields.
- 2. **Click** the drop-down box in the field labeled Special Review
- 3. **Select** the type of Review that applies to the proposed project
- 4. **Click** the drop-down box in the field labeled Approval
- 5. Select a status appropriate to the review. If:
  - The status is **ARRA**, then the proposal is for federal stimulus funding.
  - The status is **Approved**, then a protocol number must be entered in the Protocol Number field and an approval date entered into the Approval Date field.
  - The status is **Exempt**, then the exempt code (letter and number, i.e. E4) must be entered in the Comments field. Multiple exempt codes should be separated by a comma (i.e. E1,E4).
  - The status is **Not Yet Applied**, then appropriate submission must be complete before the proposal is awarded.
  - The status is **Pending**, then all required information has been entered.
- 6. Save the entry. Save

Select Special Review from drop-down list; select Approval Status from drop-down list; select Save.

| Special Review    |                                                                                                    |  |
|-------------------|----------------------------------------------------------------------------------------------------|--|
| *Special Review : | Animal Usage  Animal Usage  An |  |
| Protocol No:      | Application Date: Approval Date:                                                                                                    |  |
| Comments:         |                                                                                                    |  |
| Results:          |                                                                                                    |  |
| List of Special P | taviaw                                                                                                    |  |

|   | cise of special re |          |             |                  |               |          |        |
|---|--------------------|----------|-------------|------------------|---------------|----------|--------|
|   |                    |          |             |                  |               |          |        |
|   | Special Review     | Approval | Protocol No | Application Date | Approval Date | Comments |        |
|   | Animal Usage       | Pending  |             |                  |               | View     | Remove |
| L |                    |          |             |                  |               |          |        |

- Select View to see the Comments entered for that Special Review.
- Select **Remove** to delete the review.

#### 6. Navigate to Others

#### Others

Enter Inspires User Name if applicable to your proposal – NASA submissions only.

| Others                       |
|------------------------------|
| * Indicates Mandatory Fields |
| NSPIRES USER NAME            |
| Save                         |
|                              |

#### 7. Abstract -UC is not using the Abstract Section at this time

8. YNQ -YNQs were replaced by the Smart Questionnaire

#### 9. Assign Proposal Roles

| Proposal Roles Select to perform search of available Coeus users.    | Proposal Roles              |
|----------------------------------------------------------------------|-----------------------------|
| Aggregator Add Us                                                    | Proposal Roles              |
|                                                                      | Aggregator                  |
| User ID User Name Home Unit                                          | User ID User Name           |
| DONNELCH Carole H Donnellon 000001 : University of Cincinnati Remove | DONNELCH Carole H Donnellon |
| MANNINSS Steven S. Manning 000001 : University of Cincinnati Remove  | MANNINSS Steven S. Manning  |
| Approver                                                             | Approver                    |
| User ID User Name Home Unit                                          | User ID User Name           |
| Narrative Writer      Add Us                                         | Narrative Writer            |
| User ID User Name Home Unit Select to remove user                    | User ID User Name           |
| Budget Creator (the remove option is disabled Add Us                 | Budget Creator              |
| User ID User Name Home Unit When there is only one                   | User ID User Name           |
| □ Viewer aggregator – you must have Add Us                           | Viewer                      |
| User ID User Name Home Unit One aggregator)                          | User ID User Name           |
|                                                                      |                             |

Check the roles that have been assigned for your proposal on the **Proposal Roles** screen, and make changes as necessary. Any roles you assign to a user apply only to the current proposal. If you copy a proposal, access rights do not carry over. Access rights apply only to the specific proposal number in which they are granted.

- 1. Click Add User at Role category line
- 2. Search (users must have Coeus ID)
- 3. Select the user: they will be added to the role category

To Remove a user:

1. Click <u>**Remove**</u> on the right-most edge for the user to remove from the proposal role.

Note: the Aggregator Remove function is disabled if there is only one aggregator present. If you wish to remove that user, you must add another Aggregator first.

| Role             | Definition                                                                                                    |
|------------------|----------------------------------------------------------------------------------------------------|
| Aggregator       | Make changes to any part of the proposal, answer yes/no questions, and submit for approval.                                                                                                    |
| Approver         | Approve the proposal. You cannot add or delete users from this role, but you can see which users have been designated as approvers after the proposal is routed for approval. The list of approvers is maintained by SRS ERA. |
| Budget creator   | Create and edit the budget.                                                                                                    |
| Narrative writer | Create and edit the narratives.                                                                                                    |
| Viewer           | View any part of the proposal. Cannot edit.                                                                                                    |

#### 10. Questionnaire

Questionnaire may appear in the navigation panel if a questionnaire has been designated as mandatory or optional for this particular proposal record. If the questionnaire is mandatory, you will be alerted when the Coeus proposal validations are performed, or when attempting to validate or print/preview certain Grants.gov forms. The UC specific Questionnaire is required for all proposals.

| -  |                                                  |                     |                            |                              |                        |            |
|----|--------------------------------------------------|---------------------|----------------------------|------------------------------|------------------------|------------|
|    | Proposal Summary                                 | Investigator: Ca    | arole H Donnellon          | Proposal # :                 | 00011592 (In Progress) | •          |
| 4  | General Info                                     | Title: C            | oeus is the University's I | Proposal and Award System    | n of Record            | GRANTS.GOV |
| 4  | Organization                                     | UC Policy Questio   | AND A                      |                              |                        |            |
| 4  | Investigators/Key<br>Persons                     | Previous Modify     | Start Over                 |                              |                        |            |
| 4  | Credit Split                                     |                     |                            |                              |                        |            |
|    | Special Review                                   | 1) Will departments | s other than the PI's req  | uire a fiscal account if the | proposal is funded?    | More       |
|    | Abstract                                         | 🔘 Yes 🔘 No          |                            |                              |                        |            |
|    | Science Code                                     | Save & Proceed      | Print                      |                              |                        |            |
|    | Others                                           |                     |                            |                              |                        |            |
|    | YNQ                                              |                     |                            |                              |                        |            |
| 4  | Proposal Roles                                   |                     |                            |                              |                        |            |
| Qu | estionnaire                                      |                     |                            |                              |                        |            |
|    | PHS Fellowship Form-<br>required data            |                     |                            |                              |                        |            |
|    | NSFCover Page -required<br>for g.gov submissions |                     |                            |                              |                        |            |
|    | PHS398 Training Budget<br>V1-0                   |                     |                            |                              |                        |            |
|    | PHS Fellowship Form V1-<br>2                     |                     |                            |                              | -                      |            |
|    | Questions for Grants.gov<br>S2S Forms            | Click               | on the Questionna          | ire name; the initial        | K                      |            |
|    | UC Policy Questions                              | oue                 | stion(s) will appear       | in the center pane           |                        |            |
|    | te Gov                                           |                     | $\sim$                     | $\sim$                       |                        |            |

Open the Questionnaire by clicking the questionnaire name.

| Save                | Save if there is only one panel of questions, the Save button will appear.                                                                                                    |
|---------------------|----------------------------------------------------------------------------------------------------|
| Save & Proceed      | Save & Proceed button will appear if there are additional questions to answer after this panel.                                                                                                    |
| NEW Save & Complete | <b>Save &amp; Complete</b> button will appear when modifying a previously completed Questionnaire. The button will <i>not</i> appear if there are additional questions to answer due to a changed response.                                                                                                    |
| <u>Previous</u>     | Previous allows a user to scroll back to the last question answered.                                                                                                    |
| <u>Modify</u>       | Modify (edit) to open a previously completed questionnaire.                                                                                                    |
| <u>Start Over</u>   | <ul> <li>Start Over deletes all prior answers and returns the user to the beginning of the Questionnaire.</li> <li>Start over is active while a questionnaire is being answered.</li> <li>To start over a <i>completed</i> questionnaire, with the questionnaire name selected, click Modify, and then click the Start Over.</li> </ul>                                         |
| Print               | <b>Print</b> will open a new browser window with a PDF report of the questions and answers.<br>Click the Print button prior to answering to review all the possible questions off-line.<br>The print report for a completed questionnaire will contain only the pairs of questions with<br>answers (dependent Questions that did not apply will not print on the final report). |
| Exit                | Select another Navigation button                                                                                                    |

- 1. Questions may need to be answered by:
  - clicking a radial button to respond to Yes/No, or Yes/No/NA,
  - Selecting a Date from the calendar tool
  - Entering text
  - Selecting from a defined list

Answer each question in the panel, and then click Save & Proceed to present the next question(s).

2. The "More" button may contain additional information to help you understand and answer the question.

| PHS Fellowship required form data                                                                                           |      |
|----------------------------------------------------------------------------------------------------|------|
| Previous Modify Start Over                                                                                                  |      |
| <ol> <li>Has this application been previously submitted by a different institution?</li> <li>C Yes</li> <li>C No</li> </ol> | More |
| S seed Print                                                                                                    |      |

- 3. Once the questions in view are answered, click Save or Save & Proceed to present the next question(s).
- 4. If you did not answer a question, or did not conform to the answer requirements, a notification window will open identifying the question to complete.
- 5. With all applicable questions answered, a notification window will open confirming that the questionnaire is complete. Click **OK** to close the alert. A green check mark will appear beside the questionnaire name to visually confirm that it has been answered.
- 6. Close the Questionnaire for Proposal (record number) window.

#### Smart S2S Questionnaire for Grants.gov forms

In Coeus 4.5, several Grants.gov forms are now mapped to a Smart s2s Questionnaire. Previously, these forms utilized YNQ questions that *always* had to be answered. Now, the system presents a Questionnaire with *only* the relevant questions for the Grants.gov forms that are required or selected to be included in the linked opportunity.

| FORMS                                   | Versions           |
|-----------------------------------------|--------------------|
| SF 424 R&R                              | 1-0, 1-1, 1-2      |
| SF 424                                  | 1-0, 2-0, 2-1      |
| RR Other Project Info                   | 1-0, 1-1, 1-2, 1-3 |
| RR Other Project Info                   | 1-0, 1-1           |
| PHS398 Cover Page Supplement            | 1-3, 1-4           |
| PHS398 Checklist                        | 1-1, 1-3           |
| ED SF 424 Supplement                    | 1-1                |
| NASA PI and AOR Supplemental Data Sheet | 1-0                |
| NASA Other Project Information          | 1-0                |

The new Smart Questionnaire requires an opening question. Please select Questions for Grants.gov S2S Forms:

|    | Proposal Summary                                 | Investigator: Ca                              | role H Donnellon                                 | Proposal # :              | 00011592 (In Progress)    | •            |
|----|--------------------------------------------------|-----------------------------------------------|--------------------------------------------------|---------------------------|---------------------------|--------------|
| 4  | General Info                                     | Title: Co                                     | eus is the University's f                        | Proposal and Award System | of Record                 | GRANTS.GOV*  |
| 4  | Organization                                     | Questions for Cra                             | nte gov SOS Forme                                |                           |                           |              |
| 4  | Investigators/Key<br>Persons                     | Previous Modify                               | Start Over                                       |                           |                           |              |
| 4  | Credit Split                                     |                                               |                                                  |                           |                           |              |
|    | Special Review                                   | 1) Is this a Grants.go<br>related to the form | ov system-to-system (s<br>ns in your sponsor opp | ortunity.                 | will be presented with qu | estions More |
|    | Abstract                                         | O Yes O No                                    |                                                  |                           |                           |              |
|    | Science Code                                     | Save & Proceed                                | Print                                            | [                         |                           |              |
|    | Others                                           |                                               |                                                  | 1                         |                           |              |
|    | YNQ                                              |                                               |                                                  |                           |                           |              |
| 4  | Proposal Roles                                   |                                               |                                                  |                           |                           |              |
| Qu | estionnaire                                      |                                               |                                                  |                           |                           |              |
|    | PHS Fellowship Form-<br>required data            |                                               |                                                  |                           |                           |              |
|    | NSFCover Page -required<br>for g.gov submissions |                                               |                                                  |                           |                           |              |
|    | PHS398 Training Budget<br>V1-0                   |                                               |                                                  |                           |                           |              |
|    | PHS Fellowship Form V1-<br>2                     |                                               |                                                  |                           |                           |              |
|    | Questions for Grants.gov >> S2S Forms            |                                               |                                                  |                           |                           |              |
| 4  | UC Policy Questions                              |                                               |                                                  |                           |                           |              |

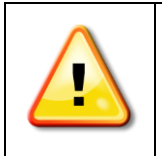

The forms in the S2S Smart Questionnaire are usually Mandatory. But if any are optional, be sure to click to Include them in your application to generate those questions in the Questionnaire.

# 11. Navigate to Budget

Once you have saved a proposal, you can click the **Budget** link on the proposal navigation panel. The navigation options change when you access the Budgeting screens. To return to the other proposal screens from the Budget, select the **Return to Proposal** link at the top of the Budget navigation panel.

| Proposal Navigation Mer                          | าน         | Bud     | get Navigation Mo                   | enu |
|--------------------------------------------------|------------|---------|-------------------------------------|-----|
| Proposal Summary                                 |            |         | Return To Proposal                  |     |
| 🖌 General Info                                   |            |         |                                     |     |
| ✓ Organization                                   |            |         | <ul> <li>Budget Versions</li> </ul> |     |
| ✓ Investigators/Key<br>Persons                   |            |         | ✓ Budget<br>Summary                 |     |
| 🖌 Credit Split                                   |            |         | Print                               |     |
| Special Review                                   |            |         |                                     |     |
| Abstract                                         |            |         | Budget Set                          |     |
| Science Code                                     |            |         | Up                                  |     |
| Others                                           |            |         | 🖌 Personnel 💦 >>                    |     |
| YNQ                                              |            |         | Adjust<br>Periods                   |     |
| Questionnaire                                    |            |         | Proposal                            |     |
| PHS Fellowship Form-<br>required data            |            |         | Rates                               |     |
| NSFCover Page -required<br>for g.gov submissions |            |         | Validate                            |     |
| PHS398 Training Budget<br>V1-0                   |            |         | Line Item costs                     |     |
| PHS Fellowship Form V1-<br>2                     |            |         | Budget Periods                      |     |
| √ Questions for Grants.gov >>                    | >          |         | Personnel Budget                    |     |
| S2S Forms                                        |            |         | Equipment                           |     |
| ✓ UC Policy Questions                            |            |         | Travel                              |     |
|                                                  |            |         | Participant/Trainee                 |     |
| ✓ Grants.Gov                                     |            |         | Other Direct Costs                  |     |
| Budget                                           | <b>—</b> — | <b></b> | Modular Pudgot                      |     |
| Upload Attachments                               |            |         | Coot Shoring                        |     |
| Submit for Approval                              |            |         | Distribution                        |     |
| Print                                            |            |         | Under Recovery<br>Distribution      |     |
| Delete Proposal                                  |            |         | Project Income                      |     |
| Copy Proposal                                    |            |         |                                     |     |
| Email                                            |            |         | Generate All Periods                |     |
| Add New Rolodex Entry                            |            |         | Sub Award Budget                    |     |

#### Viewing the Budget using the Print Feature

The **Print** feature will generate a PDF report of the budget that allows you to view all budgeted expenses. The *Budget Summary by Period* report is particularly useful; this is the budget format displayed during the Coeus Web Proposal Approval process. Most internal approvers evaluate this comprehensive view of the budget during their review process.

| m To Dromoool | Proposal Print                                |                       |
|---------------|-----------------------------------------------|-----------------------|
| roposai       | Click on the link to open report.(opens in ne | w window)             |
|               | Report Name                                   | Print Budget Comments |
| ione          | Budget Summary by Period                      |                       |
| sions         | Cost Sharing Summary by Period                |                       |
| mmany         | Cumulative Budget                             |                       |
| innary        | Budget Total                                  |                       |
|               | Industrial Budget by Period                   |                       |
|               | Industrial Cumulative Budget                  |                       |
|               | Industrial Cumulative Budget                  |                       |
|               |                                               |                       |
# Navigating the CoeusLite Budget Screens

|                                    | Return To Proposal          | Select to return the general proposal navigation panel.                                                                                                    |
|------------------------------------|-----------------------------|----------------------------------------------------------------------------------------------------|
|                                    | Budget Versions             | Displays a summary line for all budget versions created. Default budget launch screen when more than one budget version exists.                                    |
| Return To Proposal                 | Budget Summary              | Displays summary budget information; i.e. budget<br>totals, direct and indirect costs, underrecovery (not<br>used at UC), cost sharing, period budget totals, etc. |
| Budget Versions                    | Print                       | Navigates to the Budget print options screen                                                                                                    |
| Summary                            | Budget Set Up               | Group header for budget set up screens                                                                                                    |
| Print                              |                             |                                                                                                    |
| Budget Set                         | Personnel                   | required for expense calculations.                                                                                                    |
| ✓ Personnel >>                     | Adjust Periods              | Allows users to modify budget start and end dates, or to add or modify budget periods, or period lengths.                                                          |
| Adjust<br>Periods                  | Proposal Rates              | Displays institute overhead rates; allows for insertion of applicable rates.                                                                                       |
| Rates                              | Validate                    | Use the Validate tool to process any maintained Budget Business Rule Validations.                                                                                  |
| Validate                           | Sync Calculated             | Updates formulated costs with current rates                                                                                                    |
| Sync Calculated<br>Line Item costs | Line Item costs             |                                                                                                    |
| Budget Periods                     | Budget Periods              | Group header for Budget Costs Input screens                                                                                                    |
| Personnel Budget                   | Personnel Budget            | Add or remove personnel expense, customize their                                                                                                    |
| Equipment                          |                             | enort and time spent on this project.                                                                                                    |
| Travel<br>Participant/Trainee      | Equipment                   | Add or remove equipment expenses                                                                                                    |
| Other Direct Costs                 | Travel                      | Add or remove travel expenses                                                                                                    |
| Modular Budget<br>Cost Sharing     | Participant/Trainee         | Add or remove participant/trainee expenses                                                                                                    |
| Distribution<br>Under Recovery     | Other Direct Costs          | Add or remove all other expenses                                                                                                    |
| Distribution<br>Project Income     | Modular Budget              | Navigate to Modular Budget entry screen                                                                                                    |
| Generate All Periods               | Cost Sharing Distribution   | Navigate to Cost Sharing Distribution entry screen                                                                                                    |
| Sub Award Budget                   | Under Recovery Distribution | Not in use by UC at this time.                                                                                                    |
|                                    | Project Income              | Navigate to Project Income entry screen                                                                                                    |
|                                    |                             | Calculate hudget periods based on period 1 entries                                                                                                    |
|                                    | Generate All Periods        | and create required additional budget period screens.                                                                                                    |

# Before you start your budget...

## A note about Coeus Budget Calculations

If you have been using other programs or using spreadsheets to calculate your budget, you may notice that those calculations and Coeus calculations are slightly different.

Coeus calculates budget amounts based on a complex equation that uses a number of different variables such as, number of days of effort, percentage of inflation, overhead and fringe benefits, as well as the data you have entered on the **Budget Set Up > Personnel** screen regarding appointment types, base salaries, and effective dates.

Coeus does not average, and rounds from a much greater number of significant figures than a spreadsheet.

All of these factors result in a budget with a high degree of precision.

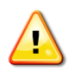

**Turn Off Pop-up Blocker!** Check the pop-up blocker settings for your web browser so you can be sure to Always Allow Pop-Ups from CoeusLite.

If while trying to view the details in the **Budget Periods** screens of your budget (**Personnel**, **Equipment**, **Travel**, **Participant/Trainee**, or **Other Direct Costs**) the **Line Item Details** screen does not appear when you click either the **Edit** or **Details** link next to specific line items, blocked pop-ups is most likely the problem.

# Initial Budget screen Access – Budget Set up requirements.

|   | Budget Set Up  |
|---|----------------|
| 4 | Personnel      |
|   | Adjust Periods |
| 4 | Proposal Rates |

The first time you navigate to the Budget, you will be prompted to start a new budget, and then you will be presented with the **Budget Setup**: **Personnel** screen. You may be prompted to **Sync Budget Persons**: select and save an Appointment Type and accept or enter the Job Code required for budget calculations. This is usually the case with Rolodex persons, but can also occur for other personnel.

#### Prompt for Rolodex persons or personnel with incomplete data in Coeus.

| Investigator: Hanlon, Rosemary<br>Agency/Sponsor: 000500 : NSF<br>Title: Sample for screen shots | Proposal #: 00003592 (In Progress) Proposal Period: 01/01/2009 - 12/31/2011                           |
|--------------------------------------------------------------------------------------------------|----------------------------------------------------------------------------------------------------|
| Sync Budget Persons Please select Appointment Type and Jobcode for following persons             | Coeus-recommends an Appointment Type and Job<br>Code; either Save or select and enter alternate data. |
| Name     Appoints       Seuss, Doctor,     REG EN                                                | ment Type Job Code MPLOYEE SL017                                                                      |
| Save                                                                                             |                                                                                                    |

The personnel already added on the **Investigators/Key Persons** screen (PI, Co-I(s), and Key Study Person(s) will automatically populate some of the data fields required on this screen from Person Data information fed to Coeus.

Personnel listed on this Budget Set Up Personnel screen will be available to add to the **Personnel Budget.** You must add your personnel to the set up screen in order to create the "pick-list" of all personnel to be added to your budgeted costs, though not all the persons on the table need be in *any* of the budget periods.

Once the Set Up is complete, enter Period 1 expenses, and then <u>generate all periods</u>. Once all the proposal periods have been generated, individual tabs will appear for each proposal period. You can then click on each tab and then navigate through the budget category screens to make adjustments relevant to that period.

# 12. Budget Setup

Budget Set Up Personnel

# A. Add and complete Budget Personnel entries

- 1. Navigate to Personnel entry screen
- 2. Search for and Add the proposal personnel needed for your project budget. (Research staff, Support staff, Postdoctoral Associates, Graduate Students, or To-Be Announced staff, etc.):

-Add Employee Employee Search will locate persons maintained in Coeus from the UC HR system.

Add Non Employee Non Employee Search will locate persons maintained in the Coeus Rolodex.

-Add TBA Add TBA Search will locate a predefined list of to-be-announced persons by job title. (i.e. Project Manager, Graduate Student, etc.)

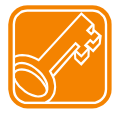

Only the names of the PI, Co-I and Key Persons will be printed on the Grants.gov RR Budget (detail) forms. Refer to your sponsor guidelines for specific definitions of Key Personnel.

# Budget Persons populated from Investigator/Key Persons:

| Budget Personnel          |             |                    |                |             |            |        |                                                     |
|---------------------------|-------------|--------------------|----------------|-------------|------------|--------|-----------------------------------------------------|
| Name                      | Job Code    | Appointment Type   | Eff Date       | Base Salary | Anniv Date |        | Base<br>Salary<br>by<br>Period                      |
| Carole H Donnellon        | 011367      | 12M EMPLOYEE       | • 07/20/2013   |             | \$0.00     | Remove | <u>Base</u><br><u>Salary</u><br><u>by</u><br>Period |
| Ketaki Ashutosh Mhaisekar | 007337      | 12M EMPLOYEE       | • 07/20/2013   |             | \$0.00     | Remove | <u>Base</u><br><u>Salary</u><br><u>by</u><br>Period |
| Add Employee   Add Non En | nployee   / | Add TBA   Calculat | e All Base Sal |             |            |        |                                                     |
| Save                      |             |                    |                |             |            |        |                                                     |

Select Add Employee to search the HR database or select Add Non Employee to search the Rolodex.

| <ul> <li>Please enter s</li> </ul> | Please enter search criteria of the form "value" or "value or value" in any of search fields. |                    |  |  |  |  |  |  |  |
|------------------------------------|-----------------------------------------------------------------------------------------------|--------------------|--|--|--|--|--|--|--|
| Last Name:                         |                                                                                               | First Name:        |  |  |  |  |  |  |  |
| Full Name:                         |                                                                                               | User Name:         |  |  |  |  |  |  |  |
| Email:                             |                                                                                               | Department Number: |  |  |  |  |  |  |  |
| Unit Name:                         | Unit Name: School:                                                                            |                    |  |  |  |  |  |  |  |
| Directory Title:                   |                                                                                               | Office Location:   |  |  |  |  |  |  |  |
| Office Phone:                      |                                                                                               |                    |  |  |  |  |  |  |  |
|                                    | Search Cancel                                                                                 |                    |  |  |  |  |  |  |  |

- Search for the employee by entering data into the fields on the search screen.
  - Entering Last Name and First Name is usually sufficient, use other fields to help narrow down searches.
  - Use the asterisk (\*) before and after data in fields to widen searches and minimize typed entries.
- Select search **Search** to display the search results.

| Person Search Result | t          |           |                 |        |                         |                         |             |
|----------------------|------------|-----------|-----------------|--------|-------------------------|-------------------------|-------------|
|                      |            |           |                 |        | Search Again            | Close Window            |             |
| FULL_NAME            | PRIOR_NAME | USER_NAME | HOME_UNIT       | SCHOOL | EMAIL_ADDRESS           | DIRECTORY_TITLE         | OFFICE_LOC  |
| Alicia F Jones       | _          | JONA0     | <u>60000421</u> |        | JONA0@EMAIL.UC.EDU      | _                       | <u>38</u>   |
| Alicia L. Jones      | -          | JONE SA4  | <u>60000677</u> | -      | ALICIA.JONES@UC.EDU     | Financial Analyst<br>Sr | <u>0637</u> |
| Amanda A. Jones      | Robertson  | ROBERAB   | <u>60000880</u> |        | AMANDA.ROBERTSON@UC.EDU | _                       | 0559        |
| Angela J Jones       | _          | JONA8     | 60001600        |        | JONA8@EMAIL.UC.EDU      | _                       | <u>0193</u> |
| Ashley Jones         | _          | JONE S2AA | <u>60001412</u> |        | JONES2AA@MAIL.UC.EDU    | _                       | <u>0033</u> |
| Benjamin A Jones     | _          | JONEBJ    | 60000945        |        | BENJAMIN.JONES@UC.EDU   | Air Quality Tech 2      | <u>0580</u> |
| Bianca Jones         | _          | JONEB9    | <u>60000567</u> | _      | JONEB9@EMAIL.UC.EDU     | _                       | <u>0091</u> |
| Blatter              |            |           | 60000390        |        | SALE S@UC.EDU           | Profession              | 0054        |
|                      |            |           | 00300           |        | 50U                     |                         |             |

• Select the appropriate person displayed in the **Person Search Results** screen. Take time to scroll across the entire window to be sure you've selected the correct person – some individuals may appear more than once and some names are similar.

# Add TBA:

- To add unnamed personnel (personnel that will be staffed but for whom you have not yet hired or assigned):
  - Select Add\_TBA
  - Select on the appropriate category displayed in the TBA Persons window.
  - o Save Save

| TBA IdNameJob Code1Faculty2Part-time Faculty3Post Doc4Research Associate5Research Assistant6Graduate Assistant7Undergraduate Student                                        | TBA Persons |                          |          |
|----------------------------------------------------------------------------------------------------|-------------|--------------------------|----------|
| The faculty1Faculty2Part-time Faculty3Post Doc4Research Associate5Research Assistant6Graduate Assistant7Undergraduate Student                                               | TDAM        | Namo                     | Job Code |
| 2     Part-time Faculty       3     Post Doc       4     Research Associate       5     Research Assistant       6     Graduate Assistant       7     Undergraduate Student | 1           | Faculty                  | Job Code |
| 3     Post Doc       4     Research Associate       5     Research Assistant       6     Graduate Assistant       7     Undergraduate Student                               | 2           | Part-time Faculty        |          |
| 4     Research Associate       5     Research Assistant       6     Graduate Assistant       7     Undergraduate Student                                                    | 3           | Post Doc                 |          |
| 5     Research Assistant       6     Graduate Assistant       7     Undergraduate Student                                                                                   | 4           | Research Associate       |          |
| 6 Graduate Assistant<br>7 Undergraduate Student                                                                                                    | 5           | Research Assistant       |          |
| 7 Undergraduate Student                                                                                                    | 6           | Graduate Assistant       |          |
|                                                                                                    | 7           | Undergraduate Student    |          |
| 8 Co-op Student                                                                                                    | 8           | Co-op Student            |          |
| Aministrative Assistant                                                                                                    | $\sim$      | Idministrative Assistant |          |

# **Result of Add TBA selection:**

|                           | Job Code | Appointment Type | Eff Date   | Base Salary | Remove            |
|---------------------------|----------|------------------|------------|-------------|-------------------|
| Steven S. Manning         | 004599   | REG EMPLOYEE 🗸   | 07/01/2011 | \$0.        | 00 <u>Remove</u>  |
| Ketaki Ashutosh Mhaisekar | 007337   | 10M DURATION     | 07/01/2011 | \$0.        | 00 <u>Remove</u>  |
| Research Assistant        | JOBCDE   | 12M DURATION 💌   | 07/01/2011 | \$0.        | .00 <u>Remove</u> |

| Budget Personnel          | _           | -                  | -              | -                         |                                |                                                            |      |
|---------------------------|-------------|--------------------|----------------|---------------------------|--------------------------------|------------------------------------------------------------|------|
| Name                      | Job Code    | Appointment Type   | Eff Date       | Base Salary               | Anniv Date                     | Base<br>Remove Salary<br>by<br>Period                      |      |
| Carole H Donnellon        | 011367      | 12M EMPLOYEE       | ▼ 07/20/2013   |                           | \$0.00                         | <u>Base</u><br><u>Salary</u><br><u>by</u><br><u>Period</u> |      |
| Ketaki Ashutosh Mhaisekar | 007337      | 12M EMPLOYEE       | ▼ 07/20/2013   |                           | \$0.00                         | Remove <u>Base</u><br><u>Salary</u><br><u>by</u><br>Period |      |
| Research Assistant        | JOBCDE      | 12M EMPLOYEE       | • 07/20/2013   |                           | \$0.00                         | <u>Remove</u><br><u>Salary</u><br><u>by</u><br>Period      |      |
| Add Employee   Add Non E  | mployee   / | Add TBA   Calculat | e All Base Sal |                           |                                |                                                            |      |
| Save                      |             |                    | Defau          | It Eff Date<br>– change t | matches prop<br>o date of last | oosal start d<br>increase.                                 | late |

- Job Code: This field is a required field populated by the HR data feed or Coeus. This data field is used to help distinguish one line item from another.
- Appointment Type: Will be populated by the HR data feed. Review that this information is correct, as it is part of the calculation that charges salary to the budget. If you need to make a change, select the appropriate appointment type from the dropdown list.
  - o **12M EMPLOYEE** refers to a Regular Employee with a 12-month salary base.
  - o TWO SEMESTER FACULTY refers to faculty with 9-month salary base.
  - **TMP EMPLOYEE** refers to a Temporary Appointment, use with a Monthly base salary level.

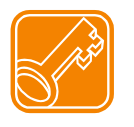

Coeus calculates Faculty salaries (including summer months) based on their 9-month academic appointment. Changing the Appointment type can impact your budget if you mismatch Appointment Type and Base Salary. Also, the Effective Date of the salary directly impacts when Coeus will inflate that salary in your budget.

- 3. Enter Eff Date: The Effective Date displayed automatically defaults to the start date of the proposal period. For Coeus to generate the most precise salary inflation, change the Effective Date to match the date of that employee's last increase.
- 4. Enter Base Salary: Enter the person's full current annual salary as it relates to the length of appointment entered. The value should be as of the date of the last known salary increase. Do not use commas.
- 5. Anniv Date: Please contact <u>coeus@uc.edu</u> before using this field.
- 6. Use the **Calculate All Base Sal** (salary) tool. This feature controls the Base Salary values that appear on the RR Budget form used in Grants.gov submissions.

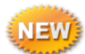

- Click on Calculate All Base Sal

 Click on Base Salary by Period next to the Budget Person to view the calculated salaries. (The number of salary fields generated relates to the number of the proposal budget periods; but no more than 10 will ever be generated as that is the current Grants.gov form limit.)

| Base Salary by Period |              |       |  |  |  |
|-----------------------|--------------|-------|--|--|--|
| Period                | Base Salary  |       |  |  |  |
| 1                     | \$120,000.00 |       |  |  |  |
| 2                     | \$123,600.00 |       |  |  |  |
| 3                     | \$127,308.00 |       |  |  |  |
| 4                     | \$131,127.24 |       |  |  |  |
| 5                     | \$135,061.06 |       |  |  |  |
| Save                  | Calculate    | Close |  |  |  |

- Adjust the salaries, as needed. (The percentage inflated is centrally maintained for all salaries.)
- These base salary values may be manually entered, if desired.

If NO Base Salaries are entered, the RR Budget form Base Salary field will be \$0.00 - the field is not required.

7. Save the proposal personnel once you have entered all personnel who will be part of your budget.

## Save

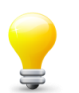

Not all personnel listed in the Set Up Personnel panel need to be applied as an expense line in your budget. Pl's Co-l's, and Key Personnel will automatically be maintained to the Budget Person table, but you can leave any salary detail line blank if you will not use the individual in the budget.

# B. Adjust Periods (boundaries)

Adjust Periods The default budget periods are displayed on this screen. Coeus will automatically try to create 12month budget periods based on the dates entered as Start and End dates on the **General Info** screen of the proposal. Refer to your sponsor announcement for specific guidance on required budget period lengths.

To **change** the periods, enter the revised dates or select dates using the calendar tool

To add another period, click Add Period (located below the period line items), and enter the start and end dates.

To **remove** a period, click **<u>Remove</u>** (to the right of each period line item displayed).

Once you have made the necessary changes, select **Save**.

| <br>Save  |               |      |            |   |               |  |
|-----------|---------------|------|------------|---|---------------|--|
| Adjust Pe | riod Boundari | es   |            |   |               |  |
| Period    | * Start I     | Date | * End Dat  | e |               |  |
| 1         | 01/01/2009    |      | 12/31/2009 |   | Remove        |  |
| 2         | 01/01/2010    |      | 12/31/2010 |   | Remove        |  |
| 3         | 01/01/2011    |      | 12/31/2011 |   | <u>Remove</u> |  |
| Add Perio | <u>od</u>     |      |            |   |               |  |
| Si        | ave           |      |            |   |               |  |

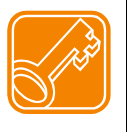

When copying a proposal with Start and End dates that do not match your new submission, be sure to adjust the Start and End dates on the **General Info** screen *first*. Then make the necessary changes for your new proposal on the **Adjust Periods** screen.

Remember to Sync your Rates! (Navigate to the Rates screen). And remember to review & update salaries and their effective dates! (Navigate to Budget Set Up: Personnel)

| Period 1         |                            |                          |                                                                                                    |                                            |                                       |                                 |              |                  |
|------------------|----------------------------|--------------------------|----------------------------------------------------------------------------------------------------|--------------------------------------------|---------------------------------------|---------------------------------|--------------|------------------|
|                  | Direct Co<br>Under Recove  | ost:\$0.00<br>ery:\$0.00 | Indirect Cost :<br>Cost Share :                                                                                                    | \$0.00 <b>Tot</b> a<br>\$0.00 I            | Il Cost : \$0.00<br>Period : 06/01/20 | 10 - 05/31/2011                 | No. (        | of Months : 12.0 |
| Personnel Rudget |                            |                          |                                                                                                    |                                            |                                       |                                 |              |                  |
| Budget           | Totals                     |                          |                                                                                                    |                                            |                                       |                                 |              |                  |
|                  | Direct Cost : \$431,141.54 |                          | Indirect Cost :                                                                                                    | Indirect Cost: \$0.00 Total Cost: \$431,14 |                                       | 1.54                            |              |                  |
|                  | Under Reco                 | overy:\$0.00             |                                                                                                    | Cost Share: \$0.00                         |                                       | Period: 06/01/2010 - 05/31/2013 |              |                  |
|                  |                            |                          |                                                                                                    |                                            |                                       |                                 |              |                  |
| udget            | Periods                    |                          |                                                                                                    |                                            |                                       |                                 |              |                  |
| Period           | Start Date                 | End Date                 | No. of Months                                                                                                    | Direct Cost                                | Indirect Cost                         | Under Recovery                  | Cost Sharing | Total Cost       |
|                  | 06/01/2010                 | 05/31/2011               | 12.0                                                                                                    | \$140,168.67                               | \$0.00                                | \$0.00                          | \$0.00       | \$140,168.67     |
| 2                | 06/01/2011                 | 05/31/2012               | 12.0                                                                                                    | \$143,513.73                               | \$0.00                                | \$0.00                          | \$0.00       | \$143,513.73     |
| 3                | 06/01/2012                 | 05/31/2013               | 12.0                                                                                                    | \$147,459.14                               | \$0.00                                | \$0.00                          | \$0.00       | \$147,459.14     |
|                  |                            |                          |                                                                                                    |                                            |                                       |                                 |              |                  |
|                  | · · · ·                    |                          | and the second second s |                                            |                                       |                                 |              |                  |

**No. of Months** (in budget period): This column displays the number of months in the project period. This indicator appears on the Budget Summary screen and in each Period tab header.

| Budget Periods |            |            |               |             |               |                |              |             |
|----------------|------------|------------|---------------|-------------|---------------|----------------|--------------|-------------|
| Period         | Start Date | End Date   | No. of Months | Direct Cost | Indirect Cost | Under Recovery | Cost Sharing | Total Cost  |
| 1              | 01/01/2011 | 06/30/2011 | 6.0           | \$50,000.00 | \$34,000.00   | \$0.00         | \$0.00       | \$84,000.00 |
| 2              | 07/01/2011 | 12/31/2012 | 18.0          | \$51,500.00 | \$35,020.00   | \$0.00         | \$0.00       | \$86,520.00 |
| 3              | 01/01/2013 | 12/31/2013 | 12.0          | \$53,045.00 | \$36,070.60   | \$0.00         | \$0.00       | \$89,115.60 |
|                |            |            | $\smile$      |             |               |                |              |             |
|                |            |            |               |             |               |                |              |             |

| Investigator: Hanlon, Rosemary<br>Agency/Sponsor: 000500 : NSF<br>Title: Toad the wet sprocket |                             | Proposal #: 00000365 (In Prog<br>Proposal Period: 01/01/2011 - 12/31<br>Version: 1 | ress)<br>/2013       |
|------------------------------------------------------------------------------------------------|-----------------------------|------------------------------------------------------------------------------------|----------------------|
| Period Period 2 Feriod 3                                                                       |                             |                                                                                    |                      |
| Direct Cost : \$51,500.00<br>Under Records                                                     | Indirect Cost : \$35,020.00 | Total Cost : \$86,520.00<br>Period : 07/01/2011 - 12/31/2012                       | No. of Months : 18.0 |

It is advised to generate these unusual budget periods **before** applying certain budget expense details. While this means additional steps to manually populate the expenses in each budget period, it is necessary for accurate personnel effort and other budgeting decisions that should be made by the user. If you choose to add personnel detail prior to generating budget periods, you must still review each Personnel Budget Detail window for each budget person to verify and/or modify.

#### For Personnel expenses:

- Use the standard instructions to select cost elements and maintain the budget person details as detailed in this guide.
- Be especially mindful to define the Start Date and End Date for each person as it relates to *this* budget period.
- You may need to use the **Add Person** option several times for each person to expense them to Academic or Summer periods if the budget period is especially long. The figure below describes an 18 month budget period: two (2) lines were needed to capture the Academic months.

| Title: Toad the wet sprocke                                                                                      | t                                                                  | Version: 1                                                                |                                                                    |  |  |  |
|----------------------------------------------------------------------------------------------------|--------------------------------------------------------------------|---------------------------------------------------------------------------|--------------------------------------------------------------------|--|--|--|
| Period 1 Period 2 Period 3                                                                                       |                                                                    |                                                                           |                                                                    |  |  |  |
| Direct Cost : \$157,784.46<br>Under Recovery : \$0.00                                                            | Indirect Cost : \$107,293.43<br>Cost Share : \$0.00                | Total Cost : \$265,077,80<br>Period : 07/01/2011 - 12/31/2012             | No. of Months : 18.0                                               |  |  |  |
| Personnel Budget                                                                                                 |                                                                    |                                                                           |                                                                    |  |  |  |
| Name Seuss, Doc<br>Period Academic<br>Start Date: 09/01/2011<br>Requested Salary(\$) \$0.0                       | tor Salary Type %Charged                                           | Faculty Salaries Tenured - On<br>100.00<br>05/31/2012<br>\$0.00 Funds Req | Edit   Remove<br>%Effort 100.00<br>Months 9.0<br>uested(\$) \$0.00 |  |  |  |
| Name Seuss, Doc<br>Period Academic<br>Start Date: 09/01/2012<br>Requested Salary(\$) \$0.0                       | tor Salary Type Salary Type Charged End Date: D Fringe Benefit(\$) | Faculty Salaries Tenured - On<br>100.00<br>12/31/2012<br>\$0.00 Funds Reg | Edit   Remove<br>%Effort 100.00<br>Months 4.0<br>uested(\$) \$0.00 |  |  |  |
| Name Seuss, Doc<br>Period Academic<br>Start Date: 07/01/2011                                                     | tor Salary Type                                                    |                                                                           | Edit   Remove<br>%Effort 0.00<br>Months 0.0                        |  |  |  |
| Requested Salary(\$)                                                                                             | Fringe Benefit(\$)                                                 | 50.00 Funds Req                                                           | uested(\$) \$0.00                                                  |  |  |  |
| Add Person   Calculated Note the default Start Date & End Date span the full 18 months of this project period 2. |                                                                    |                                                                           |                                                                    |  |  |  |

For Non-Personnel Expenses:

You can enter non-personnel line item expenses prior to generating budget periods. Costs will be inflated once per generated budget period (if the "apply inflation" box is checked). The inflation may be appropriate to budgets with greater than 12 month periods, but not for periods less than 12-month– like quarterly (3 month) budgets. Therefore, it is advised to review the costs generated in each budget period for appropriateness and make any necessary changes. It may be best to manually add these line items and expenses to each budget period.

| Line Item Details | S                                                                            |               |                |                |                 |              |
|-------------------|------------------------------------------------------------------------------|---------------|----------------|----------------|-----------------|--------------|
| <u>S</u>          | ave and Apply to Curre                                                       | nt Period     | Save and Apply | to Current and | Later Periods   | <u>Close</u> |
| Description:      |                                                                              |               |                |                |                 |              |
| Start Date:       | 07/01/2010                                                                   | End Date: 0   | 6/30/2011      |                | Quantity: 0.00  |              |
| Cost:             | \$2,000.00                                                                   | Cost Sharing: | \$0.0          | 0 <b>U</b> I   | nderrecovery:   | \$0.00       |
| Apply Inflation:  |                                                                              | On Campus: 🖪  | 2              | Submit         | Cost Sharing: 🔽 |              |
|                   | _                                                                            |               |                |                |                 |              |
| Rates Applica     | able to the Line Iten                                                        | n             |                |                |                 |              |
| Rate Types        |                                                                              |               | Apply          | Cost           | Cost Sharing    |              |
| MTDC              |                                                                              |               |                | \$1,380.00     | \$0.00          |              |
| <u>s</u>          | Save and Apply to Current Period Save and Apply to Current and Later Periods |               |                |                |                 |              |

# **C.** Proposal Rates

# Proposal Rates

The **Proposal Rates** screen lists the F&A, Fringe Benefit, and Inflation rates that will be applied to your budgeted costs.

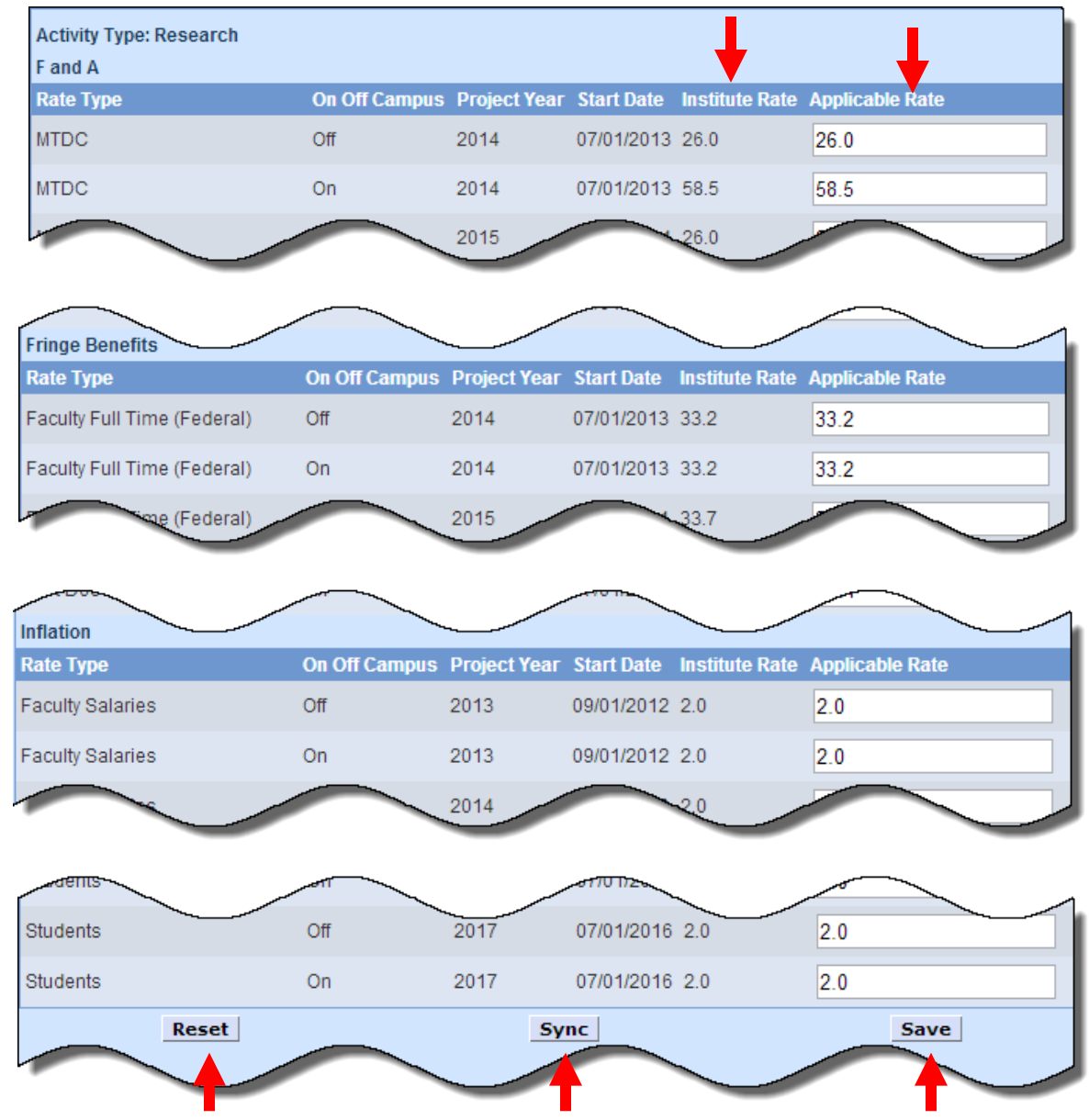

Rates are maintained centrally by SRS, but rates to be applied to *this* proposal can be entered on this rates screen.

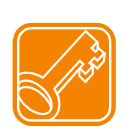

If you have opened or copied an older proposal or revised the start and end date of the proposal, select **Sync** at the bottom of the screen to update your proposal with the appropriate UC rates effective for your budget periods, and then **Save**.

If you make a mistake or change your mind, you can click **Reset** at the bottom of the screen to revert back to the Institute rates, and then **Save**.

To modify the applicable rates for this proposal:

- 1. Open the **Proposal Rates** screen.
- Scroll down to the appropriate category of the screen and enter the percent rate to be used for this proposal in the Applicable Rate fields to the right of the Rate Type listed. Enter the rate in each Fiscal Year and for both On and Off Campus line item of this category, as needed.

Example: Review/Modify Faculty Inflation

| Inflation        |               |           |                               |                 |
|------------------|---------------|-----------|-------------------------------|-----------------|
| Rate Type        | On Off Campus | Project Y | ear Start Date Institute Rate | Applicable Rate |
| Faculty Salaries | Off           | 2013      | 09/01/2012 2.0                | 2.0             |
| Faculty Salaries | On            | 2013      | 09/01/2012 2.0                | 2.0             |
| Faculty Salaries | Off           | 2014      |                               | 2.0             |
| Faculty Salaries | On            | 2014      | applied to Faculty Salaries   | 2.0             |
| Faculty Salaries | Off           | 2015      |                               | 2.0             |
|                  |               | 2015      | 2.0                           |                 |

3. When you have adjusted the necessary rates, scroll down to the bottom of the screen and select **Save**.

# D. Navigate to Personnel Budget

Personnel Budget

When first opened, the **Personnel Budget** screen displays a tab for Period 1.

| Period 1                                                          |                                                |                    |                                |                                                         |  |  |  |
|-------------------------------------------------------------------|------------------------------------------------|--------------------|--------------------------------|---------------------------------------------------------|--|--|--|
| U                                                                 | Direct Cost : \$0.00<br>nder Recovery : \$0.00 | Indirect<br>Cost S | Cost : \$0.00<br>hare : \$0.00 | Total Cost : \$0.00<br>Period : 01/01/2009 - 12/31/2009 |  |  |  |
| Personnel Bu                                                      | Personnel Budget                               |                    |                                |                                                         |  |  |  |
| Add Person                                                        | <u>Calculate</u>                               |                    |                                |                                                         |  |  |  |
| Save                                                              |                                                |                    |                                |                                                         |  |  |  |
| Personnel Costs - Line Items entered in Coeus Premium (View-only) |                                                |                    |                                |                                                         |  |  |  |
| Salary Type                                                       | Start Date                                     | End Date           | Fringe Benefit(\$)             | Funds Requested(\$)                                     |  |  |  |
|                                                                   |                                                |                    | Total Funds Re                 | quested(\$) \$0.00                                      |  |  |  |

- 1. Select Add Person to add the personnel to be included in the budget from the pick-list of personnel previously added in the Budget Set Up > Personnel screen.
  - Select the checkboxes to the left of the names of all the personnel required for the Period 1 budget. You can also select the single checkbox at the top of the list to Select All.

|     |   | Click here to select all, or check ind | ividually. |                  |
|-----|---|----------------------------------------|------------|------------------|
|     |   | Name                                   | Job Code   | Appointment Type |
|     |   | Ketaki Ashutosh Mhaisekar              | 007337     | 12M EMPLOYEE     |
|     |   | Carole H Donnellon                     | 011367     | 12M EMPLOYEE     |
|     |   | Research Assistant                     | JOBCDE     | 12M EMPLOYEE     |
| Sav | e |                                        |            |                  |

Select Save.

Save

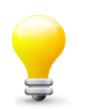

You do not need to use all the **Budget Personnel** displayed. If they are not selected in the Add Person process, they will have no impact on your budget. You may need to maintain persons on this list that will not be included in your budget because of the Sync Budget Person prompt during set up.

Result: all the personnel selected will now be displayed on the Personnel Budget screen.

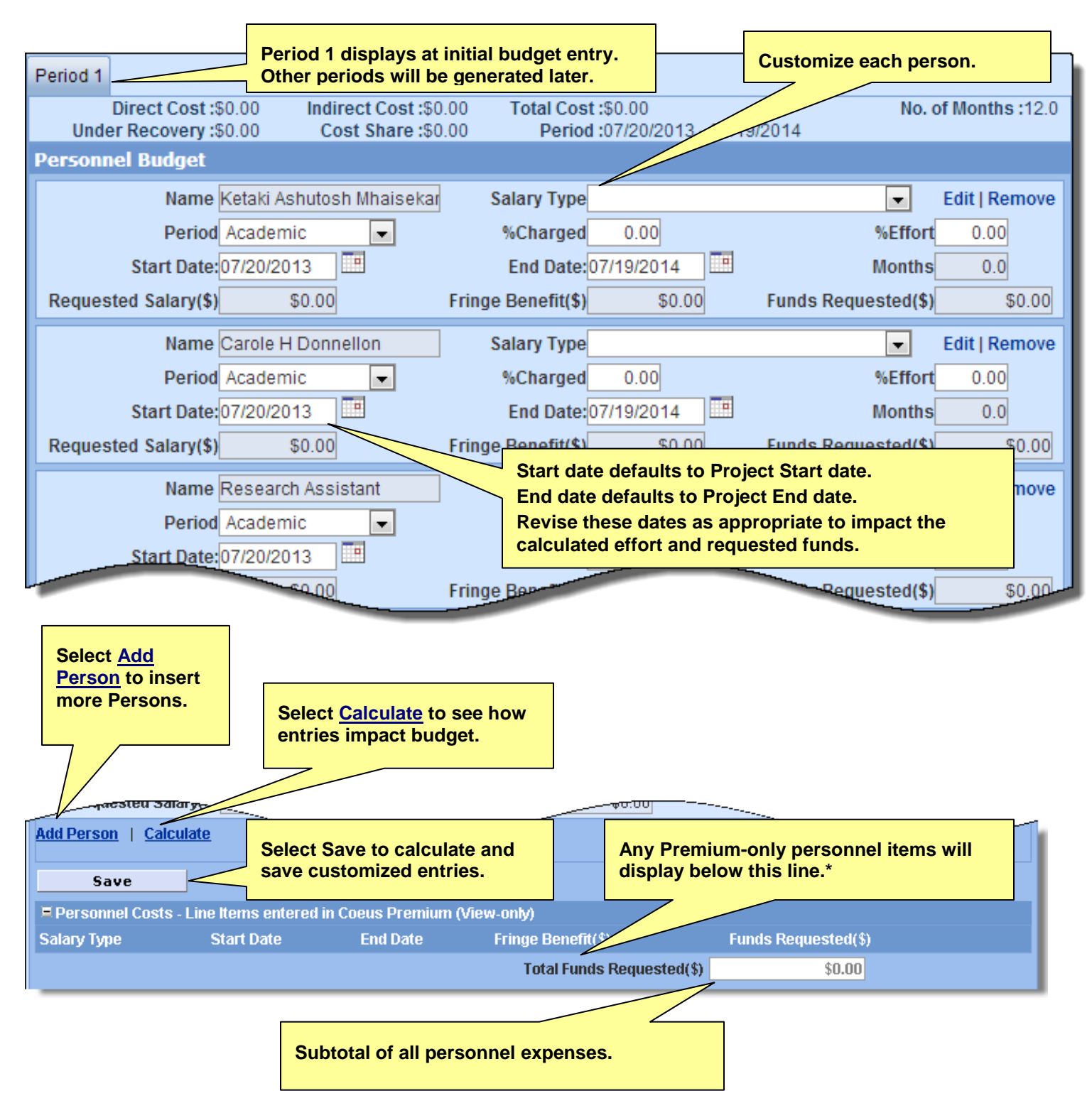

\* Premium allows users to enter personnel expense on a line item without selecting a Budget Person (Add Person). Please contact <u>coeus@uc.edu</u> if you see personnel line items displayed in this manner.

## 2. Customize each Personnel Line Item:

| Name Seuss, Doctor,         | Salary Type               | Edit   Remove              |
|-----------------------------|---------------------------|----------------------------|
| Period Academic 💌           | %Charged 0.00             | %Effort 0.00               |
| Start Date: 01/01/2009      | End Date: 12/31/2009      | Months 0.0                 |
| Requested Salary(\$) \$0.00 | Fringe Benefit(\$) \$0.00 | Funds Requested(\$) \$0.00 |

- **Select** the appropriate **Salary Type** from the drop-down menu. See your department Business Administrator (BA) if you need help matching a salary type to personnel.
- **Select** the appropriate **Period** from the drop-down menu:
  - **Academic:** The 9-month academic year.
  - **Calendar:** The 12-month calendar year.
  - **Summer:** The 3 months not covered by the Academic period.

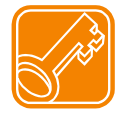

The **Period** selected should correlate with the number of months in the **Appointment Type** selected on the **Set Up > Personnel Screen**. Mismatched Periods to Types can impact budget calculations.

- Enter % Charged and % Effort.
  - Equal amounts mean the entire expense will be paid by the sponsor.
  - **% Charged** is less than **% Effort**, will generate <u>cost sharing</u> (expense that will not be paid by the sponsor).
- Edit the Start Date and or End Date to either correctly reflect Faculty Summer Month effort, or remove eligible vacation time, or accurately reflect time spent on the project, as needed.
- Select Save when all added customized entries have been made.
   Save
- Select <u>Calculate</u> (located below all of the personnel entries) if you want to see how a changed entry impacts the budget.

| Name Seuss, Doctor               | Salary Type Research Staff - On | Edit   Remove                   |
|----------------------------------|---------------------------------|---------------------------------|
| Period Calendar 🔽                | %Charged 25.00                  | %Effort 25.00                   |
| Start Date: 07/15/2010           | End Date: 06/30/2011            | Months 2.875                    |
| Requested Salary(\$) \$24,434.14 | Fringe Benefit(\$) \$10,482.24  | Funds Requested(\$) \$34,916.38 |

- Select Remove to delete the person entered.
- Select Edit to open the Line Item Details window for that personnel entry.

## 3. Enter Personnel Line Item Details

| Name Ketaki Ashutosh Mhaiseka   | ar Salary Type Ex Staff FT - Federa | I Fringe Rates                 |
|---------------------------------|-------------------------------------|--------------------------------|
| Period Calendar 🗨               | %Charged 5.00                       | %Effort 5.00                   |
| Start Date:07/20/2013           | End Date:07/19/2014                 | Months 0.625                   |
| Requested Salary(\$) \$5,005.11 | Fringe Benefit(\$) \$2,049.02       | Funds Requested(\$) \$7,054.13 |

• Select Edit to the right of each line item to display the Line Item Details window. (This link is labeled Details if the budget is marked complete or if you are authorized to view only.)

## Personnel Line Item Details window:

Reminder! Your browser software must be set to Allow Pop-ups to view this window

| Save and Apply to Current Peri    | od <u>Sav</u> | Save and Apply to Current and Later Periods |                          |              |  |  |
|-----------------------------------|---------------|---------------------------------------------|--------------------------|--------------|--|--|
| NameKetaki Ashutosh Mhais         | sekar         |                                             |                          |              |  |  |
| Project RoleUndefined             | Un            | defined                                     |                          |              |  |  |
| Description:                      |               |                                             | Impacts S2S forms popula | ition        |  |  |
| Start Date:07/20/2013             | End Date:07   | /19/2014                                    |                          |              |  |  |
| Cost: \$5,005.11                  | Cost Sharing: | \$0.00                                      | Underreco.               | \$0.00       |  |  |
| Apply Inflation: 🗸                | On Campus: 🔽  | ]                                           | Submit Cost Sharing: 🔽   |              |  |  |
|                                   |               |                                             |                          |              |  |  |
| Rates Applicable to the Line Iter | m             |                                             |                          |              |  |  |
| Rate Types                        | Apply         | Cost                                        | Cost Sharing             |              |  |  |
| MTDC                              | ✓             | \$4,126.66                                  | \$0.00                   |              |  |  |
| Exempt Staff (Federal)            | <b>V</b>      | \$2,049.02                                  | \$0.00                   |              |  |  |
| Save and Apply to Current Peri    | od <u>Sav</u> | e and Apply to Curre                        | ent and Later Periods    | <u>Close</u> |  |  |

The following items on the Line Item Details window can be modified:

- On Campus checkbox Defaults to checked; uncheck to apply off-campus overhead and fringe rates.
- Submit Cost Sharing checkbox Defaults to checked; uncheck to exclude this line item's calculated cost share expense from the Grants.gov system-to-system forms (SF 424 RR, Fed/Non-Fed Budgets).
- o Rate Types / Apply: Select and deselect the Apply checkboxes as needed.

The gray text fields on the Line Item Details window are read only in Lite. Edits and changes to Personnel entries must be made directly in the Personnel Budget screen, not in Line Item Details :

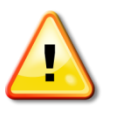

**Save & Apply to Current and Later periods** should only be used when adding a new personnel expense line in a budget with all periods generated. This feature does not update previously generated personnel line items. If this feature is used with an existing person, an additional line item appearance will be generated in the later periods.

- Save and Apply to Current Period
  - Use this feature to save the checkbox selections made in this period
- Save and Apply to Current and Later Period
  - Use this feature to save and apply this line item to the current and all later periods in a generated budget. Use only for ADDING a new person to a generated budget.
- <u>Close</u>

# E. Navigate to the Equipment Screen

#### Equipment

Please refer to your sponsor guidelines, specific opportunity instructions, and UC Policy and Procedures for budgeting equipment items.

| Period 1                |                                                      |                                     |                                      |           |               |
|-------------------------|------------------------------------------------------|-------------------------------------|--------------------------------------|-----------|---------------|
| Period Totals           |                                                      |                                     |                                      |           |               |
| Direct Cost : \$95,28   | 1.84 Indirect Cost : \$65,744<br>Cost Share : \$0.00 | .47 Total Cost : \$1<br>Period : 03 | 161,026.31<br>7/01/2010 - 06/30/2011 | No. of    | Months : 12.0 |
|                         | 0000 010101 0000                                     | T DIIOUT O                          |                                      |           |               |
| Budget Equipment - Lis  | t items and dollar amount for                        | r each item exceedi                 | ing \$5000                           |           |               |
| Туте                    |                                                      | Description                         | Funds Reques                         | ted (\$)  |               |
| Please                  | Select                                               | beschption                          |                                      | \$0.00 Ed | lit Remove    |
|                         |                                                      |                                     | to oo                                |           |               |
| Add Equipment   Calcula | e                                                    | i otal Equipment                    | \$0.00                               |           |               |
|                         |                                                      |                                     |                                      |           |               |
| Save                    |                                                      |                                     |                                      |           |               |

1. **Select** <u>Add Equipment</u> to add individual items of equipment to the budget.

- Select a Type from the drop-down menu. NOTE: UC has only one option:
  - Equipment, Capital value over \$5,000
- Enter a **Description**. Descriptions entered in the budget line items WILL print on Grants.gov Detailed budget forms. Current Grants.gov equipment budgeting requires a single line item for each equipment item and a description for each Equipment item.
- Enter a cost in the Funds Requested (\$) field (must be greater than \$5,000) do not use commas.
- Select <u>Calculate</u> to see how this item impacts budget totals. (Coeus will calculate automatically upon Save.)
- Select **Remove** to delete the entry.

If there are no edits select: Close

Select Save to save your entered budget item.
 Save

| Budget Equipment - List items and dollar a | amount for ea | ich item exceeding | \$5000               |      |        |
|--------------------------------------------|---------------|--------------------|----------------------|------|--------|
| Туре                                       |               | Description        | Funds Requested (\$) |      |        |
| Equipment, Capital value over \$5000 🗸     | Big Widget    |                    | \$7,500.00           | Edit | Remove |
|                                            |               |                    |                      |      |        |
|                                            |               | Total Equipment    | \$7,500.00           |      |        |
| Add Equipment   Calculate                  |               |                    |                      |      |        |
|                                            |               |                    |                      |      |        |
| Save                                       |               |                    |                      |      |        |
|                                            |               |                    |                      |      |        |

## 2. Enter Equipment Line Item Details

Select Edit to the right of each line item to display the Line Item Details window where you can enter more
detailed information about each line item.

| Line Item Details  |                       |                |                  |                             |              |  |  |  |
|--------------------|-----------------------|----------------|------------------|-----------------------------|--------------|--|--|--|
| Sa                 | ve and Apply to Curre | nt Period      | Save and Apply t | o Current and Later Periods | <u>Close</u> |  |  |  |
| Description: E     | ig Widget             |                |                  |                             |              |  |  |  |
| Start Date: 0      | 17/01/2010            | End Date: 06/3 | 30/2011          | Quantity: 0                 | 1.00         |  |  |  |
| Cost:              | \$7,500.00            | Cost Sharing:  | \$0.00           | Underrecovery:              | \$0.00       |  |  |  |
| Apply Inflation: 🖡 | ~                     | On Campus: 🔽   |                  | Submit Cost Sharing: 🖡      | ✓            |  |  |  |
| Datas Apalias      |                       |                |                  |                             |              |  |  |  |
| Rates Applicat     | ble to the Line Iter  | n              |                  |                             |              |  |  |  |
| Rate Types         |                       | Apply          | Cost             | Cost Sha                    | ring         |  |  |  |
| Calcu              | llated Amounts are no | ot available   |                  |                             |              |  |  |  |
| Sa                 | ve and Apply to Curre | nt Period      | Save and Apply t | o Current and Later Periods | Close        |  |  |  |
|                    |                       |                |                  |                             |              |  |  |  |
|                    |                       |                |                  |                             |              |  |  |  |

The following fields can be modified on the Line Item Details window:

- **Description**: Change the line item description as needed.
- o Start Date and End Date: Change if relevant or required based on the sponsor instructions.
- Quantity: This field can be left blank, since it is for your records only. This value does not affect the line item. That is, the cost is not multiplied by the quantity to calculate the total cost of the line item.
- *Cost*: Change as needed. You will see the updated amount back on the main **Equipment** screen.
- **Cost Sharing**: Enter a value, if appropriate. Refer to Sponsor Guidelines and Institutional Policy regarding cost sharing requirements.
- **Apply Inflation** checkbox: Deselect this option if you want to have this line item generate to all periods at the same dollar value instead of inflated by the rate on the **Proposal Rates** screen.
- On Campus checkbox: Deselect this option to apply the Off Campus F&A rate. Please consult your Department BA or your <u>SRS GA</u> and comply with UC guidelines for off-campus project eligibility.
- Submit Cost Sharing checkbox: Deselect this option to keep the cost share expense for this line item from being included on the Grants.gov S2S forms.
- *Rate Types / Apply:* Select and deselect the *Apply* checkboxes as needed (Note: Equipment is exempt from F&A, thus no calculated amounts are available to view.)

The following calculated costs can be viewed on the Line Item Details window:

• **Rates applicable to the Line item**. (Note: Equipment is exempt from F&A.)

If you've made any edits, select:

- o Save and Apply to Current Period
- o Save and Apply to Current and Later Periods, as relevant to your proposal

If there are no edits select: Close

You can add more items and make further changes to the entries on the **Equipment** screen as needed.

# F. Navigate to the Travel screen

## Travel

Please refer to your sponsor guidelines, specific opportunity instructions, and UC Policy and Procedures for budgeting Travel items.

- 1. Select Add Travel to add all of the travel costs to be included in the budget.
  - Select a *Type* from the drop-down menu.
    - Travel budget options include:
      - Travel Foreign
      - Travel domestic
  - Enter a *Description*. Descriptions entered here do NOT print on Grants.gov forms, but are useful for proposal preparation notes and Internal Review and Approval.
  - Enter a cost in the Funds Requested (\$) field do not use commas.
  - Select <u>Calculate</u> to see how this item impacts budget totals. (Coeus will calculate automatically upon Save.)
  - Select **Remove** to delete the entry.
  - Select Save to save your entered budget item.

| eriod 1                                                                                  |                                     |                                  |                                   |                                |                 |                                          |
|------------------------------------------------------------------------------------------|-------------------------------------|----------------------------------|-----------------------------------|--------------------------------|-----------------|------------------------------------------|
| Period Totals                                                                            |                                     |                                  |                                   |                                |                 |                                          |
| Direct Cost : \$102,781.84                                                               | Indirect Cost : \$65,744.47         | Total Cost : \$168,              | 526.31                            | No                             | o. of Mo        | nths: 12.0                               |
| Under Recovery: \$0.00                                                                   | Cost Share: \$0.00                  | Period : 07/01                   | /2010 - 06/30/2011                |                                |                 |                                          |
|                                                                                          |                                     |                                  |                                   |                                |                 |                                          |
|                                                                                          |                                     |                                  |                                   |                                |                 |                                          |
| Budget Travel - Domestic Trave                                                           | el Costs (Incl. Canada. Me          | vico and LLS Doce                | ςραζιόται 🐉 Επέρ                  | inn Trav                       | elínsi          | te i i i i i i i i i i i i i i i i i i i |
| Budget Travel - Domestic Trave                                                           | el Costs (Incl. Canada, Me          | xico and U.S. Pos                | sessions) & Fore                  | ign Trav                       | el Cos          | ts                                       |
| Budget Travel - Domestic Trav<br>Type                                                    | el Costs (Incl. Canada, Me<br>D     | escription                       | sessions) & Fore<br>Funds Reques  | ign Trav<br>ted (\$)           | el Cos          | ts                                       |
| Budget Travel - Domestic Trave<br>Type<br>Please Select                                  | el Costs (Incl. Canada, Me<br>D     | xico and U.S. Pos:<br>escription | Funds Reques                      | ign Trav<br>ted (\$)<br>\$0.00 | el Cos<br>Edit  | ts<br>Remove                             |
| Budget Travel - Domestic Trave<br>Type<br>Please Select                                  | el Costs (Incl. Canada, Me<br>D     | xico and U.S. Pos:<br>escription | Sessions ) & Fore<br>Funds Reques | ign Trav<br>ted (\$)<br>\$0.00 | el Cost<br>Edit | ts<br>Remove                             |
| Budget Travel - Domestic Trave<br>Type<br>Please Select                                  | el Costs (Incl. Canada, Me<br>D<br> | escription                       | Funds Reques                      | ign Trav<br>ted (\$)<br>\$0.00 | el Cosi<br>Edit | ts<br>Remove                             |
| Budget Travel - Domestic Trave<br>Type<br>Please Select<br>Add Travel   <u>Calculate</u> | el Costs (Incl. Canada, Me<br>D<br> | escription                       | Funds Reques                      | ign Trav<br>ted (\$)<br>\$0.00 | el Cosi         | Remove                                   |
| Budget Travel - Domestic Trave<br>Type<br>Please Select<br>Add Travel   <u>Calculate</u> | el Costs (Incl. Canada, Me<br>D<br> | escription                       | Sessions ) & Fore<br>Funds Reques | ign Trav<br>ted (\$)<br>\$0.00 | Edit            | Remove                                   |

# **Results after entry:**

| B  | udget Travel - Domestic Travel C | osts (In | cl. Canada, Mexico and U.S. Posse | essions) & Foreign Trave | l Costs |        |
|----|----------------------------------|----------|-----------------------------------|--------------------------|---------|--------|
| Ι. |                                  |          |                                   |                          |         |        |
|    | Туре                             |          | Description                       | Funds Requested (\$)     |         |        |
| H  | Travel - domestic                | *        | Meeting - PI attendance required  | \$1,000.00               | Edit    | Remove |
|    | Travel - Foreign                 | *        | Conference - Ireland              | \$8,500.00               | Edit    | Remove |
|    |                                  |          |                                   |                          |         |        |
| Н  |                                  |          | Total Travel Cost                 | \$9,500.00               |         |        |
|    | Add Travel   Calculate           |          |                                   |                          |         |        |

#### 2. Enter Travel Line Item Details

 Select Edit to the right of each line item to display the Line Item Details window where you can enter more detailed information about each line item.

| Line Item Detai                                                                      | ls                                                                           |               |       |        |                        |        |  |  |
|--------------------------------------------------------------------------------------|------------------------------------------------------------------------------|---------------|-------|--------|------------------------|--------|--|--|
| Save and Apply to Current Period         Save and Apply to Current and Later Periods |                                                                              |               |       |        |                        |        |  |  |
| Description: Domestic meeting: PI attendance required                                |                                                                              |               |       |        |                        |        |  |  |
| Start Date:                                                                          | 07/01/2010                                                                   | End Date:     | 06/30 | //2011 | Quantity: 0.0          | 0      |  |  |
| Cost:                                                                                | \$1,850.00                                                                   | Cost Sharing: |       | \$0.00 | Underrecovery:         | \$0.00 |  |  |
| Apply Inflation:                                                                     |                                                                              | On Campus:    | ✓     |        | Submit Cost Sharing: 🔽 |        |  |  |
|                                                                                      |                                                                              |               |       |        |                        |        |  |  |
| Rates Applic                                                                         | able to the Line Ite                                                         | m             |       |        |                        |        |  |  |
| Rate Types                                                                           |                                                                              | A             | pply  | Cost   | Cost Shari             | ng     |  |  |
| Cal                                                                                  | Calculated Amounts are not available                                         |               |       |        |                        |        |  |  |
| 5                                                                                    | Save and Apply to Current Period Save and Apply to Current and Later Periods |               |       |        |                        |        |  |  |

The following fields can be modified on the Line Item Details window:

- **Description**: Change the line item description as needed.
- o Start Date and End Date: Change if relevant or required based on the sponsor instructions.
- Quantity: This field can be left blank, since it is for your records only. This value does not affect the line item. That is, the cost is not multiplied by the quantity to calculate the total cost of the line item.
- **Cost**: Change as needed. You will see the updated amount back on the main **Travel** screen.
- Cost Sharing: Enter a value, if appropriate. Refer to Sponsor Guidelines and UC/department Policy regarding cost sharing requirements.
- Apply Inflation checkbox: Deselect this option if you want to have this line item generate to all periods at the same dollar value instead of inflated by the rate on the Proposal Rates screen.
- On Campus checkbox: Deselect this option to apply the Off Campus F&A rate. Please consult your Department BA or your <u>SRS GA</u> and comply with UC guidelines for off-campus project eligibility.
- Submit Cost Sharing checkbox: Deselect this option to keep the cost share expense for this line item from being included on the Grants.gov S2S forms.
- *Rate Types / Apply*: Select and deselect the *Apply* checkboxes as needed.

The following calculated costs can be viewed on the Line Item Details window:

• Rates applicable to the Line item. Cost and Cost Sharing amounts.

If you've made any edits, select:

- o Save and Apply to Current Period
- Save and Apply to Current and Later Periods, if you wish to add this line item to later periods in a generated budget.

If there are no edits select: Close

You can add more items and make further changes to the entries on the Travel screen as needed.

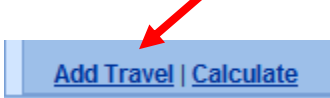

# G. Navigate to the Participant/Trainee screen

## Participant/Trainee

Please refer to your sponsor guidelines, specific opportunity instructions, and UC Policy and Procedures for budgeting Participant/Trainee expenses – not allowable expense on some funding mechanisms!

- 1. Select Add Participant/Trainee to add all of these costs to be included in the budget.
  - Select a *Type* from the drop-down menu.
    - Participant/Trainee budget options include:
      - Resident Trainee Stipends
      - Travel Trainee
  - Enter a *Description*. Descriptions entered here do NOT print on Grants.gov forms, but are useful for proposal preparation notes and Internal Review and Approval.
  - Enter a cost in the Funds Requested (\$) field do not use commas.
  - Select <u>Calculate</u> to see how this item impacts budget totals. (Coeus will calculate automatically upon Save.)
  - Select **Remove** to delete the entry.
  - Select Save to save your entered budget item.

| Period 1                                              |                                                    |                              |                                 |           |                      |
|-------------------------------------------------------|----------------------------------------------------|------------------------------|---------------------------------|-----------|----------------------|
| Period Totals                                         |                                                    |                              |                                 |           |                      |
| Direct Cost : \$104,631.84<br>Under Recovery : \$0.00 | Indirect Cost : \$65,744.47<br>Cost Share : \$0.00 | Total Cost : 9<br>Period : 0 | \$170,376.31<br>)7/01/2010 - 06 | /30/2011  | No. of Months : 12.0 |
| Budget Participant / Trainee                          |                                                    |                              |                                 |           |                      |
| Туре                                                  | Description                                        | 1                            | Qty                             | Funds Rec | uested (\$)          |
| Please Select                                         | 🔽                                                  |                              | 0.00                            |           | \$0.00 Edit Remove   |
|                                                       | Total Participant/Trainee S                        | iupport Costs                |                                 | \$0.00    |                      |
| Add Participant/Trainee   Calculat                    | <u>e</u>                                           |                              |                                 |           |                      |
| Save                                                  |                                                    |                              |                                 |           |                      |

## **Results after entry:**

| E | udget Participant / Trainee         |   |                                         |        |                         |
|---|-------------------------------------|---|-----------------------------------------|--------|-------------------------|
|   | Туре                                |   | Description                             | Qty    | Funds Requested (\$)    |
|   | Resident Trainee Stipends           | ~ | 10 trainees, 2 months each              | 10.00  | \$40,000.00 Edit Remove |
|   | Travel - Trainee                    | * | Travel for 3 trainees                   | 3.00   | \$100.00 Edit Remove    |
|   |                                     |   |                                         |        |                         |
|   |                                     |   | Total Participant/Trainee Support Costs | \$10,1 | 100.00                  |
|   | Add Participant/Trainee   Calculate |   |                                         |        |                         |

## 2. Enter Participant/Trainee Line Item Details

 Select Edit to the right of each line item to display the Line Item Details window where you can enter more detailed information about each line item.

| Line Item Deta                                                                                  | ails                     |               |                |                  |                 |        |  |  |
|-------------------------------------------------------------------------------------------------|--------------------------|---------------|----------------|------------------|-----------------|--------|--|--|
| Save and Apply to Current Period         Save and Apply to Current and Later Periods         Cl |                          |               |                |                  |                 |        |  |  |
| Description                                                                                     | n: 10 trainees, 2 months | each          |                |                  |                 |        |  |  |
| Start Date                                                                                      | e: 03/01/2011            | End Date:     | 02/29/2012     |                  | Quantity: 10.00 |        |  |  |
| Cost                                                                                            | \$40,000.00              | Cost Sharing: | \$0.00         | Ur               | nderrecovery:   | \$0.00 |  |  |
| Apply Inflation                                                                                 | n: 🔽                     | On Campus:    | : 🗸            | Submit           | Cost Sharing: 🔽 |        |  |  |
|                                                                                                 |                          |               |                |                  |                 |        |  |  |
| Rates Applic                                                                                    | cable to the Line Ite    | m             |                |                  |                 |        |  |  |
| Rate Types                                                                                      |                          |               | Apply          | Cost             | Cost Sharing    |        |  |  |
| MTDC                                                                                            |                          |               |                | \$22,800.00      | \$0.00          |        |  |  |
|                                                                                                 | Save and Apply to Curr   | rent Period   | Save and Apply | to Current and L | ater Periods    | Close  |  |  |

The following fields can be modified on the Line Item Details window:

- **Description**: Change the line item description as needed.
- o Start Date and End Date: Change if relevant or required based on the sponsor instructions.
- **Quantity:** This field can be left blank, since it is for your records only. This value does not affect the line item. That is, the cost is not multiplied by the quantity to calculate the total cost of the line item.
- o Cost: Change as needed. You will see the changes on the main Participant/Trainee screen.
- **Cost Sharing**: Enter a value, if appropriate. Refer to Sponsor Guidelines and Department/UC Policy regarding cost sharing requirements.
- **Apply Inflation** checkbox: Deselect this option if you want to have this line item generate to all periods at the same dollar value instead of inflated by the rate on the **Proposal Rates** screen.
- On Campus checkbox: Deselect this option to apply the Off Campus F&A rate. Please consult your Department BA or your <u>SRS Authorized ApproverGA</u> and comply with UC guidelines for off-campus project eligibility.
- **Submit Cost Sharing** checkbox: Deselect this option to keep the cost share expense for this line item from being included on the Grants.gov S2S forms.
- *Rate Types / Apply:* Select and deselect the *Apply* checkboxes as needed. (Note: Participant/Trainee expenses typically are exempt from F&A check sponsor guidelines.)

The following calculated costs can be viewed on the Line Item Details window:

• **Rates applicable to the Line item**. Cost and Cost Sharing amounts. (Participant/Trainee expenses are exempt from F&A)

If you've made any edits, select:

- Save and Apply to Current Period
- Save and Apply to Current and Later Periods, if you wish to add this line item to later periods in a generated budget.

If there are no edits select: Close

You can add more items and make further changes to the entries on the Participant/Trainee screen as needed.

Add Participant/Trainee | Calculate

# H. Navigate to the Other Direct Costs screen

#### Other Direct Costs

## 1. Entering Costs Line Items in the Budget

Please refer to your sponsor guidelines, specific opportunity instructions, and UC Policy and Procedures for budgeting project expenses.

a. Select Add Direct Costs to add all of these costs to be included in the budget.

• Select a *Type* from the drop-down menu.

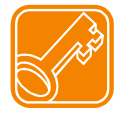

**Please Note:** a sample of cost types will be displayed for budgeting purposes – not the complete list from UC Flex – as sponsors do not require exquisite detail in proposal budgets. Many of these individual cost types will "roll up" to a Budget Category composite line displayed in the sponsor budget form.

- Enter a *Description*. Descriptions entered here do NOT print on Grants.gov forms, but are useful for proposal preparation notes and Internal Review and Approval.
- Enter a cost in the Funds Requested (\$) field do not use commas.
- Select <u>Calculate</u> to see how this item impacts budget totals. (Coeus will calculate automatically upon Save.)
- Select Remove to delete the entry.
- Select Save to save your entered budget item. Save

| Perio | d 1                                                   |                          |                               |                                   |                                   |         |          |             |
|-------|-------------------------------------------------------|--------------------------|-------------------------------|-----------------------------------|-----------------------------------|---------|----------|-------------|
| Per   | iod Totals                                            |                          |                               |                                   |                                   |         |          |             |
|       | Direct Cost : \$144,631.84<br>Under Recovery : \$0.00 | Indirect Co<br>Cost Shar | st: \$65,744.47<br>re: \$0.00 | Total Cost : \$21<br>Period : 07/ | 10,376.31<br>01/2010 - 06/30/2011 | No      | ), of Mo | nths : 12.0 |
| Bu    | dget Other Direct Costs                               |                          |                               |                                   |                                   |         |          |             |
|       | Туре                                                  |                          | De                            | scription                         | Funds Requeste                    | ed (\$) |          |             |
|       | Please Select                                         |                          |                               |                                   |                                   | \$0.00  | Edit     | Remove      |
|       |                                                       |                          | Total Othe                    | r Direct Costs                    | \$0.00                            |         |          |             |
|       | Add Direct Costs   <u>Calculate</u>                   |                          |                               |                                   |                                   |         |          |             |
|       | Save                                                  |                          |                               |                                   |                                   |         |          |             |

#### **Results after entries:**

| Budget Other Direct Costs    |                               |                      |      |        |
|------------------------------|-------------------------------|----------------------|------|--------|
| Туре                         | Description                   | Funds Requested (\$) |      |        |
| Printing                     | in-house publication supplies | \$2,500.00           | Edit | Remove |
| Materials and Services       | server memory upgrade board   | \$3,000.00           | Edit | Remove |
|                              |                               |                      |      |        |
|                              | Total Other Direct Costs      | \$5,500.00           |      |        |
| Add Direct Costs   Calculate |                               |                      |      |        |
|                              |                               |                      |      |        |
| Save                         |                               |                      |      |        |

#### b. Enter Direct Cost Line Item Details

Select Edit to the right of each line item to display the Line Item Details window where you can enter more
detailed information about each line item.

| Line Item Detail                                                                                   | s                                                                            |               |            |            |                   |        |  |  |
|----------------------------------------------------------------------------------------------------|------------------------------------------------------------------------------|---------------|------------|------------|-------------------|--------|--|--|
| Save and Apply to Current Period         Save and Apply to Current and Later Periods         Close |                                                                              |               |            |            |                   |        |  |  |
| Description:                                                                                       | server memory upgrad                                                         | e board       |            |            |                   |        |  |  |
| Start Date:                                                                                        | 07/01/2010                                                                   | End Date:     | 06/30/2011 |            | Quantity: 0.00    |        |  |  |
| Cost:                                                                                              | \$3,000.00                                                                   | Cost Sharing: | \$0.       | 00 I       | Inderrecovery:    | \$0.00 |  |  |
| Apply Inflation:                                                                                   |                                                                              | On Campus:    |            | Submi      | t Cost Sharing: 🔽 |        |  |  |
|                                                                                                    |                                                                              |               |            |            |                   |        |  |  |
| Rates Applica                                                                                      | able to the Line Iter                                                        | n             |            |            |                   |        |  |  |
| Rate Types                                                                                         |                                                                              |               | Apply      | Cost       | Cost Sharing      |        |  |  |
| MTDC                                                                                               |                                                                              |               |            | \$2,070.00 | \$0.00            |        |  |  |
| S                                                                                                  | Save and Apply to Current Period Save and Apply to Current and Later Periods |               |            |            |                   |        |  |  |

The following fields can be modified on the Line Item Details window:

- **Description**: Change the line item description as needed.
- Start Date and End Date: Change if relevant or required based on the sponsor instructions.
- Quantity: This field can be left blank, since it is for your records only. This value does not affect the line item. That is, the cost is not multiplied by the quantity to calculate the total cost of the line item.
- *Cost*: Change as needed. You will see the changes on the main Other Direct Costs screen.
- Cost Sharing: Enter a value, if appropriate. Refer to Sponsor Guidelines and UC Policy regarding cost sharing requirements.
- **Apply Inflation** checkbox: Deselect this option if you want to have this line item generate to all periods at the same dollar value instead of inflated by the rate on the **Proposal Rates** screen.
- On Campus checkbox: Deselect this option to apply the Off Campus F&A rate. Please consult your Department BA or your <u>SRS GA</u> and comply with UC guidelines for off-campus project eligibility.
- **Submit Cost Sharing** checkbox: Deselect this option to subtract the cost share expense for this line item from being included on the Grants.gov S2S forms.
- *Rate Types / Apply*: Select and deselect the *Apply* checkboxes as needed.

The following calculated costs can be viewed on the Line Item Details window:

• Rates applicable to the Line item. Cost and Cost Sharing amounts.

If you've made any edits, select:

- Save and Apply to Current Period
- Save and Apply to Current and Later Periods, if you wish to add this line item to later periods in a generated budget.

If there are no edits select: **Close** 

You can add more items and make further changes to the entries on the Other Direct Costs screen as needed.

Add Direct Costs | Calculate

# 2. a. New Subaward Budget Tool - automatic form translation and line item entry

New in 4.5, a user-friendly process that reads the uploaded Adobe subaward form and inserts system-generated line items for subaward funding values for each project period into the proposal budget. Users may utilize the new Subaward Details window to manually type in the direct, indirect costs, and cost sharing for the Sub Award for each period OR upload a completed SubAward Budget Adobe form. Uploaded form data will automatically sync budget expenses to the detail window. For either manual or sync'd sub award details, the system will parse the data into the appropriate line items in each budget period, including determining first \$25K, F&A exempt of F&A, etc.

## New Requirement: Generate All Periods BEFORE uploading the Sub Award file!

The proposal budget must be generated in order for the Sub Award Detail window to know how many budget periods to supply.

#### For every line item detailed subaward budget for your proposal:

- 1. Complete your other budget entries and generate all budget periods.
- 2. Navigate to Sub Award Budget

| , | Investigator: Hanlon, Rosemary<br>Agency/Sponsor: 000340 : NIH<br>Title: 4.5.1 Proposal Development User Guide updates | Proposal #:<br>Proposal Period:<br>Version: | 00002462 (In Progress)<br>10/01/2012 - 09/30/2017<br>3 |
|---|----------------------------------------------------------------------------------------------------|---------------------------------------------|--------------------------------------------------------|
|   | Sub Award budget                                                                                                    |                                             |                                                        |
|   | Add Subaward                                                                                                    |                                             |                                                        |
| h | ~~~~~~~~~~~~~~~~~~~~~~~~~~~~~~~~~~~~~~~                                                                                | ~~~~~~                                      | *****                                                  |

- 3. Click Add Subaward to generate the entry fields
- 4. Enter the required information:
  - a. **Organization**: this can be a descriptive name of your subawardee. Use only letters, numbers, underscores or hyphens to avoid Grants.gov errors later.
  - b. Description: this will populate Coeus budget Description field for internal reference.

#### 5. To Manually Enter Subaward Expenses:

a. Click **Save**. The Organization will be added to the list of sub awards.

| Description: |        | \$     |
|--------------|--------|--------|
| File Name:   |        | Browse |
| Save         | Cancel | {      |

| Add Subaward       |           |     |     |         |                    |        |
|--------------------|-----------|-----|-----|---------|--------------------|--------|
| Organization Name  | Form Name | PDF | XML |         |                    |        |
| Western_University | None      | ×   | ×   | Details | View Form View XML | Remove |

b. Click **Details** to open the Sub Award Budget Details window

Sub Award

| Period | Direct Cost | Indirect Cost | Cost Sharing | Total Cost |
|--------|-------------|---------------|--------------|------------|
| 1      | \$0.00      | \$0.00        | \$0.00       | \$0.00     |
| 2      | \$0.00      | \$0.00        | \$0.00       | \$0.00     |
| 3      | \$0.00      | \$0.00        | \$0.00       | \$0.00     |
| 4      | \$0.00      | \$0.00        | \$0.00       | \$0.00     |
| 5      | \$0.00      | \$0.00        | \$0.00       | \$0.00     |
| Eave   | Close       |               |              |            |

- c. Enter the Direct and Indirect Costs for each budget period. The Total Cost will automatically sum from those entries.
- d. **Enter Cost Sharing**, if any, in the Cost Sharing column. Cost sharing entered here is for internal reference and will not populate on forms.

| Organiz | Organization Name: Western_University |               |              |             |  |  |  |  |
|---------|---------------------------------------|---------------|--------------|-------------|--|--|--|--|
| Period  | Direct Cost                           | Indirect Cost | Cost Sharing | Total Cost  |  |  |  |  |
| 1       | \$50,000.00                           | \$25,000.00   | \$0.00       | \$75,000.00 |  |  |  |  |
| 2       | \$50,000.00                           | \$25,000.00   | \$0.00       | \$75,000.00 |  |  |  |  |
| 3       | \$50,000.00                           | \$25,000.00   | \$0.00       | \$75,000.00 |  |  |  |  |
| 4       | \$50,000.00                           | \$25,000.00   | \$0.00       | \$75,000.00 |  |  |  |  |
| 5       | \$50,000.00                           | \$25,000.00   | \$0.00       | \$75,000.00 |  |  |  |  |
| Save    | Close                                 |               |              |             |  |  |  |  |

- e. Click **Save** to save the entries.
- f. Repeat these steps for additional sub awards.
- g. Navigate to Other Direct Costs to review the system-entered line items in each budget period.

| в | Budget Other Direct Costs           |                          |                      |                |  |  |  |
|---|-------------------------------------|--------------------------|----------------------|----------------|--|--|--|
|   | Туре                                | Description              | Funds Requested (\$) |                |  |  |  |
|   | Materials and Services              |                          | \$5,150.00           | Edit Remove    |  |  |  |
|   | Subcontracts (Contracts) - Not MTDC | Western_University       | \$50,000.00          | Details Remove |  |  |  |
|   | Subcontractors F&A-No F&A           | Western_University       | \$25,000.00          | Details Remove |  |  |  |
|   |                                     |                          |                      |                |  |  |  |
|   |                                     | Total Other Direct Costs | \$80,150.00          |                |  |  |  |
|   | Add Direct Costs   Calculate        |                          |                      |                |  |  |  |

h. The sub award line item details may be viewed, but any edits must be completed in the new Sub Award entry window.

# 6. To Upload a Subaward Budget File for details to be extracted:

- a. Enter the Organization name and Description.
- b. Click **Browse** to locate the completed Adobe Subaward Budget XLS file to upload.

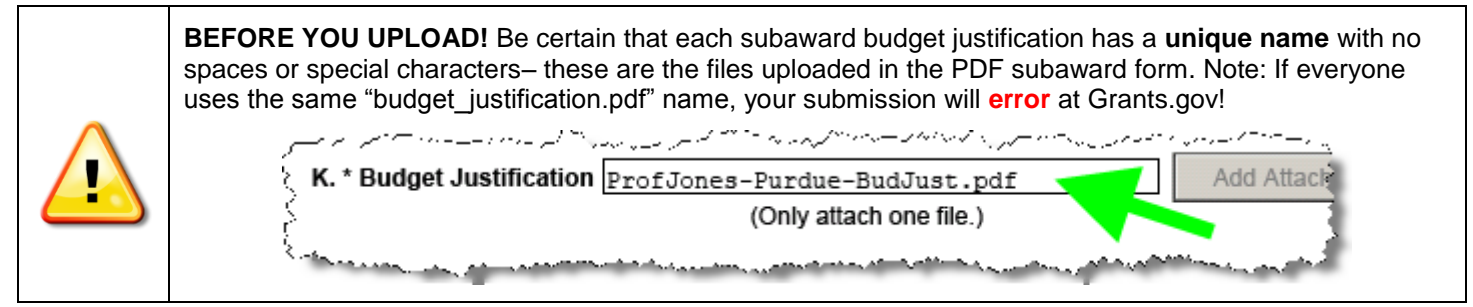

- c. Click Save. The Organization will be added to the list of sub awards.
- d. Repeat the steps to maintain additional sub awards.
- e. Click **Details** to review the sub award.

| Sub Award budget  |                |          |          |         |                    |        |
|-------------------|----------------|----------|----------|---------|--------------------|--------|
| Add Subaward      |                |          |          |         |                    |        |
| Organization Name | Form Name      | PDF      | XML      |         |                    |        |
| E Purdue-smallsub | RR Budget V1-1 | <b>V</b> | <b>V</b> | Details | View Form View XML | Remove |
| Jackson-tinysub   | RR Budget V1-1 | ×        | <b>V</b> | Details | View Form View XML | Remove |
| Hopkins           | RR Budget V1-1 | ×        | <b>V</b> | Details | View Form View XML | Remove |
| Princeton         | RR Budget V1-1 | ✓        | <b>V</b> | Details | View Form View XML | Remove |

- If the Adobe subaward budget form was successfully translated, the values will be in the window.
- Use the **Sync XML** button to have the system extract the details from the budget file.

# NOTE: the Start/End dates of the subaward file must be compatible with the prime budget to Sync

• **Cost Sharing** column is **user entered** – there are no values in the uploaded subaward budget to sync. Cost sharing referenced here is for internal reference and will not populate on forms

| 🥝 Sub Award Details - Windows Internet Explorer 🛛 💼 💼 📧 |                                |                     |                |              |   |  |  |  |
|---------------------------------------------------------|--------------------------------|---------------------|----------------|--------------|---|--|--|--|
| <i> (</i> https                                         | :://coeus-cons. <b>mit.edu</b> | i/coeus/syncXMLSubA | wardDetails.do |              |   |  |  |  |
|                                                         |                                |                     |                |              |   |  |  |  |
| Organiz                                                 | ation Name: Princeto           | n                   |                |              |   |  |  |  |
| Period                                                  | Direct Cost                    | Indirect Cost       | Cost Sharing   | Total Cost   |   |  |  |  |
| 1                                                       | \$250,000.00                   | \$162,500.00        | \$0.00         | \$412,500.00 |   |  |  |  |
| 2                                                       | \$268,000.00                   | \$162,500.00        | \$0.00         | \$430,500.00 |   |  |  |  |
| 3                                                       | \$213,120.00                   | \$162,500.00        | \$0.00         | \$375,620.00 |   |  |  |  |
| 4                                                       | \$250,000.00                   | \$162,500.00        | \$0.00         | \$412,500.00 |   |  |  |  |
| 5                                                       | \$250,000.00                   | \$162,500.00        | \$0.00         | \$412,500.00 |   |  |  |  |
| Save                                                    | Sync XML Cl                    | ose                 |                |              |   |  |  |  |
|                                                         |                                |                     |                |              |   |  |  |  |
|                                                         |                                |                     |                |              |   |  |  |  |
|                                                         |                                |                     |                |              |   |  |  |  |
|                                                         |                                |                     |                |              | - |  |  |  |

- f. Click **Save** to close the window.
- g. Navigate to Other Direct Costs to review the system-entered line items in each budget period.

#### UC CoeusLite User Guide for Version 4.5.1

#### **Budget Other Direct Costs**

| Туре                                | Description     | Funds Requested (\$) |                |
|-------------------------------------|-----------------|----------------------|----------------|
| Materials and Services              |                 | \$1,591.35           | Edit Remove    |
| Subcontracts (Contracts) - Not MTDC | Jackson-tinysub | \$14,000.00          | Details Remove |
| Subcontractors F&A - No F&A         | Jackson-tinysub | \$7,000.00           | Details Remove |
| Subcontracts (Contracts) - Not MTDC | Hopkins         | \$125,000.00         | Details Remove |
| Subcontractors F&A-No F&A           | Hopkins         | \$81,250.00          | Details Remove |
| Subcontracts (Contracts) - Not MTDC | Purdue-smallsub | \$31,400.00          | Details Remove |
| Subcontractors F&A - No F&A         | Purdue-smallsub | \$18,840.00          | Details Remove |
| Subcontracts - Subject to F&A       | Purdue-smallsub | \$25,000.00          | Details Remove |
| Subcontracts (Contracts) - Not MTDC | Princeton       | \$213,120.00         | Details Remove |
| Subcontractors F&A - No F&A         | Princeton       | \$162,500.00         | Details Remove |

| Sub Award budget  |                |          |          |         |                    |        |
|-------------------|----------------|----------|----------|---------|--------------------|--------|
| Add Subaward      |                |          |          |         |                    |        |
| Organization Name | Form Name      | PDF      | XML      |         |                    |        |
| E Purdue-smallsub | RR Budget V1-1 | <b>V</b> | <b>V</b> | Details | View Form View XML | Remove |
| Jackson-tinysub   | RR Budget V1-1 | ✓        | <b>V</b> | Details | View Form View XML | Remove |
| Hopkins           | RR Budget V1-1 | ×        | <b>V</b> | Details | View Form View XML | Remove |
| Princeton         | RR Budget V1-1 | ×        | <b>V</b> | Details | View Form View XML | Remove |

#### 7. Options available in the SUB AWARD BUDGET window:

- a. Details: opens the details window for review or manual entry
- b. View Form to view the Adobe Subaward Budget form.
- c. View XML to view the translated file
- d. **Remove** to delete the Organization, details, and any uploaded form.
- e. [+] or '[-] to collapse/view the information about the uploaded and translated file

| S | Princeton RR Budget V1-1 View XML Remove                  |
|---|-----------------------------------------------------------|
| 3 | Details                                                   |
| 3 | Attachments : 1-1-12_Sub_PRINCETON_big.pdf                |
| 3 | PDF File: 1-1-12_Sub_PRINCETON_big.pdf                    |
| 3 | PDF Last Updated : 2012-06-28 12:47:28.0 by rhanion       |
| 3 | XML Last Updated : 2012-06-28 12:47:28.0 by rhanion       |
| 3 | Sub Award Last Updated : 2012-06-28 12:47:28.0 by rhanion |
| ł | Namespace : http://apply.grants.gov/forms/RR_Budget-V1.1  |
| 1 | Status : XML Generated successfully                       |
| < | ~~~~~~~~~~~~~~~~~~~~~~~~~~~~~~~~~~~~~~~                   |

## **Replacing an Uploaded Subaward File**

• Click Remove to delete the entry and then follow the Add Subaward instructions.

#### Viewing the uploaded Subaward Form from Coeus

- Click View Form. The file displays in new browser window.
- Click View XML. The file displays in a browser window.

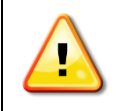

You *cannot* modify the Subaward files already uploaded to Coeus from the **View Form** preview window. *To make updates to the Subaward budget file or its Justification, return to the original Adobe Subaward file to make and save changes, and then re-upload that file to Coeus.* 

#### 2. b. Manual Entry of Other Direct Costs: Subaward/Subcontracts

Per A-21 Cost Principles, subawards are subject to F&A for only the first \$25,000 spent. For any subaward that exceeds the cost of \$25,000, you must have two budget line items: one for \$25,000 that bears F&A, and one for the remaining amount of the subaward which will be exempt.

In order to enter costs in other periods, you must use the **Generate All Periods** function (described in the <u>Generate All</u> <u>Periods</u> section of this document). Then, enter the individual tabs for each period and make adjustments relevant to that period.

#### Special NIH Subcontract Instructions for Modular submissions:

You need to select the correct Other Direct Costs budget types for Subaward F&A expenses to allow the Coeus Modular Budget Sync feature to work effectively for NIH Modular budget submissions. If you isolate the Subaward Indirect Expense entries by selecting the Subawardeer's F&A Types in your budget, Coeus will have the data to Sync to the NIH Modular budget screen and submission forms. The 4 direct cost types to use are below. 2 examples for use follow.

- Subawards Direct Subject to F&A (for the first 25K) (Direct Costs)
- Subawards Direct Not Subject to F&A (Direct Costs)
- Subawards F&A No F&A (Indirect Costs)
- Subawards F&A Subject to F&A (Indirect Costs)

**Example 1** is a common scenario where the first period costs of the subaward exceeds \$25,000; three (3) lines are needed: one for the first \$25,000 bearing F&A, one for the expenses over \$25,000. The third line isolates the F&A expense of the Subaward, so Coeus can Sync that data to the Modular budget screen.

#### Ex. 1: Subaward: \$75,000 annual direct costs + 65% F&A of \$48,750 = \$123,750 total.

| Period 1:                           |   |                                     |             |
|-------------------------------------|---|-------------------------------------|-------------|
| Subawards Direct subject to F&A     | * | First 25K of subawardee direct cost | \$25,000    |
| Subawards Direct not subject to F&A | * | Remaining subawardee direct costs   | \$50,000    |
| Subawards F&A - No F&A              | * | Subawardee F&A costs                | \$48,750    |
| Period 2:                           |   |                                     |             |
| Subawards Direct not subject to F&A | * | Period 2 subawardee direct costs    | \$75,000.00 |
| Subawards F&A - No F&A              | * | subawardee F&A costs                | \$48,750.00 |
| Period 3:                           |   |                                     |             |
| Subawards Direct not subject to F&A | * | Period 3 subawardee direct costs    | \$75,000.00 |
| Subawards F&A - No F&A              | * | subawardee F&A costs                | \$48,750.00 |

**Example 2** shows how a *small* Subaward where the initial period total cost is less than the \$25,000 threshold, therefore all costs would incur Institute F&A. This uncommon scenario needs only 2 lines in period 1, but 3 lines in period 2. (Period 3 would be similar entry as shown in example 1.)

#### Ex. 2: Subaward \$12,000 annual direct costs + 65% F&A of \$7,800 = \$19,800 total.

| Period 1:                             |                                           |             |
|---------------------------------------|-------------------------------------------|-------------|
| Subawards Direct subject to F&A 🛛 🗸   | Ex 2: small sub: less than \$25K total Y1 | \$12,000.00 |
| Subawards F&A - Subject to F&A 🛛 🗸    | sub F&A to sync to Modular screen         | \$7,800.00  |
| Period 2:                             |                                           |             |
| Subawards Direct subject to F&A 🛛 🗸   | P2: Funds still less than first 25K       | \$5,200.00  |
| Subawards Direct not subject to F&A 💌 | Sub direct costs >25K                     | \$6,800.00  |
| Subawards F&A - No F&A                | Sub F&A to sync to Modular screen         | \$7,800.00  |

# 3. Cost Sharing

Please review the appropriateness and administrative policy of cost sharing with your Department BA or your <u>Authorized Official.</u>

If you need to express cost sharing on a *specific* line item in the **Budget Periods** screens of your budget (Equipment, Travel, Participant/Trainee, or Other Direct Costs):

- Select Edit to open that item's Line Item Details window
- Enter the dollar value of the funding commitment in the **Cost Sharing** field.
- Select
  - o Save and Apply to Current Period or
  - o Save and Apply to Current and Later Periods, as relevant to your proposal or,
  - **<u>Close</u>** if you decide not to make an entry.

The amount of the cost sharing will also be updated in the Period Totals header and *Budget Totals* section of the **Budget Summary** screen.

| Line Item Detai  | ls                        |                   |                                               |                       |        |  |  |
|------------------|---------------------------|-------------------|-----------------------------------------------|-----------------------|--------|--|--|
| S                | Save and Apply to Current | Period Sa         | Save and Apply to Current and Later Periods C |                       |        |  |  |
| Description:     | Big Widget                |                   |                                               |                       |        |  |  |
| Start Date:      | 07/01/2010                | End Date: 06/30/2 | 2011                                          | Quantity: 0.00        |        |  |  |
| Cost:            | \$7,500.00                | Cost Sharing:     | \$5,000.00                                    | Underrecovery:        | \$0.00 |  |  |
| Apply Inflation: |                           | On Campus: 🔽      | Si                                            | ubmit Cost Sharing: 🔽 |        |  |  |

#### **Result after entry:**

| Period 1                      |                     |                          |                         |                      |
|-------------------------------|---------------------|--------------------------|-------------------------|----------------------|
| Period Totals                 |                     |                          |                         |                      |
| Direct Cost : \$150,131.84    | Indirect Cost : \$8 | 9,539.47 Total Cost : 3  | \$219,671.31            | No. of Months : 12.0 |
| Under Recovery: \$0.00        | Cost Share : \$5    | 5,000.00 <b>Period :</b> | 07/01/2010 - 06/30/2011 |                      |
|                               |                     |                          |                         |                      |
| Budget Equipment - List items | and dollar amour    | nt for each item exceed  | ling \$5000             |                      |
|                               |                     |                          |                         |                      |
| lype                          |                     | Description              | Funds Requested (\$)    |                      |
| Equipment - Not MTDC          | 💌 🛛 Big W           | ïdget                    | \$7,500.00              | Edit Remove          |
|                               |                     |                          |                         |                      |
|                               |                     | Total Equipment          | \$7,500.00              |                      |
| Add Equipment   Calculate     |                     |                          |                         |                      |
|                               |                     |                          |                         |                      |
|                               |                     |                          |                         |                      |

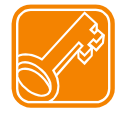

**Note:** Cost Sharing may be required to be distributed prior to marking a budget Complete. Instructions for distribution are in later section of this guide.

# I. Generate All Periods from your Detailed Period 1 Budget

## Generate All Periods

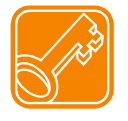

Prior to using **Generate All Periods**, review the **Proposal Rates** screen and review and revise the Inflation Rates, if necessary. Changes in the Inflation rates will not update to generated budgets. Consider deselecting the *Apply Inflation* checkbox on specific line items instead of entire categories in the Rates, if this is more appropriate for your proposal budget.

| Investigator: Hanlon, Rosemary<br>Agency/Sponsor: 000340 : NIH<br>Title: How many licks DOES | ; it take to get to the center of a T | Proposal #: 00001293 (In Pro<br>Proposal Period: 07/01/2010 - 06/3<br>ootsie Version: 4 | gress)<br>)0/2020    |  |  |  |  |  |  |
|----------------------------------------------------------------------------------------------|---------------------------------------|-----------------------------------------------------------------------------------------|----------------------|--|--|--|--|--|--|
| Period 1<br>Before generation of all periods, only Period 1 tab is displayed.                |                                       |                                                                                         |                      |  |  |  |  |  |  |
| Direct Cost : \$144,965.73                                                                   | Indirect Cost : \$63,318.70           | Total Cost : \$208,284.43                                                               | No. of Months : 12.0 |  |  |  |  |  |  |
| Under Recovery: \$1,700.00                                                                   | Cost Share : \$5,000.00               | Period : 07/01/2010 - 06/30/2011                                                        |                      |  |  |  |  |  |  |
|                                                                                              |                                       |                                                                                         |                      |  |  |  |  |  |  |

| Return To Proposal                   |
|--------------------------------------|
|                                      |
| <ul> <li>Budget Versions</li> </ul>  |
| ✓ Budget Summary >>                  |
| Print                                |
|                                      |
| Budget Set Up                        |
| Personnel                            |
| Adjust Periods                       |
| 🖌 🛛 Proposal Rates                   |
|                                      |
| Validate                             |
|                                      |
| Budget Periods                       |
| <ul> <li>Personnel Budget</li> </ul> |
| <ul> <li>Equipment</li> </ul>        |
| 🖌 Travel                             |
| ✓ Participant/Trainee                |
| ✓ Other Direct Costs                 |
|                                      |
| Modular Budget                       |
| Cost Sharing Distribution            |
| Under Recovery Distribution          |
| Project Income                       |
| Concepto All Desigde                 |
| Generate All Periods                 |

Complete any Period 1 recurring expenses required for your budget and then use the **Generate All Periods** feature to calculate all budget periods for your proposal.

If you do *not* want a line item to appear in every period, do not include it in Period 1. **Generate All Periods** *first*, and then enter that line item in the appropriate period(s).

The **Generate All Periods** option on the Budget navigation menu will disappear after application. Once the budget periods are generated, you cannot "undo" the process.

You *can* manipulate the data in each budget period to alter the results (see the section Adjust by Period), or you can create a new budget version (see the section Budget Versions: Create Alternate Versions of your Budget).

Coeus uses the Budget Period start and end dates, inflation percentages and other rates from the **Proposal Rates** screen, and the line item costs entered in the **Budget Period** screens to calculate expenses and generate each requested budget period.

Prior to using **Generate All Periods**, follow the next steps to review your budget entries.

#### 1. Preview All Budget Expenses

Before using the Generate All Periods function, preview your budget entries in all categories by printing a report.

- Click Print on the Budget menu.
- From the Proposal Print screen, click Budget Summary by Period.
- A new browser window will open to display the Internal Budget Summary view of your budget, by period, in a PDF format. This complete budget will display by Category and Sponsor Budget Group.
  - Personnel, by name, will print out with Start and End dates, Fringe Rates applied (if appropriate), Fringe Benefit costs (if appropriate), and Salaries & Wages.
  - Descriptions entered for all budget line items will print on this Summary form.
  - The Calculation Methodology page of the summary lists any items excluded from the F&A base costs requested, the F&A rates and bases applied the Employee Benefit rates and bases, and Vacation Accrual Rates and bases.

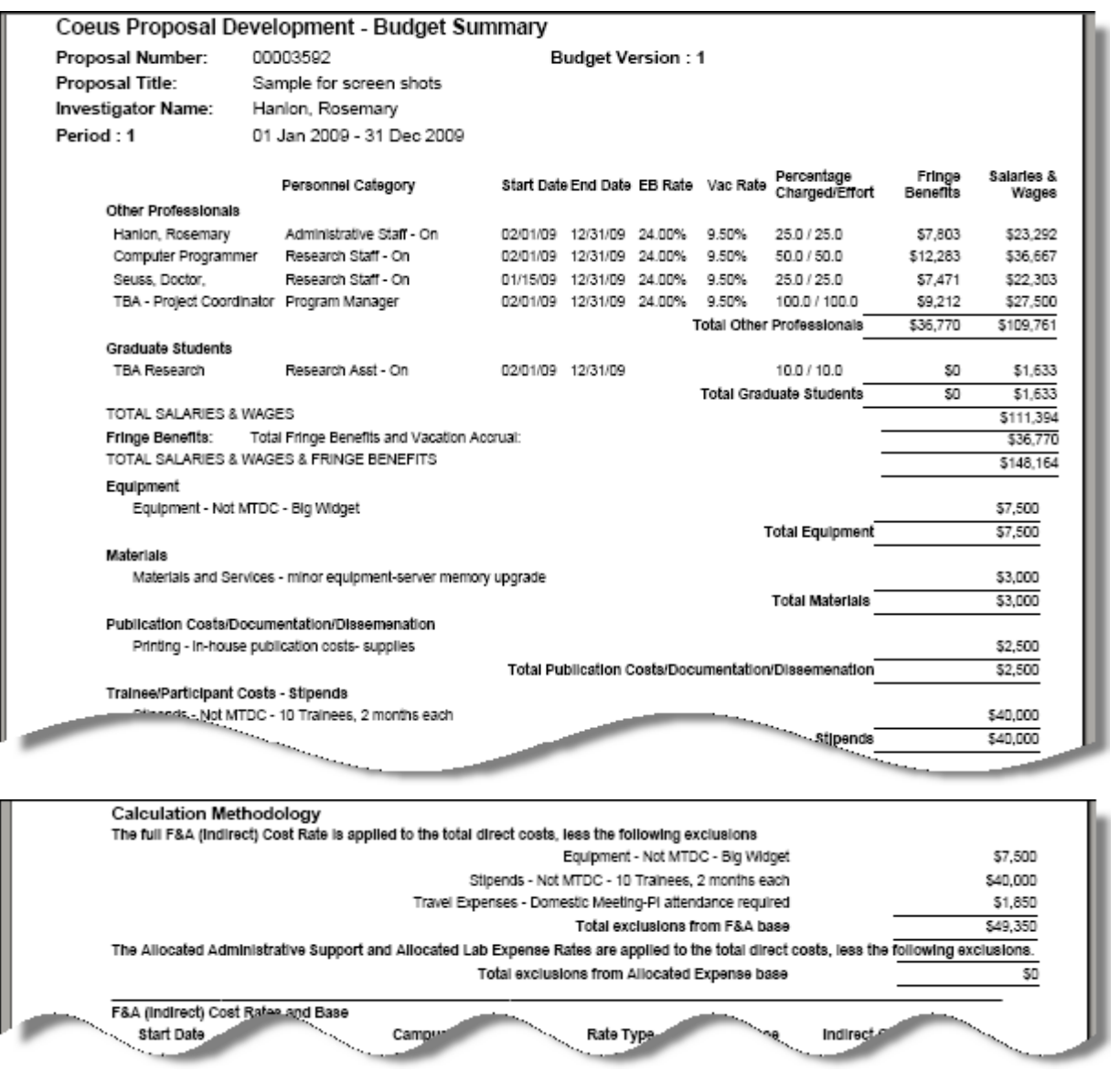

This is the budget format displayed during the Coeus Web Proposal Approval process. Many campus approvers evaluate this comprehensive view of the budget in their review process.

You can print and/or save this PDF file for distribution by email or hardcopy to proposal participants for their review.

## 2: Navigate to Generate all Periods

#### **Generate All Periods**

**Select Generate All Periods** on the menu. This will start a process which will use all of the Period 1 line items to create details for subsequent periods.

a. A warning screen will appear to alert you of the one-time-use per budget of the Generate option. Click <u>Generate Periods</u> on this screen to continue.

# Generate Periods Prepare entire budget for period 1 and use the Generate Periods utility to forward the data for subsequent years. This process will copy Period 1 line item content of each section to create budget for subsequent years.

This utility will expire after initial use. So please make sure you have completed all required information for Period 1 under each section. Click on <u>Generate Periods t</u>o continue

b. A confirmation screen will display upon completion.

#### **Generate Periods**

Budget Periods are generated successfully

c. When you return to view the **Budget Periods** screens of your budget (**Personnel**, **Equipment**, **Travel**, **Participant/Trainee**, or **Other Direct Costs**), the additional periods will be displayed as tabs.

| Investigator: Hanlon, Rosemary<br>Agency/Sponsor: 000340 : NIH<br>Title: How many licks DOES it take to get to the cert |                                                                                            |        |  |        |                         |                                       | inter of a T | Proposal #: 00001293 (In Progress)<br>Proposal Period: 07/01/2010 - 06/30/2020<br>Iter of a Tootsia Version: 4 |  |                      |  |  |
|----------------------------------------------------------------------------------------------------|--------------------------------------------------------------------------------------------|--------|--|--------|-------------------------|---------------------------------------|--------------|----------------------------------------------------------------------------------------------------|--|----------------------|--|--|
|                                                                                                    | Period 1 Period 2 Period 3 Period 4 Period 5 Period 6 Period 7 Period 8 Period 9 Period 10 |        |  |        |                         |                                       |              |                                                                                                    |  |                      |  |  |
|                                                                                                    | Period                                                                                     | Totals |  |        |                         |                                       |              |                                                                                                    |  |                      |  |  |
|                                                                                                    | Direct Cost : \$144,965.73 Indirect Cost : \$6                                             |        |  |        | Cost : \$63             | \$63,318.70 Total Cost : \$208,284.43 |              |                                                                                                    |  | No. of Months : 12.0 |  |  |
|                                                                                                    | Under Recovery: \$1,700.00                                                                 |        |  | Cost S | Cost Share : \$5,000.00 |                                       |              | Period : 07/01/2010 - 06/30/2011                                                                               |  |                      |  |  |

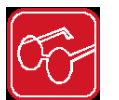

Notice the default period in focus (blue) is always Period 1. Other tab headers appear silver/gray.

#### 3: Adjust budget by period

Enter each budget category screen (**Personnel Budget**, **Equipment**, **Travel**, etc.) to review the line items and make adjustments per period as needed. You can edit, remove or add line items as appropriate for your project requirements.

For example:

- Add and remove Personnel
- Adjust Personnel effort, or period of performance
- Add or remove expense line items
- Adjust costs generated on line items

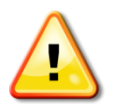

Most Edit, Modify, and Save actions in the budget will return the default Period 1 tab. Be certain to Click on the budget period tab you wish to edit, and make sure it is Blue.

# J. Navigate to the Budget Summary Screen

#### Budget Summary

| Return To Proposal                  | Investigator: Hanlo<br>Agency/Sponsor: 00034<br>Title: How r | n, Rosemary<br>10 : NIH<br>nany licks DOB | ES it take to get to | the center of a T                                           | Prop<br>Proposal<br>ootsie Ve | osal #: 00001293 (I<br>Period: 07/01/2010 -<br>ersion: 4 | n Progress)<br>- 06/30/2020                                   |              |  |
|-------------------------------------|--------------------------------------------------------------|-------------------------------------------|----------------------|-------------------------------------------------------------|-------------------------------|----------------------------------------------------------|---------------------------------------------------------------|--------------|--|
| <ul> <li>Budget Versions</li> </ul> | Budget Summary                                               |                                           |                      |                                                             |                               |                                                          |                                                               |              |  |
| ✓ Budget Summary >>                 |                                                              |                                           |                      |                                                             |                               |                                                          |                                                               |              |  |
| Print                               | Budget Summary :                                             | Version 4                                 |                      |                                                             |                               |                                                          |                                                               |              |  |
|                                     | Budget Status:                                               | Incomplete                                |                      | •                                                           | Final: 🗖 🛛 Mod                | lular Budget: 🗖                                          | Submit Cost Sha                                               | ring: 🗹      |  |
| Budget Set Up                       | On/Off Campus:                                               | Default                                   |                      | <b>•</b>                                                    | Total Cos                     | Limit:                                                   | \$0.00                                                        |              |  |
| Personnel                           | Residual Funds:                                              |                                           | \$0.00               |                                                             | Total Direct Cos              | Limit:                                                   | \$0.00                                                        |              |  |
| Adjust Periods                      | OverHead Rate Type:                                          | MTDC                                      |                      | Vr                                                          | nderrecovery Rate             | Type: MTDC                                               |                                                               | -            |  |
| <ul> <li>Proposal Rates</li> </ul>  | Comments:                                                    | 10 poriod budy                            | tot                  |                                                             |                               | In Ince                                                  |                                                               |              |  |
|                                     | UUUUUU                                                       | ro helioa naaî                            | Jei                  |                                                             |                               |                                                          |                                                               |              |  |
| Validate                            |                                                              |                                           |                      |                                                             |                               |                                                          |                                                               |              |  |
| Budget Periods                      | Save                                                         |                                           |                      |                                                             |                               |                                                          |                                                               |              |  |
| Fruinment                           | Budget Totals                                                |                                           |                      |                                                             |                               |                                                          |                                                               |              |  |
| ✓ Travel                            | Direct C<br>Under Recov                                      | ost : \$144,965<br>ery : \$1,700.0        | 5.73<br>0            | Indirect Cost : \$63,318.70 Tota<br>Cost Share : \$5.000.00 |                               | Total Cost : \$208<br>Period : 07/0                      | Total Cost : \$208,284.43<br>Period : 07/01/2010 - 06/30/2020 |              |  |
| ✓ Participant/Trainee               |                                                              |                                           |                      |                                                             |                               |                                                          |                                                               |              |  |
| ✓ Other Direct Costs                | Budget Periods                                               |                                           |                      |                                                             |                               |                                                          |                                                               |              |  |
|                                     | Period Start Date                                            | End Date                                  | No. of Months        | Direct Cos                                                  | t Indirect Cost               | Under Recovery                                           | Cost Sharing                                                  | Total Cost   |  |
| Modular Budget                      | 1 07/01/2010                                                 | 06/30/2011                                | 12.0                 | \$144,965.73                                                | 3 \$63,318.70                 | \$1,700.00                                               | \$5,000.00                                                    | \$208,284.43 |  |
| Cont                                | 0//01/2011                                                   | 06/30/2012                                | 12.0                 |                                                             |                               | \$0.00                                                   | \$0.00                                                        | \$0.00<br>ro |  |

On this screen, you can review your project costs: direct and indirect costs (totals and by project period), cost sharing (totals and by project period), and total costs (total and by project period).

Be sure to review the OverHead Rate Type applied for this proposal.

#### Things you can modify on the Budget Summary Screen:

- Change the *Budget Status* drop-down to *Complete* once you have completed the budget (this can also be done on the **Budget Versions** screen). Note: The budget version must be marked Final before it can be marked Complete.
- Select the Final checkbox to transmit this budget (this can also be done on the Budget Versions screen).
- Select the **Modular Budget** checkbox if this budget will be an NIH Modular budget.
- De-select the Submit Cost Sharing checkbox. The default is checked to submit to publish budgeted cost share expense on the appropriate Grants.gov S2S forms.
  - o Uncheck the box to prohibit ALL the cost share expenses from appearing on the forms OR
  - o Keep the box checked and control the inclusion of cost sharing expense at each line item level.
- Select the **On/Off campus** option to override the cost element overhead mapping.
  - Select "Off" to have Coeus apply the maintained Off Campus Overhead rates to all the budgeted cost elements, despite the cost element description of On Campus.
  - Select "On" to have Coeus apply the maintained On Campus Overhead rates to all budgeted cost elements, despite the cost element description of Off Campus.
  - Select "Default" to have Coeus apply the maintained OH rate for that cost element. Default allow for the inclusion of both On- and Off-campus rates in the budget.
- Enter Residual Funds (refer to sponsor guidelines for requirement definitions).
- Enter a Total Cost Limit (reference only this will NOT restrict your CoeusLite budget).
- Enter a Direct Cost Limit (reference only this will NOT restrict your CoeusLite budget).
- Change the Over Head Rate Type.
- Enter text in the Comments field to make notes about this budget.

Once you have completed your changes to this screen, Select Save.

Enter the Direct, Indirect, Cost Sharing in the Summary

- If you create a detailed budget, the Summary budget fields will contain totals entered by Coeus, which are then read-only: you cannot modify the contents of these fields.
- Alternatively, users can directly enter period budget total data into the fields instead of creating detailed period budgets. This practice can be useful when sponsors do not require any budget details at the time of submission, but still require the anticipated budget total to appear on the SF 424 R&R. Additionally, these entered values will populate the Institute Proposal module Initial and Total Project columns. You must enter the values here if you did not complete the budget in Coeus.

| Budg                                                                                                    | et Totals  |             |                  |        |             |                  |                |                     |           |
|----------------------------------------------------------------------------------------------------|------------|-------------|------------------|--------|-------------|------------------|----------------|---------------------|-----------|
|                                                                                                    |            | Direct Cost | :\$0.00          |        | Indire      | ct Cost : \$0.00 | Total Cost :   | \$0.00              |           |
|                                                                                                    | Unde       | er Recovery | :\$0.00          |        | Cost        | share:\$0.00     | Period :       | 10/01/2012 09/30/20 | 17        |
| _                                                                                                    |            |             |                  |        |             |                  |                |                     |           |
| Budge                                                                                                    | t Periods  |             |                  |        |             |                  |                |                     |           |
| Period                                                                                                    | Start Date | End Date    | No. of<br>Months |        | Direct Cost | Indirect Cost    | Under Recovery | Cost Sharing        | Total Cos |
| 1                                                                                                    | 10/01/2012 | 09/30/2013  | 12.0             | \$0.00 |             | \$0.00           | \$0.00         | \$0.00              | \$0.00    |
| 2                                                                                                    | 10/01/2013 | 09/30/2014  | 12.0             | \$0.00 |             | \$0.00           | \$0.00         | \$0.00              | \$0.00    |
| 3                                                                                                    | 10/01/2014 | 09/30/2015  | 12.0             | \$0.00 |             | \$0.00           | \$0.00         | \$0.00              | \$0.00    |
| 4                                                                                                    | 10/01/2015 | 09/30/2016  | 12.0             | \$0.00 |             | \$0.00           | \$0.00         | \$0.00              | \$0.00    |
| 5                                                                                                    | 10/01/2016 | 09/30/2017  | 12.0             | \$0.00 |             | \$0.00           | \$0.00         | \$0.00              | \$0.00    |
|                                                                                                    |            |             |                  |        |             |                  |                |                     |           |
|                                                                                                    | Save       |             |                  |        |             |                  |                |                     |           |
| and the second second s |            |             |                  |        |             |                  |                |                     |           |

# K. Navigate to the Budget Versions Screen

#### Budget Versions

## a. Create Alternate Versions of your Budget

This screen displays a summary of all budget versions created in the proposal. If you have created more than one version of the budget, you must click **Open** to the right of the budget version you want to access.

| dget Versior                                                           | 15              |                   |              |               |              |       |      |        |  |  |
|------------------------------------------------------------------------|-----------------|-------------------|--------------|---------------|--------------|-------|------|--------|--|--|
| udget Status:                                                          | Incomplete 💌    | Final Version     | :            |               |              |       |      |        |  |  |
| Version                                                                | Start Date      | End Date          | Direct Cost  | Indirect Cost | Total Cost   | Final |      |        |  |  |
| 1                                                                      | 07/01/2010      | 06/30/2013        | \$107,537.82 | \$74,201.10   | \$181,738.92 |       | Open | Сору   |  |  |
| Comments:                                                              | First draft     |                   |              |               |              |       |      | *<br>* |  |  |
| 2                                                                      | 07/01/2010      | 06/30/2013        | \$78,186.80  | \$53,948.89   | \$132,135.69 |       | Open | Сору   |  |  |
| Comments:                                                              | In progress - p | eriods not genera | ited yet.    |               |              |       |      | *      |  |  |
| Add New Version Budget Summary Comments displays in the Version panel. |                 |                   |              |               |              |       |      |        |  |  |
| Save                                                                   |                 |                   |              |               |              |       |      |        |  |  |
|                                                                        |                 |                   |              |               |              |       |      |        |  |  |

Use the Budget Summary comments to help identify the significant differences between versions.

#### Things you can do on the Budget Versions Screen:

- Change the **Budget Status** of a selected version to **Complete** or **Incomplete** (you cannot edit a budget marked **Complete**).
- Select or deselect the **Final** status checkbox. You must do this either on this screen or on the **Budget Summary** screen prior to routing for approval.
- Navigate to the Budget details of a particular version; select Open to the right of the budget version.
- Create an alternate budget scenario by copying an existing version of the budget, click **Copy** you can choose to copy only period one, or all periods, depending on how many changes you'd like to make
- Create alternate budget scenario, select the <u>Add New Version</u> link to start a new, blank budget.

Once you have completed your changes to this screen, select save.

S / Red

Once you have more than one version of the budget, you will always be brought to this screen when you navigate to **Budget**. You must click **Open** to the right of the budget version you want to access.

Save

## Coeus Lite and Modular Budgets (NIH ONLY)

Currently Modular budgets are a submission option for certain NIH opportunities ONLY. Review the specific funding opportunity to determine if Modular budgeting is an option or a requirement, as well as the module limits per budget period.

**Note on Modular Budgets (NIH)**: Even if you are required to submit only a Modular budget (and not a detailed budget) to NIH, creating a detailed budget will assist you by populating the Modular Budget form. A Coeus detailed budget calculates indirect costs, which are required for these forms and can populate your calculated indirect costs to the **Modular Budget** screen, making finalizing your budget much quicker.

You have 2 options for providing this detailed budget in addition to the Modular budget:

1. You can create the detailed budget in CoeusLite and convert it to a Modular format.

If you prepared a Detailed budget in Coeus, use the <u>Sync with Detailed Budget</u> function to have Coeus convert the required details into a Modular budget (*closest \$25,000 module into the Direct Cost Less Consortium F&A field, Consortium F&A, and Indirect Cost details*). You can then manually adjust the module amounts suggested by Coeus as needed.

## OR

2. Create a detailed budget outside of CoeusLite and manually create a Modular budget.

You can also create an external supporting budget in the program of your choice, and upload it on the **Upload Attachments** screen in the **Upload Institutional Attachments** tab to assist reviewers during internal review.

To then create the Modular budget; manually enter the required details in the **Modular Budget** screen in order to populate the mandatory forms.

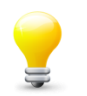

You *must* click the *Modular Budget* checkbox on the **Budget Summary** screen for Coeus to populate your Modular budget information on the Grants.gov PHS Modular Budget Form.

| Budget S | Summary        |                  |               |                 |                  |           |                                 |                  |             |  |
|----------|----------------|------------------|---------------|-----------------|------------------|-----------|---------------------------------|------------------|-------------|--|
| _        |                |                  |               |                 |                  |           |                                 |                  |             |  |
| Budge    | t Summary :    | Version 1        |               |                 |                  | _         | -                               |                  |             |  |
| E        | Budget Status: | Incomplete       |               | •               | Final: 🗹 🤇 M     | odular Bi | udget: 🗹 S                      | Submit Cost Shar | ing: 🔽      |  |
| Or       | /Off Campus:   | Default          |               | •               | Total Co         | st Limit: |                                 | \$0.00           |             |  |
| R        | esidual Funds: |                  | \$0.00        |                 | Total Direct Co  | st Limit: |                                 | \$0.00           |             |  |
| OverHe   | ead Rate Type: | MTDC             |               | <b>~</b>        | Underrecovery Ra | ite Type: | MTDC                            |                  | •           |  |
|          | Comments:      | First draft      |               |                 |                  |           |                                 |                  | <b>A</b>    |  |
|          |                |                  |               |                 |                  |           |                                 |                  | <b>V</b>    |  |
|          |                |                  |               |                 |                  |           |                                 |                  | _           |  |
|          | Save           |                  |               |                 |                  |           |                                 |                  |             |  |
|          |                |                  |               |                 |                  |           |                                 |                  |             |  |
| Budg     | et Totals      |                  |               |                 |                  |           |                                 |                  |             |  |
|          | Direct C       | Cost : \$108,564 | .48           | Indirect Cost : | \$74,909.49      | Tot       | al Cost : \$183,                | 473.97           |             |  |
|          | Under Recov    | very: \$0.00     |               | Cost Share :    | \$0.00           |           | Period: 07/01/2010 - 06/30/2013 |                  |             |  |
|          |                |                  |               |                 |                  |           |                                 |                  |             |  |
| Budg     | et Periods     |                  |               |                 |                  |           |                                 |                  |             |  |
| Perio    | d Start Date   | End Date         | No. of Months | Direct C        | ost Indirect Cos | st Une    | der Recovery                    | Cost Sharing     | Total Cost  |  |
| 1        | 07/01/2010     | 06/30/2011       | 12.0          | \$35,079        | .53 \$24,204.8   | 8         | \$0.00                          | \$0.00           | \$59,284.41 |  |
| 2        | 07/01/2011     | 06/30/2012       | 12.0          | \$36,199        | .48 \$24,977.6   | 4         | \$0.00                          | \$0.00           | \$61,177.12 |  |
| 3        | 07/04/2017     | . 06/30/2013     | 12.0          | \$37,285        | .47 \$25.726.0   | 7         | \$0.00                          | \$0.00           | \$63,012.44 |  |
| 1000     |                |                  |               |                 |                  |           |                                 |                  |             |  |
|          |                |                  |               |                 |                  |           |                                 |                  |             |  |
### L. Navigate to Modular Budget Screen:

#### Modular Budget

**1. With a Final Coeus detailed budget** marked Modular on the **Budget Summary** screen, open the **Modular Budget** screen to sync the data for Direct Costs, Consortium F&A (subawards), and Indirect Costs data for the PHS form.

#### a. Select Modular Budget on the Budget menu

### b. Select Sync with Detailed Budget

| Agency/Sponsor: 000340 : NIH Proposal Period: 01/01/2009 - 12/31/20<br>Title: 4.3.1 Lite User Guide sample for screen shots Version: 1 | )11     |
|----------------------------------------------------------------------------------------------------|---------|
| Period 1 Period 2 Period 3 Cumulative                                                                                                  |         |
| Period: 01/01/2009 - 12/31/2009                                                                                                    |         |
| Direct Costs                                                                                                    |         |
| Direct Cost less Consortium F&A:                                                                                                    | \$0.00  |
| Consortium F&A:                                                                                                    | \$0.00  |
| Total Direct Costs:                                                                                                    | \$0.00  |
|                                                                                                    |         |
| Indirect Costs                                                                                                    |         |
| Rate Number Indirect Cost Type IDC Rate(%) IDC Base Funds Reques                                                                       | ted(\$) |
| Total Indirect Costs:                                                                                                    | \$0.00  |
| Total Funds Requested:                                                                                                    | \$0.00  |
| Add Indirect Cost Sync with Detailed Budget                                                                                            |         |
| Save                                                                                                    |         |

c. Select OK when the confirmation window opens.

- Review the data defaulted in *each* of the Period tabs.
  - All the white-background fields are editable: review each period and adjust the amounts, if needed.
    - It is especially important to review in the *Direct Cost less Consortium F&A* field to reflect the appropriate number of \$25,000 modules

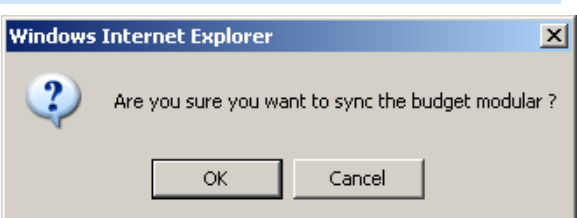

• Review each Rate Number row, especially if Off campus rates are utilized in the budget, or if multiple Fiscal Year Rates are present for a budget period crossing Fiscal Years with varying maintained F&A rates.

| Direct Cost  | 5                                |     | Direct Cost le | ess Consortium F&A:   | \$250,000.00        |      |
|--------------|----------------------------------|-----|----------------|-----------------------|---------------------|------|
|              |                                  |     |                | Consortium F&A:       | \$0.00              |      |
|              |                                  |     |                | Total Direct Costs:   | \$250,000.00        |      |
| Indirect Co  | sts                              |     |                |                       |                     |      |
| Rate Number  | Indirect Cost Type               | IDO | CRate(%)       | IDC Base              | Funds Requested(\$) |      |
| 1            | MTDC                             |     | 68.0           | \$200,211.93          | \$136,144.11        | Remo |
|              |                                  |     |                | Total Indirect Costs: | \$136,144.11        |      |
|              |                                  |     | То             | tal Funds Requested:  | \$386,144.11        |      |
| Add Indirect | Cost   Sync with Detailed Budget |     |                |                       |                     |      |
|              |                                  |     |                |                       |                     |      |

0

2. If you have NOT prepared a detailed budget in Coeus, you must manually enter the required costs in the Modular Budget screen. (You must still check the Modular option on the Budget Summary screen.)

For Period 1:

- a. Select Modular Budget.
- b. Enter the Direct Cost less Consortium F&A amount.
- c. Enter Consortium F&A costs (if any).
- d. Select Add Indirect Cost to create an entry line for the Indirect Cost data.

| Period 1 Period 2 Period 3 Cumulative         |                |                       |                     |  |
|-----------------------------------------------|----------------|-----------------------|---------------------|--|
| Period: 01/01/2009 - 12/31/2009               |                |                       |                     |  |
| Direct Costs                                  |                |                       |                     |  |
|                                               | Direct Cost le | ess Consortium F&A:   | \$0.00              |  |
|                                               |                | Consortium F&A:       | \$0.00              |  |
|                                               |                | Total Direct Costs:   | \$0.00              |  |
|                                               |                |                       |                     |  |
| Indirect Costs                                |                |                       |                     |  |
| Rate Number Indirect Cost Type                | IDC Rate(%)    | IDC Base              | Funds Requested(\$) |  |
|                                               |                | Total Indirect Costs: | \$0.00              |  |
| Add Indirect Cost   Sync with Detailed Budget | Tota           | al Funds Requested:   | \$0.00              |  |
| Save                                          |                |                       |                     |  |

- Enter Indirect Cost Type: as appropriate for your proposal.
- Enter IDC Rate (%) *field expressed as a percentage enter whole numbers.*
- Enter IDC Base (from your non-Coeus Detailed budget).
- Enter Funds Requested (\$).
- e. Select Save

\_\_\_\_\_

Save

f. Repeat entries as needed for all remaining periods by clicking the Period 2 tab, Period 3 tab, etc.

#### g. Review the Cumulative screen to confirm totals.

| Period 1 Period 2 Period 3 Cumulative                           |                |
|-----------------------------------------------------------------|----------------|
| Total Costs, Entire Project Period                              |                |
| Total Direct Cost less Consortium F&A for Entire Project Period | \$750,000.00   |
| Total Consortium F&A for Entire Project Period                  | \$146,250.00   |
| Total Direct Costs for Entire Project Period                    | \$896,250.00   |
| Total Indirect Costs for Entire Project Period                  | \$312,400.75   |
| Total Direct Costs and Indirect Costs for Entire Project Period | \$1,208,650.75 |
|                                                                 |                |

# M. Navigate to Cost Sharing Distribution

Cost Sharing Distribution

- Select Cost Sharing Distribution from the left Navigation bar.
- If you have not incurred cost sharing in your budget, you will receive a notice instead of the distribution screen.

| Investigator: Hanlon, Rosemary                                       | Proposal #: 00000421 (In Progress)       |
|----------------------------------------------------------------------|------------------------------------------|
| Agency/Sponsor: 000340 : NIH                                         | Proposal Period: 06/01/2010 - 05/31/2013 |
| Title: How many licks DOES it take to get to the center of a Tootsie | Version: 1                               |
| There is no Cost Sharing for this version of the Budget              |                                          |

 If Cost Sharing commitments have been generated in the budget periods, the amounts will be displayed in the Total Cost Sharing Amount panel.

Use the **Cost Sharing Distribution List** panel to identify the source(s) of funding support for the commitment. The initial list will be generated with a line for each fiscal year a cost sharing commitment exists, but additional lines can be added to identify multiple sources for each fiscal year.

- Enter the Source Account Code for each Fiscal Year Commitment. For waived F&A use VP-R.
- If needed, use <u>Add Cost Sharing Distribution</u> to generate a new entry line.
  - Edit the **Project Year** to align with the budget period, if needed
  - Enter Percent (optional), Amount, and Source Account Code.
- Use <u>Remove</u> to delete an unnecessary entry line.

| Select Save                       | Save                     |                                 |                             |                          |                                         |        |
|-----------------------------------|--------------------------|---------------------------------|-----------------------------|--------------------------|-----------------------------------------|--------|
| Budget Totals                     |                          |                                 |                             |                          |                                         |        |
| Direct Cost :<br>Under Recovery : | \$1,712,620.80<br>\$0.00 | Indirect Cost :<br>Cost Share : | \$666,644.06<br>\$46,750.00 | Total Cost :<br>Period : | \$2,379,264.86<br>10/01/2012 - 09/30/20 | 17     |
|                                   |                          |                                 |                             |                          |                                         |        |
| Budget Period                     |                          | Total Cost Shar                 | ring Amount                 |                          |                                         |        |
| 1                                 |                          | \$16,750.00                     |                             |                          |                                         |        |
| 2                                 |                          | \$10,000.00                     |                             |                          |                                         |        |
| 3<br>4                            |                          | \$5,000.00                      |                             |                          |                                         |        |
| 5                                 |                          | \$5,000.00                      |                             |                          |                                         |        |
|                                   |                          |                                 |                             |                          |                                         |        |
| Cost Sharing Distributio          | n List                   |                                 |                             |                          |                                         |        |
| Add Cost Sharing Distri           | bution View Sub Av       | ward Cost Sharing               |                             |                          |                                         |        |
| Project Year                      | Percent                  |                                 | Amount                      | Sour                     | ce Account                              |        |
| 2013                              | 0.00                     |                                 | \$16,750.00                 |                          |                                         | Remove |
| 2014                              | 0.00                     |                                 | \$10,000.00                 |                          |                                         | Remove |
| 2015                              | 0.00                     |                                 | \$5,000.00                  |                          |                                         | Remove |
| 2016                              | 0.00                     |                                 | \$10,000.00                 |                          |                                         | Remove |
| 2017                              | 0.00                     |                                 | \$5,000.00                  |                          |                                         | Remove |
| Save                              |                          |                                 |                             |                          |                                         |        |
|                                   |                          |                                 |                             |                          |                                         |        |

Click View Sub Award Cost Sharing to display any maintained values from added Sub Awards.

NEW

| <i> Sub</i> Award Budget     | : - Windows Internet Expl        | orer                |          |
|------------------------------|----------------------------------|---------------------|----------|
| Mttps://coeus-cor            | ns. <b>mit.edu</b> /coeus/getSub | AwardCostSharing.do | <b>a</b> |
| Sub Award Cost Sha<br>Drexel | ring Details                     |                     | <b>^</b> |
| Budget<br>Period             | Project<br>Year                  | Amount              |          |
| 1                            | 2012                             | \$5,000.00          |          |
| 2                            | 2013                             | \$10,000.00         |          |
| 3                            | 2014                             | \$5,000.00          |          |
| 4                            | 2015                             | \$10,000.00         |          |
| 5                            | 2016                             | \$5,000.00          |          |
|                              |                                  |                     | Close    |
|                              |                                  |                     |          |

- Click on each Organization to view the amounts maintained in the Sub Award Details. (This is a view-only window. Edits must be made in the Sub Award Details window.)
- Use this feature to view totals and determine if you wish to attribute lines in the prime budget's distribution list to one of these sources.
- Click Close to exit this window.

As maintained with a Source Account entered for each Project Year, with Project Year 1 using two lines.

| Budget Totals         |                       |                  |                |             |                      |               |
|-----------------------|-----------------------|------------------|----------------|-------------|----------------------|---------------|
| Direct Cost :         | \$1,712,620.80        | Indirect Cost :  | \$666,644.06 T | otal Cost : | \$2,379,264.86       |               |
| Under Recovery :      | \$0.00                | Cost Share :     | \$46,750.00 P  | Period :    | 10/01/2012 - 09/30/2 | 2017          |
|                       |                       |                  |                |             |                      |               |
| Budget Period         |                       | Total Cost Shari | ng Amount      |             |                      |               |
| 1                     |                       | \$16,750.00      |                |             |                      |               |
| 2                     |                       | \$10,000.00      |                |             |                      |               |
| 3                     |                       | \$5,000.00       |                |             |                      |               |
| 5                     |                       | \$10,000.00      |                |             |                      |               |
| 5                     |                       | \$5,000.00       |                |             |                      |               |
| Cost Sharing Distribu | tion List :           |                  |                |             |                      |               |
| Add Cost Sharing Dis  | tribution View Sub Aw | ard Cost Sharing |                |             |                      |               |
| Droiget Vaar          | Dorcont               |                  | Amount         | Sour        | co Account           |               |
|                       | Percent               |                  | A11 750 00     | Sour        |                      |               |
| 2013                  | 0.00                  |                  | \$11,750.00    | MILL        | -1                   | Remove        |
| 2013                  | 0.00                  |                  | \$5,000.00     | exte        | rnalSub1             | Remove        |
| 2014                  | 0.00                  |                  | \$10,000.00    | exte        | malSub1              | <u>Remove</u> |
| 2015                  | 0.00                  |                  | \$5,000.00     | exte        | rnalSub1             | Remove        |
| 2016                  | 0.00                  |                  | \$10,000.00    | exte        | rnalSub1             | Remove        |
| 2017                  | 0.00                  |                  | \$5,000.00     | exte        | rnalSub1             | Remove        |
| Save                  |                       |                  |                |             |                      |               |

# N. Navigate to Project Income

#### Project Income

Review the sponsor program announcement and sponsor guidelines for specific instructions regarding the handling of Project Income in your submission.

To enter Project Income in your budget:

#### 1. Select Project Income

| Project Inc    | ome Sum      | mary        |  |
|----------------|--------------|-------------|--|
| Period         | Income       |             |  |
| Project Inc    | ome Deta     | ils         |  |
| Period Inco    | ne           | Description |  |
| Add Project Ir | <u>icome</u> |             |  |
|                |              |             |  |

#### 2. Select Add Project Income.

| Project  | t Income Summar  | y           |      |        |
|----------|------------------|-------------|------|--------|
| Period   | Income           |             |      |        |
| Project  | t Income Details |             |      |        |
| Period I | ncome            | Description |      |        |
| 1 -      | \$0.00           |             | View | Remove |
| Add Pro  | ject Income      |             |      |        |
| 5        | Save             |             |      |        |

- 3. Select the Period from the drop-down menu.
- 4. Enter the *Income* funds.
- 5. Enter a Description.
- 6. If you need to enter a more detailed description of the Income funds, select **View** to the right of the line item and enter your comments.
- 7. Select Remove to delete the entry.
- 8. Select Save Save

Repeat for each period with Project Income to report.

# **O. Perform Budget Validations**

#### Validate

#### Business Rule Validations for Proposal Budgets.

Coeus provides budget-specific validation rules. Users can manually perform the validations prior to finalizing their budgets but budget validation rules will automatically be run when a budget is marked Complete. If the budget fails the validation rule, it cannot be marked Complete. The user will be presented with an error notice and be advised to return to the budget and fix the error condition. See the Coeus Premium Application Administrator Guide for details on creating Budget Business Rules.

| Return To Proposal  | Investigator: Hanlon, Rosemary Proposal #: 00005462 (In Progress)<br>Agency/Sponsor: 000500 : NSF Proposal Period: 09/01/2009 - 08/31/2012                       |
|---------------------|----------------------------------------------------------------------------------------------------|
|                     | Title: Sea Monkeys: monkey sea, monkey dewFROM NON-LA rate to LA u Version: 1                                                                                    |
| Budget Versions     | Please review the following items before continuing the routing process for Proposal 00005462                                                                    |
| ✓ Budget Summary >> | The budget for proposal 00005462 failed for following Errors. Please fix them.                                                                                   |
| Print               | <b>Departmenti</b> Massashusatta Instituta of Tashnalagu                                                                                                    |
|                     | You did not include Tuition funds for your budgetted Graduate Student. Please add Tuition funds or remove the Graduate Student                                   |
| Budget Set Up       |                                                                                                    |
| 🗸 Personnel         | The budget for proposal 00005462 validated with the following warnings.                                                                                          |
| Adjust Periods      |                                                                                                    |
| 🖌 🛛 Proposal Rates  | Department:Massachusetts Institute of Technology<br>Please review the budgeted a Stipend expense. This category is generally not allowed on NIH research grants. |
| Validate            |                                                                                                    |
| Valuate             | ОК                                                                                                    |
| Budget Periods      |                                                                                                    |
| Doreonnol Dudgot    |                                                                                                    |
|                     |                                                                                                    |

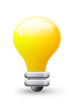

The proposal must have a budget, and the budget must be marked **Final** in order to perform the Budget Business Rule Validations!

#### **Budget Validation Errors:**

- If a proposal budget fails a validation rule, a red error notice is presented to the user.
- The Department (unit) where the rule is applied appears in the alert text, as validation rules can be applied at any level in the hierarchy.
- The budget cannot be marked Complete until the budget can pass the validation.
- If more than one budget validation rule failed, all user messages will be presented with a red Error heading.

#### **Budget Validation Warnings:**

- Validation Warnings are presented under a blue validation notice.
- The Department (unit) where the rule is applied appears, as validation rules can be applied at any level in the hierarchy.
- Warning messages do *not* keep a budget from being marked Complete.
- If more than one budget validation warning was triggered, all user messages will be presented with a blue Warning heading.

# P. Finalize Your Budget

S Pur

Before submitting a proposal for approval routing, you must mark your budget as Final and Complete.

Budget Summary

#### Navigate to the Budget Summary screen.

| Investig<br>gency/Spo                | gator: Barack<br>onsor: H0000<br>Title: Donne                                                                              | Obama<br>3 : National Inst<br>Ilon_Coeus 03                                                          | iitutes of Health                                     |                                                                                                    | Proposa<br>Proposal Per<br>Vers                                                                                                    | al #: 00000174 (In P<br>riod: 07/01/2012 - 06<br>ion: 1                                  | rogress)<br>8/30/2017                                                                        |                                                                                                    |
|--------------------------------------|----------------------------------------------------------------------------------------------------|----------------------------------------------------------------------------------------------------|-------------------------------------------------------|----------------------------------------------------------------------------------------------------|----------------------------------------------------------------------------------------------------|------------------------------------------------------------------------------------------|----------------------------------------------------------------------------------------------|----------------------------------------------------------------------------------------------------|
| udget Sur                            | mmary                                                                                                    |                                                                                                    |                                                       |                                                                                                    |                                                                                                    |                                                                                          |                                                                                              |                                                                                                    |
| Dudaat                               | Cummanu                                                                                                    | Version 1                                                                                            |                                                       |                                                                                                    |                                                                                                    |                                                                                          |                                                                                              |                                                                                                    |
| Budget                               | Summary :                                                                                                    | version 1                                                                                            |                                                       |                                                                                                    |                                                                                                    |                                                                                          |                                                                                              |                                                                                                    |
| C C                                  | udget Status:                                                                                                    | Complete                                                                                             |                                                       |                                                                                                    | Final: 🗹 Mo                                                                                                    | dular Budget: 🗹                                                                          | Submit Cost Sha                                                                              | iring:                                                                                                    |
| On/                                  | /Off Campus:                                                                                                    | Default                                                                                              |                                                       | ~                                                                                                    | Total Cost                                                                                                    | Limit:                                                                                   | \$0.00                                                                                       |                                                                                                    |
| Res                                  | sidual Funds:                                                                                                    |                                                                                                    | \$0.00                                                |                                                                                                    | Total Direct Cost                                                                                                    | Limit:                                                                                   | 9.00                                                                                         |                                                                                                    |
| OverHea                              | ad Rate Type:                                                                                                    | MTDC                                                                                                 |                                                       |                                                                                                    | Inderrecovery Rate                                                                                                    | Type: M                                                                                  |                                                                                              | *                                                                                                    |
|                                      | Comments:                                                                                                    |                                                                                                    |                                                       |                                                                                                    |                                                                                                    |                                                                                          |                                                                                              |                                                                                                    |
|                                      |                                                                                                    |                                                                                                    |                                                       |                                                                                                    |                                                                                                    |                                                                                          | Up. UC                                                                                       | in the second                                                                                                    |
|                                      |                                                                                                    |                                                                                                    |                                                       |                                                                                                    |                                                                                                    |                                                                                          | "Ider                                                                                        | 18 Day                                                                                                    |
|                                      |                                                                                                    |                                                                                                    |                                                       |                                                                                                    |                                                                                                    |                                                                                          | suderrec.                                                                                    | oven.                                                                                                    |
|                                      | Sava                                                                                                    |                                                                                                    |                                                       |                                                                                                    |                                                                                                    |                                                                                          | Silderrec                                                                                    | <sup>is not usin<br/>overy at th</sup>                                                                                     |
|                                      | Save                                                                                                    |                                                                                                    |                                                       |                                                                                                    |                                                                                                    |                                                                                          | Silderrec                                                                                    | overy at th                                                                                                    |
| Budget                               | Save                                                                                                    |                                                                                                    |                                                       |                                                                                                    |                                                                                                    |                                                                                          | Sinderrect                                                                                   | rs not usin<br>overy at th                                                                                                 |
| Budget                               | Save<br>: Totals<br>Direct C                                                                                               | ost : \$1,250,00                                                                                     | 10.00                                                 | Indirect Cost : \$                                                                                            | 3712,500.01                                                                                                    | Total Cost : \$1,5                                                                       | 162,500.01                                                                                   | rs not usin<br>overy at th                                                                                                 |
| Budget                               | Save<br>: Totals<br>Direct C<br>Under Recov                                                                                | ost: \$1,250,00<br>ery: \$0.00                                                                       | 10.00                                                 | Indirect Cost : S<br>Cost Share : S                                                                           | 5712,500.01<br>50.00                                                                                                    | Total Cost : \$1,9<br>Period : 07/0                                                      | 62,500.01<br>1/2012 - 06/30/20                                                               | rs not usin<br>overy at th                                                                                                 |
| Budget                               | Save<br>: Totals<br>Direct C<br>Under Recov                                                                                | ost: \$1,250,00<br>ery: \$0.00                                                                       | 10.00                                                 | Indirect Cost : \$<br>Cost Share : \$                                                                         | 3712,500.01<br>30.00                                                                                                    | Total Cost : \$1,9<br>Period : 07/0                                                      | 62,500.01<br>1/2012 - 06/30/20                                                               | rs not usin<br>overy at th<br>117                                                                                          |
| Budget                               | Save<br>: Totals<br>Direct C<br>Under Recov<br>: Periods                                                                   | ost: \$1,250,00<br>ery: \$0.00                                                                       | 10.00                                                 | Indirect Cost : S<br>Cost Share : S                                                                           | 3712,500.01<br>30.00                                                                                                    | Total Cost : \$1,9<br>Period : 07/0                                                      | 62,500.01<br>1/2012 - 06/30/20                                                               | rs not usin<br>overy at th                                                                                                 |
| Budget<br>Budget<br>Period           | Save<br>Totals<br>Direct C<br>Under Recov<br>Periods<br>Start Date                                                         | ost : \$1,250,00<br>ery : \$0.00<br>End Date                                                         | 10.00<br>No. of Months                                | Indirect Cost : S<br>Cost Share : S<br>Direct Cos                                                             | 5712,500.01<br>50.00<br>t Indirect Cost                                                                                                    | Total Cost : \$1,9<br>Period : 07/0<br>Under Recovery                                    | 62,500.01<br>1/2012 - 06/30/20<br>Cost Sharing                                               | rs not usin<br>overy at th<br>17<br>Total Cost                                                                             |
| Budget<br>Budget<br>Period           | Save<br>Totals<br>Direct C<br>Under Recov<br>Periods<br>Start Date<br>07/01/2012                                           | ost : \$1,250,00<br>ery : \$0.00<br>End Date<br>06/30/2013                                           | 10.00<br>No. of Months<br>12.0                        | Indirect Cost : S<br>Cost Share : S<br>Direct Cos<br>S250,000.00                                              | 5712,500.01<br>50.00<br>t Indirect Cost<br>0 \$142,500.01                                                                                                    | Total Cost : \$1,8<br>Period : 07/0<br>Under Recovery<br>\$0.00                          | 62,500.01<br>1/2012 - 06/30/20<br>Cost Sharing<br>\$0.00                                     | ITT<br>Total Cost<br>S392,500.01                                                                                           |
| Budget<br>Period<br>1                | Save<br>Totals<br>Direct C<br>Under Recov<br>Periods<br>Start Date<br>07/01/2012<br>07/01/2013                             | ost : \$1,250,00<br>ery : \$0.00<br>End Date<br>08/30/2013<br>06/30/2014                             | 0.00<br>No. of Months<br>12.0<br>12.0                 | Indirect Cost : \$<br>Cost Share : \$<br>Direct Cos<br>\$250,000.00<br>\$250,000.00                           | 3712,500.01<br>30.00<br>t Indirect Cost<br>0 \$142,500.01<br>0 \$142,500.00                                                                                                    | Total Cost : \$1,\$<br>Period : 07/0<br>Under Recovery<br>\$0.00<br>\$0.00               | Cost Sharing<br>\$0.00<br>\$0.00                                                             | <sup>15</sup> not usin<br>overy at th<br>117<br>Total Cost<br>\$392,500.01<br>\$392,500.00                                 |
| Budget<br>Period<br>1<br>2<br>3      | Save<br>Totals<br>Direct C<br>Under Recov<br>Periods<br>Start Date<br>07/01/2012<br>07/01/2013<br>07/01/2014               | ost : \$1,250,00<br>ery : \$0.00<br>End Date<br>06/30/2013<br>06/30/2014<br>06/30/2015               | 0.00<br>No. of Months<br>12.0<br>12.0<br>12.0         | Indirect Cost : S<br>Cost Share : S<br>Direct Cos<br>S250,000.00<br>S250,000.00<br>S250,000.00                | Indirect Cost           0         \$142,500.01           0         \$142,500.01           0         \$142,500.00                                                                                                    | Total Cost : S1,S<br>Period : 07/0<br>Under Recovery<br>\$0.00<br>\$0.00<br>\$0.00       | Cost Sharing<br>\$0.00<br>\$0.00<br>\$0.00<br>\$0.00                                         | <sup>15</sup> not usin<br>overy at th<br>117<br><u>Total Cost</u><br>\$392,500.01<br>\$392,500.00<br>\$392,500.00          |
| Budget<br>Period<br>1<br>2<br>3<br>4 | Save<br>Totals<br>Direct C<br>Under Recov<br>Periods<br>Start Date<br>07/01/2012<br>07/01/2013<br>07/01/2014<br>07/01/2015 | ost : \$1,250,00<br>ery : \$0.00<br>End Date<br>06/30/2013<br>06/30/2014<br>06/30/2015<br>06/30/2016 | No. of Months<br>12.0<br>12.0<br>12.0<br>12.0<br>12.0 | Indirect Cost : S<br>Cost Share : S<br>Direct Cos<br>S250,000.00<br>S250,000.00<br>S250,000.00<br>S250,000.00 | Indirect Cost           0         \$142,500.01           0         \$142,500.01           0         \$142,500.00           0         \$142,500.00           0         \$142,500.00           0         \$142,500.00           0         \$142,500.00 | Total Cost : S1,9<br>Period : 07/0<br>Under Recovery<br>S0.00<br>S0.00<br>S0.00<br>S0.00 | Cost Sharing<br>\$0.00<br>\$0.00<br>\$0.00<br>\$0.00<br>\$0.00<br>\$0.00<br>\$0.00<br>\$0.00 | <sup>25</sup> not usin<br>overy at th<br>117<br>Total Cost<br>\$392,500.01<br>\$392,500.00<br>\$392,500.00<br>\$392,500.00 |

**Select the Final checkbox** to mark this version of the budget as Final. (Note: this indicates that only this version of the budget will be transmitted to the sponsor.) You can also indicate this Final status on the **Budget Versions** screen.

Select the Modular Budget check box if you are submitting this budget as Modular to NIH ONLY.

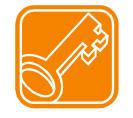

For Modular budget, you must also select the *INCLUDE* checkbox on the PHS398 Modular Budget form on the Grants.gov screen to validate and transmit the modular budget with your proposal.

Select Complete from the Budget Status drop-down menu.

Select Save

Navigate to Return to Proposal.

Save

# **13. Navigate to Upload Attachments**

# **Upload Attachments**

| <ul> <li>Select Up</li> </ul>    | oload Attac                 | hments screen.                    |                                     |                                                                                                    |
|----------------------------------|-----------------------------|-----------------------------------|-------------------------------------|----------------------------------------------------------------------------------------------------|
| Investigator:<br>Agency/Sponsor: | Hanlon, Ros<br>000340 : NIH | emary<br>I                        | Proposal # : () Proposal Period: () | 00001293 (In Progress)<br>07/01/2010 - 06/30/2020                                                  |
| Title:                           | How many lic                | cks DOES it take to get to the ce | nter of a Tootsie                   | GRANTS.GOV*                                                                                        |
| Upload Proposal A                | ttachments                  | Upload Personnel Attachment       | s Upload Institution                | al Attachments                                                                                     |
| Add Documents                    |                             |                                   |                                     |                                                                                                    |
| Attachment Type:                 | [                           | Please SelectPlease Select        |                                     | You must link your proposal to a<br>Grants.gov opportunity to<br>upload all the required narrative |
| Description:                     |                             |                                   | ×                                   | attachment types                                                                                   |
| File Name:                       |                             |                                   | E                                   | Browse                                                                                             |
| Complete:                        | <b>V</b>                    |                                   |                                     |                                                                                                    |
| Save                             |                             |                                   |                                     |                                                                                                    |
| List of Proposal                 | Attachmen                   | its                               |                                     |                                                                                                    |
| Attachment Type/                 | File Name/Up                | loaded Date by Update User        | Complete Desc                       | ription                                                                                            |
| -                                |                             |                                   |                                     |                                                                                                    |

#### There are three (3) areas where files can be uploaded:

| Upload Proposal Attachments      | These documents or files are required as defined by the sponsor<br>opportunity instructions and their general submission guidelines.<br>A base list of types will always be presented. To display the types<br>required for Grants.gov submissions, an opportunity <i>must already have</i><br><i>been</i> selected in <b>General Info</b> for this proposal. |
|----------------------------------|----------------------------------------------------------------------------------------------------|
| Upload Personnel Attachments     | These are person-specific files (biosketch, current & pending, etc.)                                                                                                    |
| Upload Institutional Attachments | These attachments are for internal UC use only. They do not go to the funding agency. Please consult your Department BA or your <u>Authorized</u> <u>Official</u> for specific requirements.                                                                                                    |

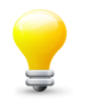

**TIP**: Link your proposal to the sponsor opportunity using the Grants.gov screen **before** you navigate to upload attachments. You won't be able to see and select most of the form-specific attachment types until you link to an opportunity.

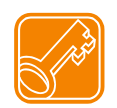

For **Proposal Attachments**: Coeus will filter the narrative types and present only those relevant to your submission. For Grants.gov submissions, the types presented will only be those relevant to the forms used in the sponsor selected.

| Upload Proposal Attachments   | Jpload Personnel Attachments | Upload Institutional Attachments |  |
|-------------------------------|------------------------------|----------------------------------|--|
| Add Documents                 |                              |                                  |  |
| Attachment Type:              | Please Select                |                                  |  |
| Description:                  |                              |                                  |  |
| File Name:                    |                              | Browse                           |  |
| Complete: 🔽                   |                              |                                  |  |
| Save                          |                              |                                  |  |
| List of Proposal Attachmen    | ts                           |                                  |  |
| Attachment Type/File Name/Upl | oaded Date by Update User    | Complete Description             |  |

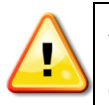

**ALERT:** Follow the sponsor-specific instructions for what to name your uploaded documents. Put that name in the **Description** field in Coeus. The name of your uploaded file is NOT used by Coeus – your file can have the same name, but the **Coeus Description field must conform to the sponsor instructions.** 

# Upload Proposal Attachment instructions:

- Select the Proposal Attachment tab
- Select an Attachment Type from the drop-down list (list varies by opportunity selected)
- Enter a *Description* (may be required for some narrative types or per the sponsor instructions)
- Check/Uncheck Complete box
- Select Browse to find and upload your file.
- **Save:** Result: the file is added to List of *Proposal Attachments.*
- Repeat for all required Proposal Narrative Attachment Types.

| Attachment Typ         | :Please SelectPlease Select                                                                      |  |  |  |  |
|------------------------|--------------------------------------------------------------------------------------------------|--|--|--|--|
| Description:           | Narrative<br>Equipment                                                                           |  |  |  |  |
| File Name:             | Bibliography<br>ProjectSummary<br>BudgetJustification                                            |  |  |  |  |
| Save<br>List of Propos | Other<br>PersonalData<br>al PHS_ModBud_PersonJustification<br>PHS_ModBud_ConsortiumJustification |  |  |  |  |
| Attachment Typ         | e/File Name/Uploaded Date by Update User Description                                             |  |  |  |  |
| Add Documents          |                                                                                                  |  |  |  |  |
| Attachment Type:       | BudgetJustification                                                                              |  |  |  |  |
| Description:           |                                                                                                  |  |  |  |  |
| File Name:             | P:\public\FY2011\rhanlon\UPLOADS for Coeus Testir Browse                                         |  |  |  |  |
| Complete:              |                                                                                                  |  |  |  |  |
| Save                   |                                                                                                  |  |  |  |  |

#### **Complete Narrative checkbox:**

The default is checked. If a narrative was not checked as Complete prior to routing for approval, the **Complete** column will display a red X. All narratives attachments must be marked Complete BEFORE final approval action. Use the Refresh Narratives function to upload the final document and/or check the box to confirm the complete status of the narrative attachments.

### **List of Proposal Attachments:**

As narrative attachments are saved, they appear in a table below Add Documents.

- Select Remove to delete the uploaded file and attachment type
- Select View to open the file in a new browser window
- Click on the Attachment Type/File Name to refresh the narrative attachment.

| List of Proposal Attachments                                                      |          |                             |        |      |
|-----------------------------------------------------------------------------------|----------|-----------------------------|--------|------|
| Attachment Type/File Name/Uploaded Date by Update User                            | Complete | Description                 |        |      |
| BudgetJustification<br>NSF-BatJustif.pdf (Uploaded: 09/10/2010 15:10 by Tester07) | <b>v</b> |                             | Remove | View |
| Narrative<br>NSF_projSummary.pdf (Uploaded:09/10/2010 15:10 by<br>Tester07)       | ×        | draft documentwork in progr | Remove | View |

#### **Refresh Proposal Attachment instructions:**

The following proposal narrative aspects can be refreshed (changed) in an approval-in-Progress (routing) proposal:

- > **Upload** a new narrative file
- > Edit the **Description** field only
- > Check Complete **Status** (see end notes for related case)

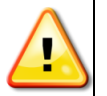

Refreshed Narratives **send an email to all Approvers that have already approved the proposal.** The message will alert the approvers that a file has been updated (the refreshed narrative will be identified in the email).

To refresh, an existing Aggregator must locate and open the proposal, navigate to the **Upload Narrative** screen.

- Click on the Tab where the narrative was initially maintained.
- Locate the narrative to be updated.
- Click on the narrative FILE NAME first cell in table not the View button.

| Title:         How much wood would a woodchuck chuck if a woodchuck could ch |                                                                                                    |                                  |        |      |  |
|------------------------------------------------------------------------------|----------------------------------------------------------------------------------------------------|----------------------------------|--------|------|--|
| Upload Proposal Attachments                                                  | Upload Personnel Attachments                                                                                               | Upload Institutional Attachments |        |      |  |
| Add Documents                                                                |                                                                                                    |                                  |        |      |  |
| Attachment Type:Please Select                                                |                                                                                                    |                                  |        |      |  |
| File Name: Complete:                                                         | Click on the File Name to generate the Upload New File button.<br>(if gray, user does not have appropriate role to modify) |                                  |        |      |  |
| Save<br>List of Proposal Attachments                                         |                                                                                                    |                                  |        |      |  |
| Attachment Type/File Name/Up                                                 | ploaded Date                                                                                                    | Complete Description             |        |      |  |
| Cover_Letter_Component.pdf<br>Tester07)                                      | (Uplo #2010 11:52 by                                                                                                    | 🖌 letter-scannedpdf              | Remove | View |  |
| BudgetJustification<br>Detailed Budget Justification<br>by Tester07)         | ouf (Uploaded:07/19/2010 11:53                                                                                             | ✔ detailed-budget-justification  | Remove | View |  |
| Narrative<br>Mentoring Plan.pdf (Uploaded)                                   | :09/09/2010 12:19 by Tester07)                                                                                             | science section for Foundatio    | Remove | View |  |

The Add Document panel will update: an **Upload New File** button appears (where the Browse button appears in Modify mode). Only the **circled** fields can be refreshed.

| Title:            | How n                      | nuch wood would a woodchuck c     | huck if a wood  | dchuck could ch     |  |
|-------------------|----------------------------|-----------------------------------|-----------------|---------------------|--|
| Upload Proposal A | ttachments                 | Upload Personnel Attachments      | Upload Institut | utional Attachments |  |
| Add Documents     |                            |                                   |                 |                     |  |
| Attachment Type:  | Narrative                  |                                   | <b>v</b>        | I                   |  |
| Description:      | science sect<br>grants.tov | tion for Foundation proposal - no | ts2s 🔺          |                     |  |
| File Name:        | Mentoring P                | lan.pdf                           | (               | Upload New File     |  |
| Complete:         |                            |                                   |                 |                     |  |
| Save              |                            |                                   |                 |                     |  |

# Refresh an Uploaded Narrative File (replacing the existing file):

- Click **Upload New File**, the button will convert to **Browse**.
- Click **Browse**; locate the file; select and save it to return to the Add Document screen.
- Save

#### To edit the Description only without replacing the file:

- Click in the **Description** field and make the changes.
- Save

#### To mark the Narrative as Complete:

If a narrative was not checked as Complete prior to routing for approval, the **Complete** column will display a red X. All narratives must be marked Complete in order to support final approval actions. Incomplete narratives will prohibit the proposal from completing the approval cycle. Submit to sponsor to achieve "submitted" status.

- Click **Complete** checkbox.
- Save

# Refreshing Complete status: The Attachment type "Other" is incomplete.

| upioad Proposal Ad                               | tachments            | Opioad Personnel Attachments   | Opioad insti | tutional Attachments             |        |
|--------------------------------------------------|----------------------|--------------------------------|--------------|----------------------------------|--------|
| Add Documents                                    |                      |                                |              |                                  |        |
|                                                  |                      |                                |              |                                  |        |
| Attachment Type:                                 | Other                |                                |              | r.                               |        |
| Description:                                     | letter               |                                |              |                                  |        |
| File Name: H                                     | Hopkins_tes          | t_file.docx                    |              | Upload New File                  |        |
| Complete:                                        |                      | 1                              |              |                                  |        |
|                                                  | _                    |                                |              |                                  |        |
| Save                                             |                      |                                |              |                                  |        |
| List of Proposal a                               | Attachmen            | ts                             |              |                                  |        |
|                                                  |                      |                                |              |                                  |        |
| Attachment Type/Fi                               | ile Name/Upl         | oaded Date by Update User      | Complete     | Description                      |        |
| Narrative<br>2_Specific Aims.pd                  | lf <i>(Uploaded</i>  | :09/09/2010 13:49 by Tester07) | <b>v</b>     | document with science<br>section | Remove |
| Other<br>Hopkins_test_file.d<br><i>Tester07)</i> | locx <i>(Uploa</i> d | led:09/09/2010 13:39 by        | ×            | letter                           | Remove |
|                                                  |                      |                                |              |                                  |        |

#### After refreshing the Complete status, the column contains green checks.

| Attachment Type/File Name/Uploaded Date by Update User                     | Complete | Description                      |        |      |
|----------------------------------------------------------------------------|----------|----------------------------------|--------|------|
| Narrative<br>2_Specific Aims.pdf (Uploaded: 09/09/2010 13:49 by Tester07)  | <b>V</b> | document with science<br>section | Remove | View |
| Other<br>Hopkins_test_file.docx (Uploaded:09/09/2010 13:50 by<br>Tester07) | <b>~</b> | letter                           | Remove | View |

A narrative status can be changed from Complete to Incomplete, but this will negatively impact the final status of the proposal in the approval process.

|     |                   |              | r           |                |          |                |          |                       |                         |                        |
|-----|-------------------|--------------|-------------|----------------|----------|----------------|----------|-----------------------|-------------------------|------------------------|
| L   | Jpload Proposal A | ttachments   | Upload P    | ersonnel Attac | chments  | Upload Ins     | stitutio | onal Attachments      |                         |                        |
| A   | dd Documents      |              |             |                |          |                |          |                       |                         |                        |
|     |                   |              |             |                |          |                |          |                       |                         |                        |
| A   | Attachment Type:  | Biosketch    |             |                |          | -              | N        |                       |                         |                        |
| F   | Person:           |              | Please      | e Select       |          |                | W.       |                       |                         |                        |
|     | locarintion       | Biosketch    | dina        |                |          |                |          |                       |                         |                        |
| Ľ   | bescription:      | Budget Det   | ails        |                |          |                |          |                       |                         |                        |
| F   | ile Name:         | Statement of | of Commit   | ment           |          |                |          | Browse                |                         |                        |
|     |                   | Other        |             |                |          |                |          |                       |                         |                        |
|     |                   | _            |             |                |          |                |          |                       |                         |                        |
| L   | Save              |              |             |                |          |                |          |                       |                         |                        |
| L   | ist of Personne   | el Attachm   | ents        |                |          |                |          |                       |                         |                        |
|     |                   |              |             |                |          |                |          |                       |                         |                        |
| II; | erec              | Riosk        | etch        | Curre          | ntpendin | g "            |          |                       | Statement of Com        | mitmentOther           |
|     |                   |              |             |                |          |                |          |                       |                         |                        |
|     |                   |              |             |                |          |                |          |                       |                         |                        |
| U   | pload Perso       | nnel Atta    | chmen       | t              | Add Do   | ocuments       |          |                       |                         |                        |
| in  | structions:       |              |             |                |          |                |          |                       |                         |                        |
| •   | Select the Pe     | rsonnel Att  | achment     | tab            | Attach   | ment Type:     | Bios     | sketch                |                         |                        |
|     | _                 |              |             |                | Person   | :              |          | Pleas                 | e Select                |                        |
| ٠   | Select an Atta    | achment Ty   | pe from     | the drop-      | Descri   | ption:         | Han      | Please                | e Select                | P                      |
|     | down list         |              |             |                | File Na  | me:            | Seus     | ss, Doctor,           |                         |                        |
| •   | Select the Pe     | rson releva  | int to the  | file being     |          |                | -        |                       |                         |                        |
|     | uploaded. (Lis    | t generate   | d from In   | vestigators    |          |                |          |                       |                         |                        |
|     | & Key Person      | s entries.)  |             |                |          | Save           |          |                       |                         |                        |
| •   | Enter a Desci     | rintion (rea | uired)      |                |          |                |          |                       |                         |                        |
| -   |                   | ipilon (loq  | un ou)      |                | Upload P | roposal Attack | hments   | Upload Personnel      | Attachments Upload Ins  | titutional Attachments |
| •   | Select Browse     | e to find an | d upload    | your file      | Add Doc  | uments         |          |                       |                         |                        |
|     | Browse            |              |             |                |          |                |          |                       |                         | _                      |
|     |                   | 6            |             | 1              | Attachm  | ent Type: Bio  | sketch   |                       | <b>`</b>                |                        |
| •   | Select Save       | Sav          | /e          |                | Person:  | Ha             | nlon, R  | losemary              | <u> </u>                | - 43                   |
| _   |                   |              |             |                | Descript | ion: 4 p       | age lin  | nit                   |                         |                        |
| Re  | esult: Person a   | nd file adde | ed to List  | of             | File Nam | e: C:\[        | Docum    | nents and Settings\rh | nanlon\Desktop\training | s Browse               |
| PE  | ersonnel Attachr  | nents.       |             |                |          |                |          |                       |                         |                        |
| •   | Select Remov      | ve to delete | e the uplo  | aded file      | s        | ave            |          |                       |                         |                        |
|     | and attachme      | nt type      |             |                |          |                |          |                       |                         |                        |
| •   | Select View to    | o open the   | file in a r | new browser v  | window   |                |          |                       |                         |                        |
|     |                   | 1            |             |                |          |                |          |                       |                         |                        |
| Ļ   | ist of Personne   | el Attachm   | ents        |                |          |                |          |                       |                         |                        |
|     | Person            | Biosketch    |             |                | C        | urrentnend     | ing      | Budget Details        | Statement of Com        | mitmentOther           |
| ľ   | choon             | 4 page limit |             |                |          | arrentpentu    | mg       | Badger Details        | Statement of Com        | United                 |

# Repeat for all required Personnel and Personnel Narrative Attachment Types.

Hanlon, Rosemary (Uploaded:06/19/2008 10:52 by Tester07) Remove View 

Refer to your sponsor opportunity or general submission guidelines for required uploads.

 $\boldsymbol{\mathcal{N}}$ 

| Upload Proposal A  | ttachments  | Upload Personnel Attachments | Upload Institu<br>Attachme | utional<br>Ints |  |
|--------------------|-------------|------------------------------|----------------------------|-----------------|--|
| Add Documents      |             |                              |                            |                 |  |
| Attachment Type:   |             | Please SelectPlease Select   | 💌                          |                 |  |
| Description:       |             |                              | <b></b>                    |                 |  |
| File Name:         |             |                              | Bro                        | wse             |  |
| Save               |             |                              |                            |                 |  |
| List of Institutio | nal Attach  | ments                        |                            |                 |  |
| Attachment Type/F  | ile Name/Up | loaded Date by Update User   | Description                |                 |  |

Files uploaded to Institutional Attachments are for internal UC use only. They are not submitted to the sponsor with the proposal. Please consult your Department BA or your <u>Authorized Official</u> for specific requirements.

# **Upload Institutional Attachment instructions:**

- Select the Institutional Attachment tab
- Select an Attachment Type from the drop-down list
- Enter a Description (Required)
- Select Browse to find and upload your file Browse...
- Select Save Save

**Result**: Narrative added to List of *Institutional Attachments*.

- Select Remove to delete the uploaded file and attachment type
- Select View to open the file in a new browser window

#### Repeat for all required Institutional Attachments Types.

Refer to your department policy or submission preparation instructions for required uploads.

# 14. Navigate to Institutional Validations

#### Validate

Select **Validate** to check your proposal against any validation rules which will help you verify that your proposal is complete and ready to be submitted for approval. Review any messages that appear and verify that appropriate files have been uploaded, questions answered, etc.

Several categories of validations may be processed on your proposal:

Coeus Proposal Validations: Several fundamental items must be completed to route your application, such as:

- Answering all the Yes/No Questions
- Completing Mandatory Questionnaires
- Marking a budget Final and Complete
- Any department business rules applicable to UC's rules and regulations.

**Coeus Budget Validations**: UC's budget validation rules will be processed during this Validation.

**Grants.gov Submission Validations**: If your application is to be submitted electronically via Grants.gov and you've selected and saved a valid opportunity, the system-to-system (s2s) validation check will also be performed. Examples include:

- Missing a Budget (such as not selecting Modular on the Budget Summary)
- Missing Narrative uploads for mandatory forms (such as Biosketches for RR Key Person form)
- Missing eCommons User ID for NIH submissions

Make any corrections, additions, or changes as required and then perform the validation again. Once you pass the validations, you are ready to submit your application for approval routing.

🖌 Grants.Gov 👘

### **Grants.gov Validations**

Use the navigation button to open the Grants.gov panel.

Click Validate to perform the Grants.gov s2s data validations.

>>

- If all the data requirements are met, you will be able to submit the proposal for approval routing.
- If there are errors due to missing data or narratives, an alert message will present with a list of required corrections.
- Proposal with validation errors cannot be submitted for approval routing.

| Refresh   Select Another Opportunity    | /   Delete Opportunity   Vali | date   Print Selected Forms |
|-----------------------------------------|-------------------------------|-----------------------------|
| Save                                    | Submit to Grants.gov          |                             |
| *************************************** | ******                        | ******                      |

| ie:     | How mány lícks DOES if také to gét to the cénter of a Tootsie                                                       |
|---------|----------------------------------------------------------------------------------------------------|
| ants.G  | Sov                                                                                                    |
| Valida  | tion errors                                                                                                    |
| 8       | The generated XML application document is not valid against the opportunity<br>Please Correct the Following Errors: |
| PHS398  | Checklist V1-3                                                                                                    |
| Please  | answer the Disclosure Permission Statement question.                                                                |
| PHS398  | Research Plan V1-3                                                                                                  |
| The Res | search Strategy attachment is required.                                                                             |
| R Key I | Person Expanded V1-2                                                                                                |
| GrantAp | plication/Forms/RR Key Person Expanded V1-2/PDPI/Profile/BioSketchsAttached The field is empty.                     |
| ∋rantAp | plication/Forms/RR Key Person Expanded V1-2/KeyPerson/Profile/BioSketchsAttached The field is empty.                |
| R Othe  | er Projects V1-2                                                                                                    |
| 3rantAp | plication/Forms/RR Other Projects V1-2/ProprietaryInformationIndicator The field is empty.                          |
| GrantAp | plication/Forms/RR Other Projects V1-2/EnvironmentalImpact/EnvironmentalImpactIndicator The field is empty.         |
| FrantAp | plication/Forms/RR Other Projects V1-2/HistoricDesignation The field is empty.                                      |
|         |                                                                                                    |

# 15. Navigate to Submit for Approval

#### Submit for Approval

Select **Submit for Approval** when the proposal is *complete* (i.e., checked and validated) to begin routing for internal approval. The proposal must be complete for this process to begin. If it is not, Coeus will alert you to the non-compliant sections (i.e. Yes/No Questions unanswered, budget not marked final, etc.)

#### Before you try to submit:

- Finalize your proposal:
  - Mark your budget as Final and Complete on the Budget Summary screen
  - Navigate to the Grants.gov screen and select Validate;
    - Respond to any errors displayed make the necessary corrections.
    - Return to the Grants.gov screen and Validate again. Repeat until the Validations Successful message is displayed.
  - o Confirm that all mandatory questionnaires are answered.
- Click the Submit for Approval navigation button:
  - Read the validation report. If there are any errors, you will not be able to submit until they are resolved. If there are only warnings and all have been addressed, click **OK** to close the summary.

| Please review the following items befor                                               | e continuing the routing process for Proposal 00001242                                                                                                    |
|---------------------------------------------------------------------------------------|----------------------------------------------------------------------------------------------------|
| The proposal 00001242 validated with the folloy                                       | ving warnings.                                                                                                    |
| Department:Consortium Hierarchy                                                       |                                                                                                    |
| <b>Department:</b> Consortium Hierarchy<br>This is a friendly message about PDF files | This screen displays the Business Rule Validations. Heed<br>the Warnings (blue header) before clicking OK. Red Error<br>alerts must be corrected first before submitting. |
| <u>ок</u>                                                                             |                                                                                                    |

 To submit to routing, click OK in the message box. To return to the proposal without submitting, click Cancel.

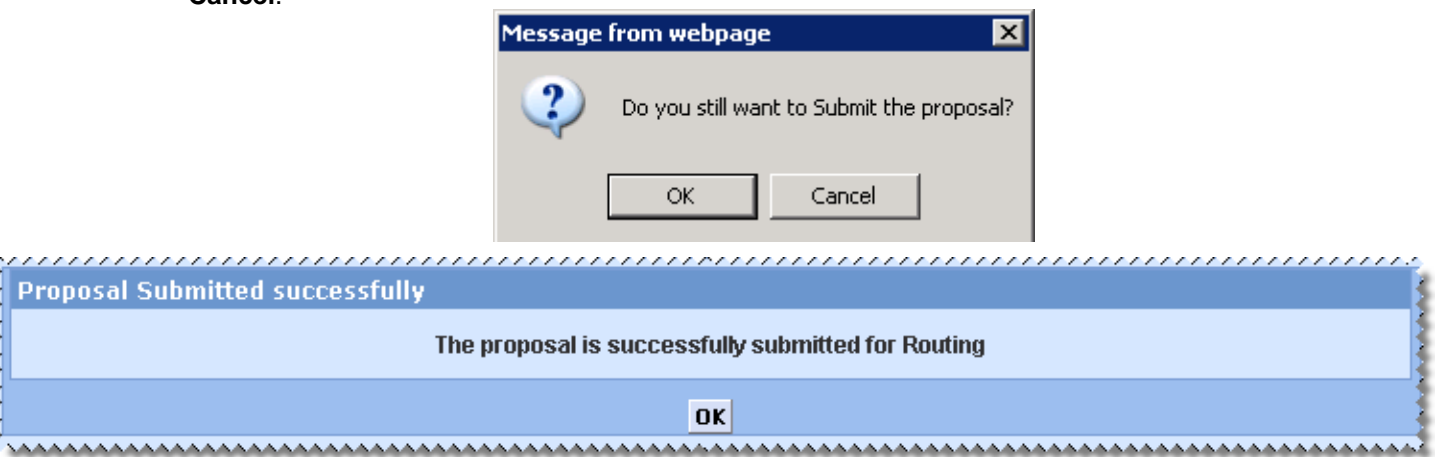

 Click OK in the submission confirmation panel. You will be returned to the proposals General Info panel in View Only mode with the proposal in Approval in Progress status.

# 17. Recall an Approval in Progress Proposal

4.5 now allows the Proposal Aggregator to "Recall" a proposal that is routing for approval. This feature was added as an alternative to requesting the proposal be rejected. The feature was designed to allow the aggregator to remove a proposal from routing/approval because of a mistake, missing elements, etc.

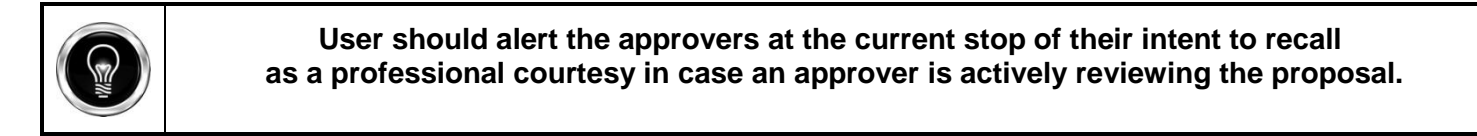

To Recall, locate and open the proposal. Use the Approval Routing button on the left Navigation panel.

• Click Recall; the Add Comments screen will be presented.

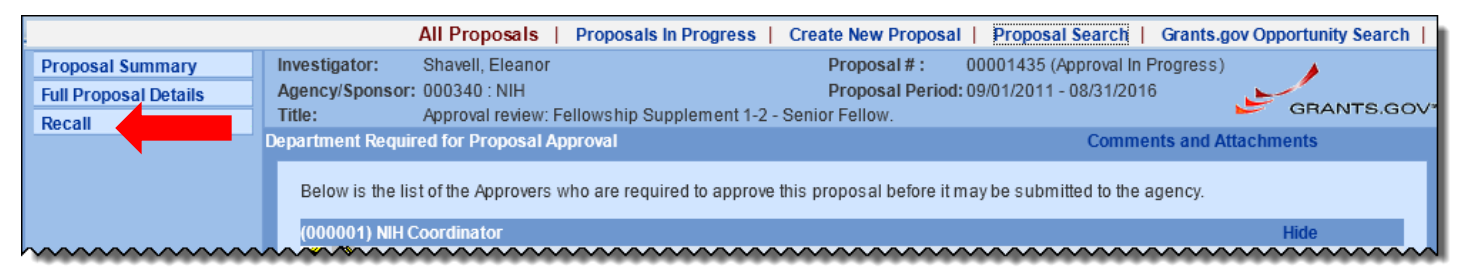

• In the Comments section, Type in the reason for recalling the proposal.

| Investigator:<br>Agency/Sponsor:<br>Title: | Shavell, Eleanor<br>000340 : NIH<br>Approval review: Fellowship Supplement 1-2 - Senior Fellow. | Proposal # :<br>Proposal Period: | 00001435 (Approval In Progress)<br>09/01/2011 - 08/31/2016 | GRANTS.GOV |
|--------------------------------------------|-------------------------------------------------------------------------------------------------|----------------------------------|------------------------------------------------------------|------------|
| Add Comments                               |                                                                                                 |                                  |                                                            | 2          |
| Comments:                                  |                                                                                                 | *                                |                                                            |            |
|                                            |                                                                                                 | -                                |                                                            | \$         |
| Recall Back                                |                                                                                                 |                                  |                                                            |            |

- Click Recall, or click Back to cancel the recall.
- Click Yes in the confirmation window or click cancel to return to the comments screen...
- The proposal status is changed to **Recalled** and is now completed editable.

### Print

Select Print to open the print options screen

- o Sponsor Form Packages are for paper submittals
  - Select Show or Hide to expand the available forms
  - Select All to check all the forms available in the displayed group; None to deselect; or select individual forms.
- o *Grants.gov* are the Grants.gov forms for s2s submissions (marked to Include on the Grants.gov window).
  - Select Show or Hide to expand the available forms
  - Select All to check all the forms available in the displayed group; None to deselect; or select individual forms.
  - Select Print Selected to print. A new browser window will open to display your PDF document.

| Proposal Print                     |      |
|------------------------------------|------|
| Click on the Package to view Forms |      |
| Sponsor Form Packages              |      |
| Local print forms                  | show |
| Generic Printing Forms (Coeus 40)  | hide |
| Select : All   None 🥌              |      |
| Cover Page.xsl                     |      |
| L Budget Summary Period 1.xsl      |      |
| L Budget Summary Period 2.xsl      |      |
| L Budget Summary Period3.xsl       |      |
| Budget Summary Period 4.xsl        |      |
| Budget Summary Period 5.xsl        |      |
| L Budget Summary Lotal.xsi         |      |
| NSF forms (Coeus 4.0)              | snow |
| Print Selected                     |      |
|                                    |      |
| ⊨ Grants.Gov                       | hide |
| Select . All   None                |      |
| Budget V1-1                        |      |
| Other Attachments V1-1             |      |
| □ SF 424 V2                        |      |
| Print Selected                     |      |
|                                    |      |

# 17. Navigate to Copy Proposal

#### Copy Proposal

Copying an existing proposal is especially useful for preparing a Grants.gov Change/Corrected, or for updating and resubmitting a similar work to the same or another sponsor:

From My Proposals or Search – Find the proposal you want to copy

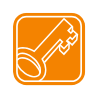

You must have the Aggregator Role in the original proposal to copy all Narratives and Budget.

Select the proposal title to open the proposal

Select Copy from the left navigation bar

If you are authorized to create proposals in more than one Unit, you will be prompted to select a Lead Unit.

When the next screen appears:

| \$           |                          |
|--------------|--------------------------|
| Ş            | Copy Budget              |
| Ş            | Copy All Budget Versions |
| Ş            | Copy Final Version Only  |
| ş            | Copy Attachments         |
|              | Copy Questionnaire       |
| Ş            |                          |
| 3            | Copy Proposal            |
| $\mathbf{v}$ |                          |

Active checkboxes have white backgrounds meaning there is something available to copy. If the boxy is gray, it means there is nothing in the original proposal to copy.

Select to copy Budget – Click the checkbox if you wish to copy budget details. Once selected, choose to copy **all** budget versions or **only** the budget version marked as **Final**.

Note: if you select *Final Only*, and no budget marked as final, no budget will be copied to your new proposal.

**Select** to **copy Attachments** –To copy the uploaded proposal narratives and institutional attachments. The Proposal Personnel Attachments will always be copied (Biosketch, C&P, etc.).

Select to copy Questionnaire (if appropriate - you should review to revise your responses as needed.)

New Red Alert if the source proposal includes a linked Grants.gov opportunity

This proposal copy will include a linked Grants.Gov opportunity. Use the 'Delete Opportunity' option in the Grants.gov screen/window of the copied proposal to remove an invalid/expired opportunity.

Copy Proposal

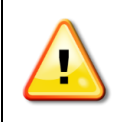

#### Review any warnings regarding Appointment Types, Period Types, or Cost Elements.

A warning will appear if any of these have been made inactive but are present in the selected budget. You will be required to remove inactive elements or select a valid alternative.

This warning will occur if a budget person has an Appointment or Period Type that has been made inactive. You may continue with the selected budget, or click 'No' and opt to create a new budget.

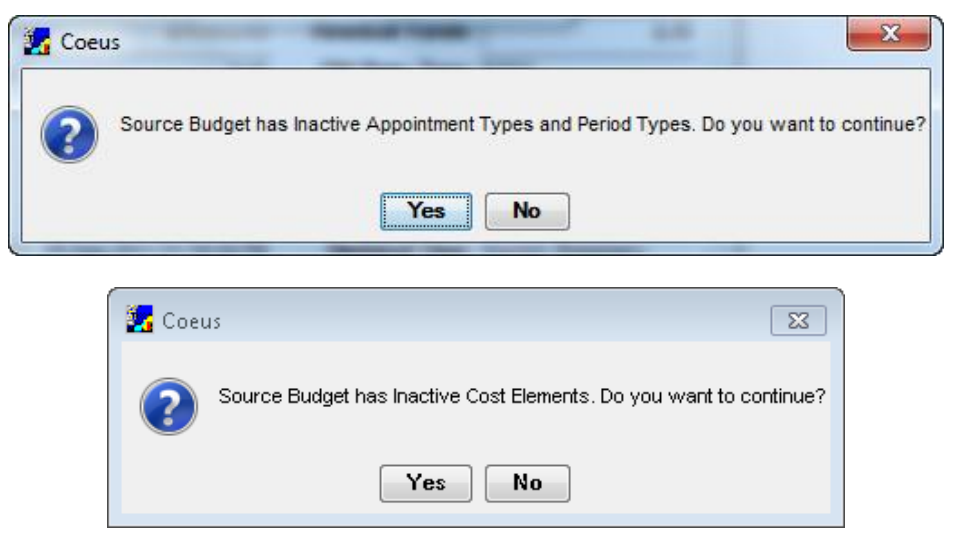

Your Copied Proposal will be created and appear on My Proposals screen – the highest proposal number on your list. **Return to My Proposals** to open the copied proposal.

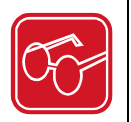

When the **Copy Proposal** option includes **Copy Narratives**, Coeus will copy all the attachment types and uploaded files. These copied attachment types will only be valid for re-use as a system-to-system (s2s) submission if the copied proposal links to the same or similar Grants.gov opportunity. If the user navigates to Upload Attachments, all of the copied types – even Grants.gov opportunity specific - can be viewed and maintained *prior* to linking the newly copied proposal to a valid Grants.gov opportunity.

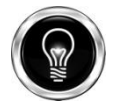

#### **Update your Copied Proposal elements!**

- 1. Adjust the start and end dates to meet your new submission requirements, if necessary.
- 2. Link to the Grants.gov opportunity and forms (the CFDA and/or Funding Opportunity Number info will copy, but you still need to complete the link.
- 3. Verify that any copied narrative types are still appropriate.
- 4. Adjust the budget period boundaries to reflect the new dates.
- 5. Review the rate tables, syncing the rates if necessary.
- 6. Investigator Certifications do not copy with the proposal. If you are making a copy of a proposal because there were changes or corrections to be made, such as an NIH change/corrected submission, AND the PI certified the original proposal, then you will need to use the proxy certification. UC policy allows proxy certification only when the PI certification was obtained on a previous version of the same proposal. You will be directed to a new form to complete so you can route the copied proposal. You will need to explain why you are proxy certifying the proposal and indicate the proposal number with the original PI certification. Be sure to answer the questions the same as the PI answered originally.

UC CoeusLite User Guide for Version 4.5.1

| Investigators/Key Si<br>nvestigator/Key Study Perso<br>Jnit is required for Investiga<br>Key Person Role is required | tudy Personnel Details<br>nnel Name is a searchable field,<br>tors.<br>for Key Personnel. | , it cann | ot be entered.        |      |     |          |            |         |                |           |         |
|----------------------------------------------------------------------------------------------------|-------------------------------------------------------------------------------------------|-----------|-----------------------|------|-----|----------|------------|---------|----------------|-----------|---------|
| Employee Search   Non                                                                                                | Employee Search                                                                           |           |                       |      |     |          |            |         |                |           |         |
| Name:                                                                                                    |                                                                                           |           | Email:                |      |     |          | Pl         | none:   |                |           |         |
| Agency Credentials:                                                                                                  |                                                                                           |           | Fax:                  |      |     |          | M          | obile:  |                |           |         |
| Unit:                                                                                                    |                                                                                           | Searc     | <u>ch</u>             |      |     |          |            |         |                |           |         |
| Proposal Role:                                                                                                    | Co-Investigator                                                                           |           | Multi Pl              |      |     |          | %          | Effort: |                |           |         |
| % Academic Year Effort:                                                                                              |                                                                                           |           | % Summer Year Effort: |      |     |          | %          | Calenda | ar Year Effort | :         |         |
| Save                                                                                                    | Certify Send N                                                                            | otifica   | ation                 |      |     |          |            |         |                |           |         |
| List of Investigator                                                                                                 | s/key study Personnel                                                                     |           |                       |      |     |          |            | C       | DI Disclosu    | re Status |         |
| Name                                                                                                    | Department                                                                                | LU        | MPI Role              |      | T   | % E<br>A | ffort<br>S | с       |                | Certify   |         |
| Carole H Donnellon                                                                                                   | <ul> <li>COM Internal Medicine</li> <li>RES SRS Electronic</li> <li>Research</li> </ul>   | Ø         | Principal Investiga   | ator | 0.0 | 0.0      | 0.0        | 0.0     | Remove         | ×         | Detail  |
| Ketaki Asbutoe                                                                                                    |                                                                                           |           | Collaborator          |      | 0.0 |          |            |         | Remove         |           | Details |

# When Copied Proposal Narratives require special attention:

For example: NIH modified their research plan narrative requirements for submissions after January 25, 2010. Therefore, a copy of an NIH R01-style proposal submitted prior January 25, will contain all the narrative types used in the previous submission – several of these types have been retired and replaced by a single narrative. When the valid Grants.gov opportunity is linked, the user should review the current sponsor requirements and add the required narrative type for the new submission. While the extra (copied) narrative types & files won't be transmitted to the sponsor, it is advised that the user delete the narratives that are no longer relevant to avoid confusing the internal reviewers.

# 18. Navigate to Email: Send Email Notifications from your proposal.

Email

Navigate to Email

- Select <u>Add Employee</u> to search the Coeus Person table HR data.
- Select Add Non Employee to search the Rolodex.
- Select <u>Add Role</u> to select a pre-defined approver on your Routing Map.

Selected person(s) will be inserted on to the *To:* line to receive your message

| Email N  | otification  |                  |          |  |
|----------|--------------|------------------|----------|--|
|          | Add Employee | Add Non Employee | Add Role |  |
|          |              |                  |          |  |
| To:      |              |                  |          |  |
| Subject: |              |                  |          |  |
| Message: |              |                  | <u>ـ</u> |  |
|          |              |                  |          |  |
|          |              |                  |          |  |
|          |              |                  |          |  |
|          |              |                  |          |  |
|          |              |                  |          |  |
|          |              |                  |          |  |
|          |              |                  | ▼        |  |
|          |              |                  |          |  |
| S        | end          |                  |          |  |

Enter a subject in the Subject line field provided.

Enter a message in the text box provided.

**TIP**: Include your name & email address in the Message content. The generated notification comes from the Coeus Application, not your personal email account.

# Select Send. Send

| To: Se<br>Subject: Pie<br>Message: Do<br>Ive<br>Pie<br>Sei<br>Two | Remove         Please review the proposal narratives by Friday!         Doctor Suess:         ve uploaded all of the proposal document files and granted you View access to all the Narratives.         Please review and let me know if these can all be marked final.         Gend me an email rhanlon@mit.edu with comments. |
|-------------------------------------------------------------------|----------------------------------------------------------------------------------------------------|
| Subject: Ple<br>Message: Do<br>Ive<br>Ple<br>Sei                  | Please review the proposal narratives by Friday! Doctor Suess: Ve uploaded all of the proposal document files and granted you View access to all the Narratives. Please review and let me know if these can all be marked final. Gend me an email rhanlon@mit.edu with comments.                                                |
| Message: Do<br>Ive<br>Ple<br>Sei                                  | Doctor Suess:<br>ve uploaded all of the proposal document files and granted you View access to all the Narratives.<br>Please review and let me know if these can all be marked final.<br>Gend me an email rhanlon@mit.edu with comments.                                                                                        |
| Ro                                                                | 'hanks!<br>Rosemary<br>💌                                                                                                    |

Coeus will send an email notification to the recipient(s) email inbox (not Coeus inbox).

# 19. Navigate to Add New Rolodex Entry

#### Add New Rolodex Entry

The Coeus Rolodex is used to maintain contact and organization information for people you want to include in your proposals that are not in UC's HR system. Whenever you search for non-personnel, you search in the Rolodex. Collaborators from other universities or research organizations, consultants, new hires that have been identified but not yet added to the HR system are just a few examples of persons that would need to find in the Rolodex. Once a Coeus rolodex entry has been created, it stays in the database and is available for quick and easy entry in any proposal.

#### Navigate to Add New Rolodex Entry

Enter the required fields

The following fields must be present for use in Grants.gov submissions. Once Rolodex entries are created, they are available to ALL Coeus users - so even if your submission is NOT Grants.gov, please fill in all these fields.

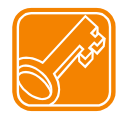

ONLY use letters (uppercase/lowercase A-Z, a-z), numbers (0-9), hyphens (-) and underscore (\_). Special characters like an umlaut ü) will cause an error in transmission to Grants.gov. Even spaces between characters can cause problems for sponsors retrieving files from a successful Grants.gov submission!

| •      | Name                  | Add New Rolode)<br>* Indicates Manda | x Person<br>atory Fields |              |                  |  |
|--------|-----------------------|--------------------------------------|--------------------------|--------------|------------------|--|
|        | (Last and First),     | Please enter new                     | v rolodex information.   |              |                  |  |
| •      | Address (street       | First Name:                          |                          | Last Name:   | <br>Middle Name: |  |
|        | address on the first  | Suffix:                              |                          | Prefix:      | Title:           |  |
|        | line; other lines are | Sponsor:<br>*Organization:           |                          | Search       |                  |  |
|        | optional),            | Address:                             |                          |              |                  |  |
| •      | City                  |                                      |                          |              |                  |  |
| •      | State                 |                                      |                          | Counter      |                  |  |
| •      | Postal Code           | State:                               | Please Select V          | Postal Code: |                  |  |
| •      | Country               | Country:                             | Please Select            |              |                  |  |
| •      | Phone,                | Phone:                               |                          |              |                  |  |
| •      | E-Mail                | Email:                               |                          | Fax:         |                  |  |
| •      | The default status is | Comments:                            |                          |              |                  |  |
|        | Active.               |                                      |                          |              |                  |  |
|        |                       | Save                                 |                          |              |                  |  |
| Soloot | Save Save             |                                      |                          |              |                  |  |

After saving, you'll be provided with the new Rolodex ID:

| Add New Rolodex Person                             |
|----------------------------------------------------|
| * Indicates Mandatory Fields                       |
| <ul> <li>Your previous entry has been a</li> </ul> |

- dded to the rolodex. (Rolodex ID was 23102) Please enter rolodex information for your next entry.

Select Save

You must have authorization to create Rolodex entries. Contact your Department BA, or the Coeus Help-desk at Coeus@uc.edu to create the Rolodex entry for you.

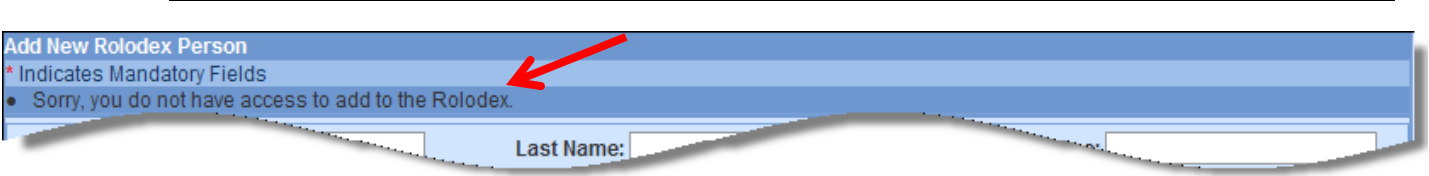

# 20. Navigate to Show Approval Routing (available after submitted for approval)

#### Approval Routing

Locate the submitted Coeus proposal in My Proposals

#### Select Approval Routing

#### The routing path for the proposal is displayed, with the approval status displayed.

Department Required for Proposal Approval Below is the list of the Approvers who are required to approve this proposal before it may be submitted to the agency. NIH Coordinator Show Firestone Map (Team C) Show Ronald proposal map Hide 赵 📚 Hasseltine, Ronald E To be submitted All Proposals Biology Hide 赵 😭 Waiting for approval Susan Geswein 2/ 😭 Foster, Mary T Waiting for approval 赵 💕 Amy Wright Waiting for approval 2⁄ 😭 Salie, Alison M Waiting for approval **Hierarchy** Hide Legend Primary Approver 2 Alternate Approver 薼 Approved Bypassed Approved by other Passed × Rejected In progress B, Ċ **m** Collegated To be submitted Waiting for approval r

Select Show to expand the approval box

**Select Hide** to minimize the approval box

Select <u>Hierarchy</u> to see the Approval Map Hierarchy view.

Select Hide Legend to hide the panel of legend icons.

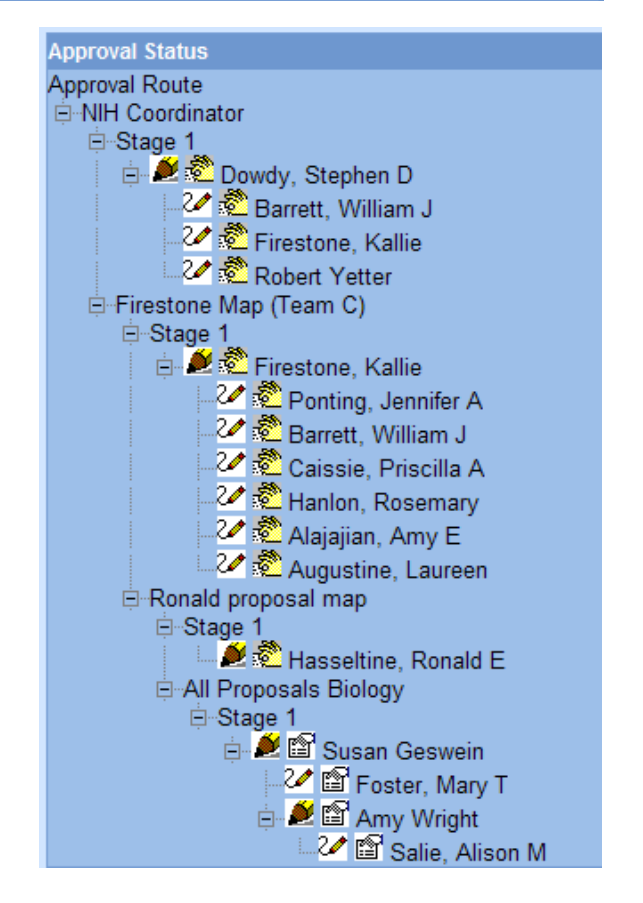

# 21. Navigate to Proposal Summary screen

#### Proposal Summary

The Lite Approval Summary screen provides approvers with details and print access on the Summary page, reducing the need to navigate to the proposal record and back again to the summary to approve. From the Summary page, the user will see all the relevant information for the proposal and be able to drill down into more specific proposal data.

### Navigation to the Proposal Summary Screen:

Via the Proposal Details window: Click on the Proposal Summary Navigation button.

<u>Via Inbox</u>: Users will click in the [inbox] button in the menu bar and select any of the proposals that are waiting for approval. These actions will immediately open the Proposal Approval Screen.

<u>Via Approval Routing</u>: Users will select a proposal and click in the [approval routing] button on the left hand side menu bar. Once in the approval routing page, select the [Proposal Summary] button

The default view in each section is expanded, however, they can be collapsed but hitting the minimize box or the [hide] button.

### Proposal Summary Section:

The proposal Summary provides general data for the proposal. The top part shows the investigator, sponsor, title of the proposal, proposal number and proposal period. The bottom part gives a snapshot of the Budget totals, including direct cost, indirect cost, under-recovery, cost share, total cost and budget period.

The default view in this section is expanded, however, it can be collapsed by hitting the minimize box or the [hide] button

|   | Proposal Sum    | mary                   |                            |                       |                        |                | Hide      |
|---|-----------------|------------------------|----------------------------|-----------------------|------------------------|----------------|-----------|
| Т | Investigator:   | Hanlon, Rosemary       | Ргоро                      | sal #: 00001437       | (Approval In Progress) |                |           |
|   | Agency/Sponsor: | 000500 : NSF           | Ргоро                      | sal Period: 01/01/201 | 11 - 12/31/2015        | 2              |           |
|   | Title:          | Approval Review: NSF P | D-98-1391Mentoring, 5Y Big | Budget & sub          |                        | GRANT          | S.GOV*    |
|   | Budget Total    |                        |                            |                       |                        |                |           |
|   | Direct Cost     | \$2,796,182.16         | Indirect Cost              | \$962,153.88          | Total Cost             | \$3,758,336.04 |           |
| 1 | Under Recovery  | \$0.00                 | Cost Share                 | \$0.00                | Period                 | 01/01/2011 - 1 | 2/31/2015 |

### **Budget Summary**

The Budget Summary displays two sub-sections: the Budget Period and the Budget Report.

| <b>≡</b> Budae                 | et Summarv    |                                 |                |               |                       |              | (             | Hide |  |  |
|--------------------------------|---------------|---------------------------------|----------------|---------------|-----------------------|--------------|---------------|------|--|--|
| E Budg                         | et Period     |                                 |                |               |                       |              |               | Hide |  |  |
| Period                         | Start Date    | End Date                        | Direct Cost    | Indirect Cost | under Recovery        | Cost Sharing | Total Cost    |      |  |  |
| 1                              | 01/01/2011-   | 12/31/2011                      | \$1,502,426.42 | \$194,599.97  | <b></b> .00           | \$0.00       | \$1,697,026.3 | 39   |  |  |
| 2                              | 01/01/2012-   | 12/31/2012                      | \$310,617.49   | \$183,169.90  | \$0 <mark>.</mark> 00 | \$0.00       | \$493,787.39  |      |  |  |
| 3                              | 01/01/2013-   | 12/31/2013                      | \$319,288.19   | \$189,065.97  | \$0.00                | \$0.00       | \$508,354.16  |      |  |  |
| 4                              | 01/01/2014-   | 12/31/2014                      | \$327,629.34   | \$194,737.95  | \$0.00                | \$0.00       | \$522,367.29  |      |  |  |
| 5                              | 01/01/2015-   | 12/31/2015                      | \$336,220.72   | \$200,580.09  | \$0.00                | \$0.00       | \$536,800.81  |      |  |  |
| E Budget Report                |               |                                 |                |               |                       |              |               |      |  |  |
| Budget Summary by Period       |               |                                 |                |               |                       |              |               |      |  |  |
| Cost Sharing Summary by Period |               |                                 |                |               |                       |              |               |      |  |  |
|                                | <u>Cumula</u> | ative budget<br>ial Budgat by D | oriod          |               |                       |              |               |      |  |  |
|                                | industr       | ial budget by P                 | enou           |               |                       |              |               |      |  |  |

The <u>Budget Period</u> shows the number of periods in the proposal and provides a snapshot of the budget for each of the periods. It shows the start and end date of the period, direct cost, indirect cost, under-recovery, cost sharing and total cost for the period.

The Budget Report lists the available budget reports for the proposal. When the user clicks in a report the report opens up to shows the details.

#### Attachments

The attachments section displays a list with all the files attached to this proposal. When the user clicks "view" the attachment opens as a PDF. The attachments can be printed using the print button of the PDF file. This section is a snapshot of the "upload attachments" tab in the proposal details screen.

The default view in this section is expanded, however, it can be collapsed by hitting the minimize box or the [hide] button.

| -                | Attachments                |          |      | Hide |
|------------------|----------------------------|----------|------|------|
| Type Description |                            |          |      |      |
|                  | Narrative                  | Complete | View |      |
|                  | ProjectSummary             | Complete | View |      |
|                  | Facilities                 | Complete | View |      |
|                  | Other - Mentoring Plan.pdf | Complete | View |      |
|                  | BudgetJustification        | Complete | View |      |
|                  | Bibliography               | Complete | View |      |
|                  | Equipment                  | Complete | View |      |

#### Special Review

The special Review section shows any special reviews of this proposal. The header of this section identifies the proposal number. The body of this section provides the type of review, the approval status, protocol number (if any), the application date, the approval date and any comments added to the special review. The comments are visible by clicking in the "view" button.

The default view for the special review section is expanded, however, it can be collapsed by hitting the minimize box or the [hide] button.

| Elipecial Review | [Proposal No 00001437] |             |                  |               | <u>Hide</u> |  |
|------------------|------------------------|-------------|------------------|---------------|-------------|--|
| Special Review   | Approval               | Protocol No | Application Date | Approval Date | Comments    |  |
| Animal Usage     | Pending                |             | 08/01/2010       |               | View        |  |

### List of Investigators/Key Study Personnel

The list of investigators/key study personnel displays the PI, Co-PIs and Key persons listed in the proposal. The body of this section provides the following personnel information: Names, departments, the lead unit, roles and it also notes if the person is a multiple PI (co-investigator). The certify button allows the user to view the certification questionnaire. The "X" or the checkmark shows if the personnel have been certified or not.

| ist of Investigators/Key Study Personnel |                                       |    | Net Certified |                                             | <u>Hide</u> |   |
|------------------------------------------|---------------------------------------|----|---------------|---------------------------------------------|-------------|---|
| Name                                     | Department                            | LU | MPI           | Not Certilled                               |             |   |
| Hanlon, Rosemary                         | Massachusetts Institute of Technology | Ľ  |               | Principal Investigator                      | Certify     | * |
| Dowdy, Stephen D                         |                                       |    |               | Director Electronic Research Administration | Certify     | × |

The default view for the list of Investigators/key study personnel section is expanded, however, it can be collapsed by hitting the minimize box or the [hide] button.

### Questionnaire

The questionnaire section shows the questionnaires completed when writing the proposal. This section displays the name of each questionnaire and its answers. The "print" button will provide the questionnaire in a printable PDF file format. The default view for the questionnaire section is expanded, however, it can be collapsed by hitting the minimize box or the [hide] button.

| R Questionnaire                                                                                                    | Hide |
|----------------------------------------------------------------------------------------------------|------|
| <ul> <li>NSF s2s form supporting questions.</li> <li>1) Are you currently serving (or have previously served) as a PI, co-<br/>project?</li> </ul>                                                                                          | Hide |
| Yes      No     Yes      No     Yes      Yes      No     Yes      No     Yes      No                                                                                                    |      |
| <ul> <li>3) Does the proposal contain high resolution graphics or other graphics where exact color representation is required for more proper interpretation (GPG, Chapter I.G.1)?</li> </ul>                                               |      |
| <ul> <li>Yes          <ul> <li>No</li> </ul> </li> <li>4) Does this proposal include a request for EArly-concept Grants for Exploratory Research? EAGER (GPG, Chapter II.D.2) more</li> <li>Yes          <ul> <li>No</li> </ul> </li> </ul> |      |
| 5) Is this proposal an NSF Accomplishment Based renewal? (GPG, Chapter V.B.) more                                                                                                    |      |
| 6) Does this proposal include a request for Rapid Response Grants? RAPID (GPG, Chapter II.D.1) more                                                                                                    |      |
| Print                                                                                                    |      |

The "more" button opens the question functionality and provides the question, a brief explanation of the meaning of the particular question, the policy and regulation that applies to it.

| 🔊 https://coeus-cons.mit.edu/coeus//showQuestionExplanation.do?questionNo=56&questionDesc=Is this proposal an NSF Accomplishr 🔒                                                                                                    |   |
|----------------------------------------------------------------------------------------------------|---|
|                                                                                                    | 4 |
| Certification Question                                                                                                    |   |
| 56 : Is this proposal an NSF Accomplishment Based renewal? (GPG, Chapter V.B.)                                                                                                    |   |
| Explanation                                                                                                    |   |
| PIs are advised that the ABR is a special type of renewal proposal appropriate only for an investigator who has made significant contributions<br>over a number of years, in the area of research addressed by the proposal. Investigators are strongly urged to contact the cognizant Program<br>Officer prior to developing a proposal using this format. |   |
| Policy                                                                                                    | ш |
| NSF Grant Application Cover Page 1-3                                                                                                    |   |
| Regulation                                                                                                    |   |

# **Proposal Print**

The proposal print section provides a quick look at all the attachments provided to grants.gov and other sponsor forms attached to the proposal. The proposal print section is organized in two separated areas:

- Grants.Gov
- Sponsor Form Packages

| E Pronosal Print    |                                        | <u>Hide</u> |  |
|---------------------|----------------------------------------|-------------|--|
| Grants.Gov          |                                        | Hide        |  |
| Select : All   None |                                        |             |  |
|                     | RR SF 424 V1-2                         |             |  |
|                     | RR Other Projects V1-3                 |             |  |
|                     | RR Key Person Expanded V1-2            |             |  |
|                     | RR Personal Data V1-2                  |             |  |
|                     | RR Budget V1-1                         |             |  |
|                     | RR SubAward Budget V1.2                |             |  |
|                     | NSF Cover Page V1-3                    |             |  |
|                     | NSF Deviation Authorization V1-1       |             |  |
|                     | NSF Suggested Reviewers V1-1           |             |  |
|                     | Performance Site V1-4                  |             |  |
| F                   | Print Selected                         |             |  |
|                     |                                        |             |  |
| E Sponsor Form P    | ackages                                | Hide        |  |
| Prop                | Proposal Submission Show               |             |  |
| NSF f               | NSF forms (Coeus 4.0) Sho              |             |  |
| Gene                | Generic Printing Forms (Coeus 40) Show |             |  |
| Print Selected      |                                        |             |  |

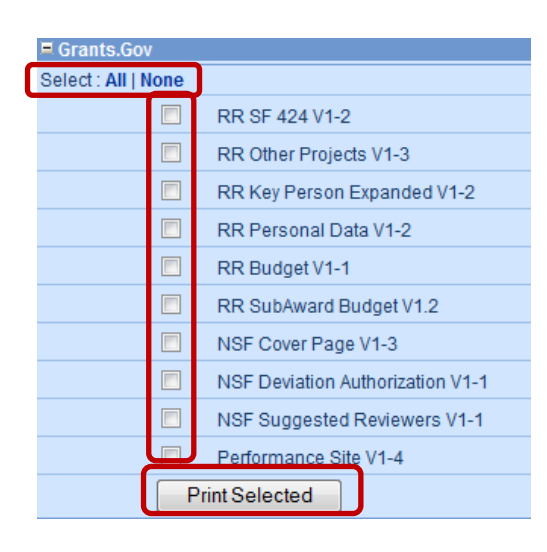

<u>The Grants.Gov area</u> displays the forms that linked to the proposal from Grants.Gov. This data feeds from the "Grants.gov" tab in the proposal detail screens.

The user can pick the form that they want to review by ticking the box next to it or ticking any and all of the boxes at the same time. When hitting the "Print Selected" button, a PDF version of the form/s selected will open, allowing the user to review or print the form/s. The "select: All/None" buttons allow the user to select or de-select all the boxes at once.

The grants.gov area is expanded by default, but it can be collapsed by clicking the minimize box or the [hide] button.

This section shows up when the proposal is linked to grants.gov

<u>The Sponsor Form Packages area</u> is a summary of the Sponsor forms displayed in the print tab of the proposal detail screen. This area contains three categories:

- Proposal Submission Shows the school internal forms for routing and submission of the proposal.
- Generic Print Forms Shows the generic budget forms for the sponsor and its cover page.
- Sponsor Specific Forms Shows the specific form packages of the sponsor. If the sponsor is NSF, it would show NFS specific form packages. If the sponsor in NIH, it would show NIH specific form packages and so on. This section would not show if the sponsor doesn't have any specific form packages. The sponsor may have more than one specific form package. In this scenario, each package will be displayed as its own category.

| I Sponsor Form Packages           | Hide |
|-----------------------------------|------|
| Proposal Submission 🥜             | Show |
| NSF forms (Coeus 4.0)             | Show |
| Generic Printing Forms (Coeus 40) | Show |
| Print Selected                    |      |

The "show" button will open a menu that displays all the forms for each package category. From this view, the user can pick the form that they want to review by ticking the box next to it or ticking any and all of the boxes at the same time. When hitting the "Print Selected" button, a PDF version of the form/s selected will open, allowing the user to review or print the form/s.

The "select: All/None" buttons allow the user to select or de-select all the boxes at once.

| 💻 Sponsor Form Packages |                                   |  |  |
|-------------------------|-----------------------------------|--|--|
| Proposal Submission     |                                   |  |  |
|                         | NSF forms (Coeus 4.0)             |  |  |
|                         | Select : All   None               |  |  |
|                         | Cover Page.xsl                    |  |  |
|                         | Budget Summary Period 1.xsl       |  |  |
|                         | Budget Summary Period 2.xsl       |  |  |
|                         | Budget Summary Period 3.xsl       |  |  |
|                         | Budget Summary Period 4.xsl       |  |  |
|                         | Budget Summary Period 5.xsl       |  |  |
|                         | Budget Summary Total.xsl          |  |  |
|                         | Budget Attachment.xsl             |  |  |
|                         | Generic Printing Forms (Coeus 40) |  |  |
|                         | Print Selected                    |  |  |

# 21. Check on the Grants.Gov Submission Details status:

| Grants.Gov                                               |      |
|----------------------------------------------------------|------|
| E Submission Details ( Refresh )                         | hide |
| Received Date: 2008-06-05 15:32:14.0                     |      |
| Last Modified Date: 2008-06-05 17:57:56.0                |      |
| Submission Status: Agency Tracking Number Assigned       |      |
| Grants Tracking Id: GRANT00471289                        |      |
| Agency Tracking Id: 3082819                              |      |
| Notes: Agency received proposal and assigned tracking id |      |
|                                                          |      |
| Attachments                                              |      |
| M 16 Narrative                                           |      |
| M-7 PHS ResearchPlan ResourceSharingPlans                |      |
| M-3 Equipment                                            |      |
| M-6 ProjectSummary                                       |      |
| M-5 PHS ResearchPlan LettersOfSupport                    |      |
| M-10_PHS_ResPlan_BackgroundSignificance                  |      |
| ID-926511110_BN-1_BIOSKETCH                              |      |
| M-18_PHS_ModBud_PersonJustif                             |      |
| M-17_PHS_ResearchPlan_SpecificAims                       |      |
| M-20_Bibliography                                        |      |
| M-2_Facilities                                           |      |
| M-13_PHS_ResearchPlan_ProgressReport                     |      |
| PHS_Cover_Letter                                         |      |
|                                                          |      |

- Locate the submitted Coeus proposal in My Proposals
- Select Grants.gov
- Select Refresh from options at the bottom of this screen to update the data

Items on this screen:

| Received Date:                                                                                        | This is timestamp for your submittal being processed into Grants.gov.                                                                                                 |
|----------------------------------------------------------------------------------------------------|----------------------------------------------------------------------------------------------------|
| Last Modified Date:                                                                                   | This displays the most recent refresh timestamp. Coeus refreshes submittals on an ongoing basis until the submission process is complete. Users can refresh manually. |
| Submission Status: Data provided back by Grants.gov. Not all sponsor supply data back via Grants.gov. |                                                                                                    |
| Grants Tracking Id:                                                                                   | The Grants.gov tracking number                                                                                                    |
| Agency Tracking Id:                                                                                   | Agency-assigned tracking number – not all agencies provide data back via Grants.gov.                                                                                  |
| Notes:                                                                                                | Information provided by Grants.gov.                                                                                                    |
| Attachments:                                                                                          | List of all uploaded documents submitted.                                                                                                    |

# Appendix A: Cost Elements Used in Proposal Development at UC

| Code     | Description                                 |
|----------|---------------------------------------------|
| 530900   | Advertising and Development                 |
| 533111   | Alterations and Renovations                 |
| AWOHOF   | Award Budget F&A Costs - Off Campus         |
| AWOHON   | Award Budget F&A Costs - On Campus          |
| AWEBOF   | Award Budget Fringe Costs - Off Campus      |
| AWEBON   | Award Budget Fringe Costs - On Campus       |
| 531400   | Communications                              |
| 530311   | Computer Consulting Services                |
| 533101   | Consultants                                 |
| 530200   | Dept Operating Expenses                     |
| 539000   | Equipment less than \$5000 (subject to F&A) |
| 549100   | Equipment, Capital value over \$5000        |
| EXPFTFED | Ex Staff FT - Federal Fringe Rates          |
| EXPFTNON | Ex Staff FT - Non Federal Fringe Rates      |
| EXPPTFED | Ex Staff PT - Federal Fringe Rates          |
| EXPPTNON | Ex Staff PT - Non Federal Fringe Rates      |
| FAEFTFED | Fac (non AAUP) FT-Fed Fringe                |
| FAEFTNON | Fac (non AAUP) FT-Non Fed Fringe            |
| FAEPTFED | Fac (non AAUP) PT-Fed Fringe                |
| FAEPTNON | Fac (non AAUP) PT-Non Fed Fringe            |
| FACFTFED | Faculty FT - Fed Fringe Rates               |
| FACFTNON | Faculty FT - Non Fed Fringe Rates           |
| FACPTFED | Faculty PT - Fed Fringe Rates               |
| FACPTNON | Facutty PT - Non Fed Fringe Rates           |
| 520100   | Fringe Benefits                             |
| STUGSFED | Grad Student - Fed Fringe Rates             |
| STUGSNON | Grad Student - Non Fed Fringe Rates         |
| 530101   | Honorarium                                  |
| 523000   | In State Tuition                            |
| 585000   | Inst. Allowance NRSA Fellowship             |
| 532000   | Lab Animal Medicine                         |
| 531900   | Lab Expenses                                |
| 532502   | Office and Classroom Rental                 |
| 533501   | Patient Care                                |
| POSTDFED | Post Doc Fellow - Fed Fringe Rates          |
| POSTDNON | Post Doc Fellow- Non Fed Fringe Rates       |
| 531000   | Postage & Delivery                          |
| 530318   | Programming Services                        |
| 531201   | Publications                                |
| 531913   | Radiation Safety Film Badges                |
| 531914   | Radiation Safety Waste Disposal             |
| 550500   | Resident Trainee Stipends                   |
| 532201   | Subawards Direct subject to F&A             |
| 532202   | Subawards Direct not subject to F&A         |

UC CoeusLite User Guide for Version 4.5.1

| Code     | Description                                    |
|----------|------------------------------------------------|
| SUBFAGT  | Subawards F&A - No F&A                         |
| SUBFALT  | Subawards F&A - Subject to F&A                 |
| 500000   | Summary Budget                                 |
| SUPFTFED | Support Staff (hrly) FT - Fed Fringe Rates     |
| SUPFTNON | Support Staff (hrly) FT - Non Fed Fringe Rates |
| PHTD01   | Total Direct Cost for Proposal Hierarchy       |
| PHTID02  | Total Indirect Cost for Proposal Hierarchy     |
| 530505   | Travel - Foreign                               |
| 530800   | Travel - Trainee                               |
| 530500   | Travel - domestic                              |
| 550100   | Tuition                                        |
| 531600   | UCit UCNET Usage                               |
| STUUGFED | Undergrad Student - Fed Fringe Rates           |
| STUUGNON | Undergrad Student - Non Fed Fringe             |
| 535000   | Utilities                                      |

# Appendix B: Abbreviations Used in This Guide

| Abbreviation | Description                                       |
|--------------|---------------------------------------------------|
| BA           | Business Administrator                            |
| F&A          | Facilities & Administration (also known as IDC)   |
| GA           | Grant Administrator                               |
| IDC          | Indirect Cost (also known as F&A)                 |
| OH           | Overhead                                          |
| OSP          | Office of Sponsored Programs (known as SRS at UC) |
| PI           | Principal Investigator                            |
| s2s          | System-to-System                                  |
| SRS          | Sponsored Research Services                       |
| YNQ          | Yes/No Questions                                  |